## Acer

Aspire X1935 Service Guide

PRINTED IN TAIWAN

Download from Www.Somanuals.com. All Manuals Search And Download.

### **Revision History**

Please refer to the table below for the updates made on this service guide.

| Date | Chapter | Updates |
|------|---------|---------|
|      |         |         |
|      |         |         |
|      |         |         |

## Copyright

Copyright © 2012 by Acer Incorporated. All rights reserved. No part of this publication may be reproduced, transmitted, transcribed, stored in a retrieval system, or translated into any language or computer language, in any form or by any means, electronic, mechanical, magnetic, optical, chemical, manual or otherwise, without the prior written permission of Acer Incorporated.

### Disclaimer

The information in this guide is subject to change without notice.

Acer Incorporated makes no representations or warranties, either expressed or implied, with respect to the contents hereof and specifically disclaims any warranties of merchantability or fitness for any particular purpose. Any Acer Incorporated software described in this manual is sold or licensed "as is". Should the programs prove defective following their purchase, the buyer (and not Acer Incorporated, its distributor, or its dealer) assumes the entire cost of all necessary servicing, repair, and any incidental or consequential damages resulting from any defect in the software.

Acer is a registered trademark of Acer Corporation.

Intel is a registered trademark of Intel Corporation.

Pentium Dual-Core, Celeron Dual-Core, Core 2 Duo, Core 2 Quad, Celeron, and combinations thereof, are trademarks of Intel Corporation.

Other brand and product names are trademarks and/or registered trademarks of their respective holders.

### Conventions

The following conventions are used in this manual:

| SCREEN<br>MESSAGES | Denotes actual messages that appear on screen.                                                               |
|--------------------|----------------------------------------------------------------------------------------------------|
| NOTE               | Gives additional information related to the current topic.                                                   |
| WARNING            | Alerts you to any physical risk or system damage that might result from doing or not doing specific actions. |
| CAUTION            | Gives precautionary measures to avoid possible hardware or software problems.                                |
| IMPORTANT          | Reminds you to do specific actions relevant to the accomplishment of procedures.                             |

### Service Guide Coverage

This Service Guide provides you with all technical information relating to the BASIC CONFIGURATION decided for Acer's "global" product offering. To better fit local market requirements and enhance product competitiveness, your regional office MAY have decided to extend the functionality of a machine (e.g. add-on card, modem, or extra memory capability). These LOCALIZED FEATURES will NOT be covered in this generic service guide. In such cases, please contact your regional offices or the responsible personnel/channel to provide you with further technical details.

### FRU Information

Please note WHEN ORDERING FRU PARTS, that you should check the most up-to-date information available on your regional web or channel. If, for whatever reason, a part number change is made, it will not be noted in the printed Service Guide. For ACER-AUTHORIZED SERVICE PROVIDERS, your Acer office may have a DIFFERENT part number code to those given in the FRU list of this printed Service Guide. You MUST use the list provided by your regional Acer office to order FRU parts for repair and service of customer machines.

## **Table of Contents**

| System Tour                                              | 1               |
|----------------------------------------------------------|-----------------|
| Features                                                 | 1               |
| Block Diagram                                            | 5               |
| System Components                                        | 6               |
| Front Panel                                              | 6               |
| Rear Panel                                               | 7               |
| Hardware Specifications and Configurations               | 8               |
| Power Management Function(ACPI support function)         | 12              |
| System Utilities                                         | 13              |
| CMOS Setup Utility                                       | 13              |
| Entering CMOS setup                                      | 14              |
| Navigating Through the Setup Utility                     | 14              |
| Setup Utility Menus                                      | 15              |
| Main                                                     | 15              |
| System Disassembly and Assembly                          | 25              |
| Disassembly Requirements                                 | 25              |
| Pre-disassembly Procedure                                | 26              |
| Removing the Side Panel                                  | 27              |
| Removing the Front Bezel                                 | 28              |
| Removing the Heat Sink Fan Assembly                      | 29              |
| Removing the Processor                                   | 31              |
| Removing the HDD-ODD Bracket                             | 33              |
| Removing the Optical Drive and Hard Disk Drive           | 34              |
| Detaching the Front Dezel<br>Bomoving the Momory Modules | 30              |
| Removing the Rower Supply                                | 39              |
| Removing the Front I/O and Ontional Card Reader Assembly | 40              |
| Removing the Mainboard                                   | 45              |
| Assembly Requirements                                    | 47              |
| Assembly Procedure                                       | 48              |
| Removing the Side Panel                                  | 49              |
| Romoving the Front Bezel                                 | 50              |
| Removing the HDD-ODD Bracket                             | 51              |
| Reinstalling the I/O Shielding                           | 52              |
| Reinstalling the Main Board                              | 53              |
| Reinstalling the Power Supply                            | 55              |
| Reinstalling the Memory                                  | 57              |
| Reinstalling the Front Bezel Power Button/LED Cable      | 58              |
| Reinstalling the Optical Drive and Hard Disk Drive       | 59              |
| Reinstalling the HDD-ODD Bracket                         | 63              |
| Reinstalling the Processor                               | 64              |
| Reinstalling the Heat Sink Fan Assembly                  | 66              |
| Reinstalling the Front Bezel                             | 68              |
| System Troublesbooting                                   | 69<br><b>70</b> |
|                                                          | 70              |
| Hardware Diagnostic Procedure                            | /0<br>74        |
| System Check Procedures                                  | / ]<br>74       |
| System External Inspection                               | 71              |
|                                                          | 71              |

| System Internal Inspection        | 71 |
|-----------------------------------|----|
| Beep Codes                        | 72 |
| Checkpoints                       | 73 |
| BIOS Recovery                     | 76 |
| Jumper and Connector Information  | 77 |
| M/B Placement                     | 77 |
| Jumper Setting                    | 79 |
| Internal Header Pin Definition    | 80 |
| Connector Pin Definition          | 83 |
| FRU (Field Replaceable Unit) List | 86 |
| Aspire X19350 Exploded Diagram    | 87 |
| Aspire X1935 FRU List             | 88 |

# System Tour

## Features

Below is a brief summary of the computer's many feature:

**NOTE:** The features listed in this section is for your reference only. The exact configuration of the system depends on the model purchased.

### **Operating System**

- Microsoft Windows 7 Home Premium x64
- Microsoft Windows 7 Home Basic x64
- Linpus XWindows
- Free DOS

#### Processor

- Intel Ivy Bridge / Sandy Bridge Processor.
- Socket type: LGA1155.
- FMB: 65W / 95W.

#### VRD power

- Dual Output 4 (3+4) phase + 1 Phase PWM design.
  - 2 \*High side MOS + 2 \* Low side MOS.
  - Heatsink hole is reserved for MOS.

### Chipset

PCH: Intel B75

#### PCB

DTX, max 4 Layers

### Memory subsystem

- Socket Type: DDR III connector.
- Socket Quantity: 4 DIMMs.
- 2 channels, 2 DIMMs per channel. Different colors for DIMM 0 and DIMM 1.
- Dual channel should be enabled always when plug-in 2 same memory size DDRIII. memory module.
- Max memory of 16 GB supported (using 4Gb tech).
- Support DDR3 1.5V 1333/1600(1GB / 2GB / 4GB).

### Graphics

- Intel® HD Graphics Support (supported by CPU).
  - Dual independent display on HDMI and VGA.
  - DVMT 5.0 technology support.
  - Enhanced 3D and Clear Video technology support.
  - Need to measure VGA follow Acer VGA SOP.
- Monitor compatible is requested to the monitor AVL and DQM recommended list.

### Hard disk drive

- Support up to one SATA ports. 3.5
- Capacity and models are listed on AVLC

### Optical disk drive

- Support up to one SATA 5.25" standard ODD.
- Support DVD-ROM, DVD-SuperMulti, BD-combo.
- Maximum ODD depth to 185mm with bezel.
- Models are listed on AVLC.

### Graphics card

• No mechanical retriction to support single slot graphics cards in the PCIe X16 slot.

#### SUPER IO

- Support PECI 3.0 and detect VRD/CPU/System temperature.
- ITE 8772E or other solution proposed by MB vender.

### Audio

- Realtek ALC662VD.
- Rear IO: 3 jack.
- Front IO: 1\*Microphone-in, 1\*head phone jack.

### Serial ATA controller

- SATA \* 3 (different color to identify SATA 6Gb/s and SATA 3Gb/s)
- B75: 1 SATA 6 Gb/s header.
- HDD : Support AHCI/Native IDE.
  - Support Intel® Smart Response Technology.
- ODD: Support BD/SuperMulti/DVD ROM.

### LAN

• Intel 82579V

### Extension slot

- 1 \* PCIE x16 (PCIE V3.0)
- 1 \* PCIE x1 (PCIE V2.0)

### **USB** Ports

- USB2.0:
  - Rear IO : \* 4 ports
  - Internal Header:
  - \*4 ports (2 \* USB2.0 H5X2 Header) for B75
  - All ports should meet USB IF spec and support 1A current over drive.
- USB3.0:
  - Internal Header: \* 2 ports.
  - One port support USB fast charging.(Meet USB battery charging spec. ver. 1.2., Apple charging including ipad.) The other port support standard USB 3.0 downstream port.
  - Support fast charging in S0, S3, S4, S5, G3 to S5.
  - All ports should meet USB IF spec and support 2A capability for each port (S0).
  - reserve design for two USB 3.0 standard down stream ports.
  - Internal USB 3.0 H10x2 connector, follow the Industrial standard
  - H2x1 with Vbus which is required to provide 3A current to front daughter board
  - Charging IC is required for fast charger. (ODM proposed)
  - Rear IO: \* 2 ports.
  - All ports should meet USB IF spec and support 2A capability for each port (S0).

#### Buzzer

1 on board buzzer.

### Rear I/O connectors

- 1 \* PS2 KB+MS
- 1 \* VGA connector
- 1 \* HDMI
- 1 \* RJ45 + Dual USB2.0
- 1 \* Dual USB2.0 connector
- 2 \* USB 3.0 stack
- 1 \* 3 ports Audio jack

### **On-board connectors**

- 1 \* ILM(Independent Loading Mechanism) for LGA 1155 CPU (assign by Acer).
- 1 \* 24-pin ATX PWR connector.
- 1 \* H2X4 Power Supply Connector.
- 4 \* DDR3 DIMM Socket.
- 2 \* SATA 3Gb/s.
- 1 \* SATA 6Gb/s.
- 2 \* USB2.0 H5X2 Header (support 4 ports).
- 1 \* USB 3.0 H10x2 Header (support 2 ports).
- 1 \* H2x1 for Vbus.
- 1 \* Front Audio Pannel H5X2 header.
- 1 \* Front Panel IO H7X2 Header for Acer pin define.
- 1 \* H1X4 CPU with SAMRT FAN controller.
- 1 \* H1X4 System with SAMRT FAN controller (co-lay with 3 pin FAN control).

- 1 \* H3X1 Clear CMOS Header (with jumper).
- 1 \* onboard Buzzer.
- 2 \* H1X2 GPIO header.
- 1 \* H10X2 TPM header.
- 1 \* 3pin ME enable / disable connector(Jumper).

## System BIOS

- Type:
  - Use SPI Flash.
  - ME Size: /5MBytes (For B75).
  - System BIOS: 8MBytes (For B75).
- Kernel:
  - AMI Kernel with Acer skin.

### Power supply

- Non PFC 220W / PFC 220W / Active PFC 220W.
- Support models are listed on AVLC.

## **Block Diagram**

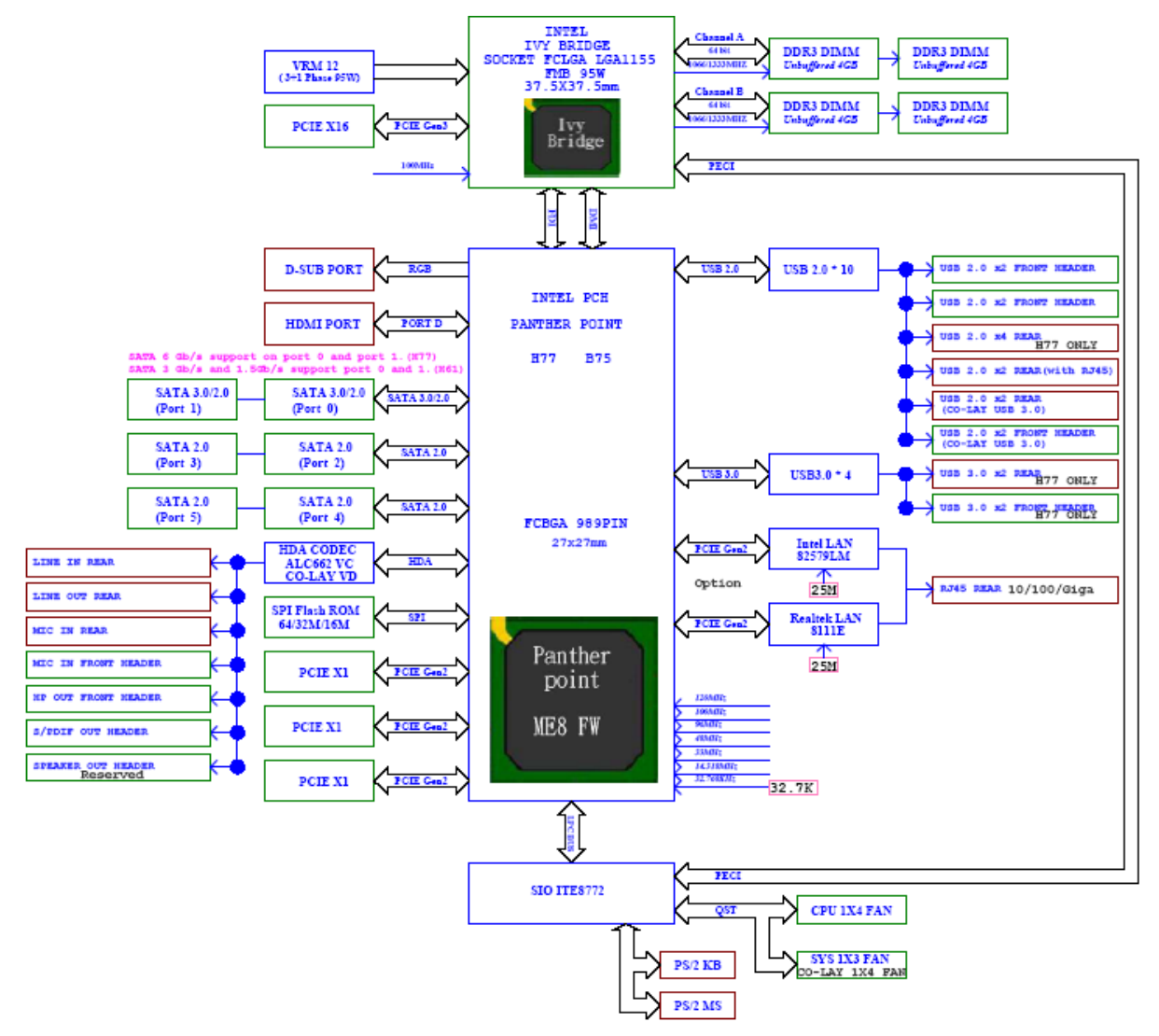

## System Components

This section is a virtual tour of the system's interior and exterior components.

## **Front Panel**

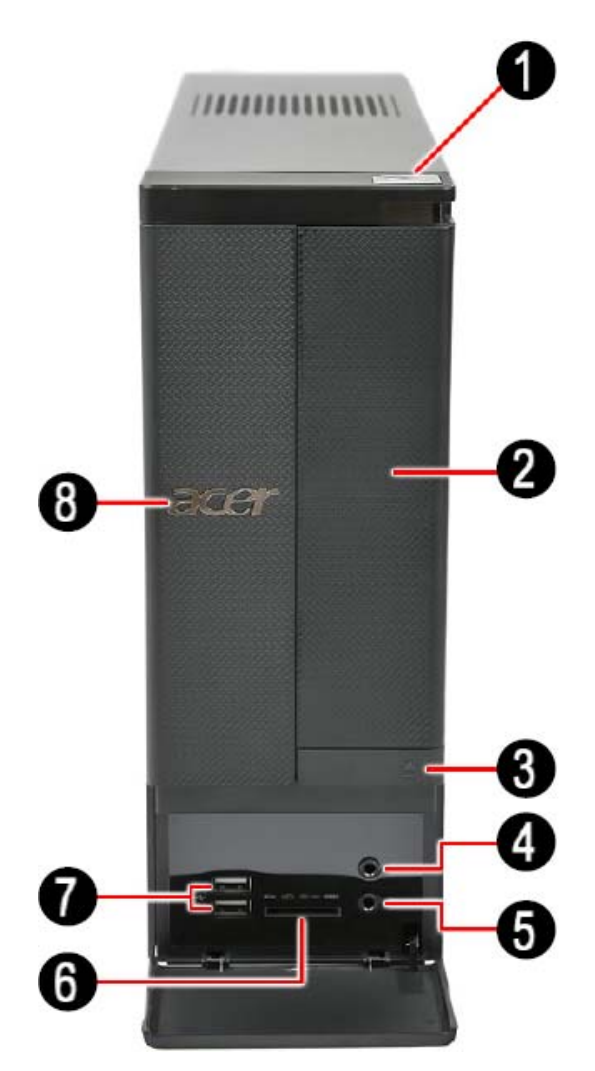

| No. | Component                                                                                                    |
|-----|----------------------------------------------------------------------------------------------------|
| 1   | Power button/indicator                                                                                                    |
| 2   | Optical drive cover                                                                                                    |
| 3   | Optical drive eject button                                                                                                    |
| 4   | Headphone jack                                                                                                    |
| 5   | Microphone-in jack                                                                                                    |
| 6   | 4-in-1 optional card reader supporting Memory Stick (MS), xD-Picture Card (xD),<br>Secure Digital (SD), MultiMediaCard (MMC) and Memory Stick PRO (MS PRO) |
| 7   | USB 2.0 ports                                                                                                    |
| 8   | Acer logo                                                                                                    |

## Rear Panel

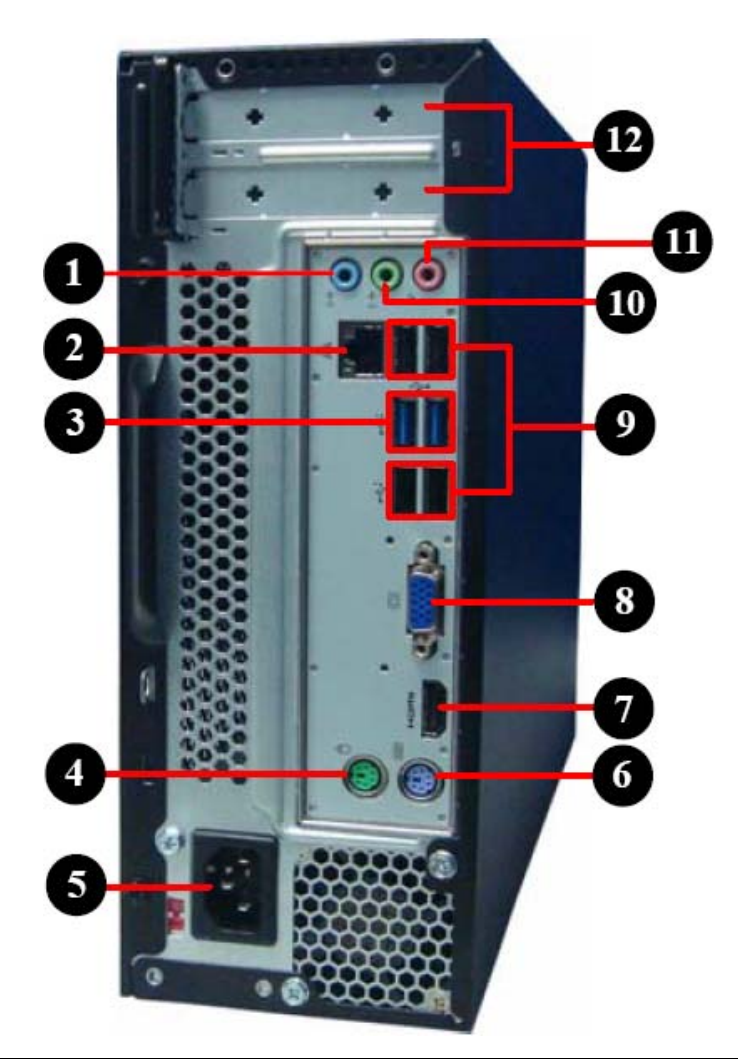

| No. | Component          |
|-----|--------------------|
| 1   | Line-in jack       |
| 2   | RJ45 LAN connector |
| 3   | USB 3.0 ports      |
| 4   | PS2 mouse port     |
| 5   | Power connector    |
| 6   | PS2 keyboard port  |
| 7   | HDMI port          |
| 8   | D-sub port         |
| 9   | USB 2.0 ports      |
| 10  | Line-out jack      |
| 11  | Microphone jack    |
| 12  | Expansion slot     |

# Hardware Specifications and Configurations

## Processor

| Item                    | Specification                                                             |
|-------------------------|---------------------------------------------------------------------------|
| Processor Type          | Intel Ivy Bridge / Sandy Bridge Processor                                 |
| Socket Type             | LGA1155                                                                   |
| Minimum operating speed | 0 MHz (If Stop CPU Clock in Sleep State in BIOS Setup is set to Enabled.) |

## BIOS

| ltem                               | Specification                                                                                                    |
|------------------------------------|----------------------------------------------------------------------------------------------------|
| BIOS code programer                | AMI Kernel with Acer skin                                                                                                    |
| BIOS version                       | P01-A0                                                                                                    |
| BIOS ROM type                      | SPI Flash                                                                                                    |
| BIOS ROM size                      | 64Mb                                                                                                    |
| Support protocol                   | SMBIOS(DMI)2.7                                                                                                    |
| Device Boot Support                | 1st priority: SATA HDD<br>2nd priority: CD-ROM<br>3rd priority: Removable Device<br>4th priority: LAN<br>5th priority: USB device |
| Support to LS-120 drive            | No                                                                                                    |
| Support to BIOS boot block feature | YES                                                                                                    |

## **BIOS Hotkey List**

| Hotkey | Function                 | Description                                                    |
|--------|--------------------------|----------------------------------------------------------------|
| Del    | Enter BIOS Setup Utility | Press while the system is booting to enter BIOS Setup Utility. |

## Main Board Major Chips

| ltem                   | Specification       |
|------------------------|---------------------|
| Chipset                | Intel B75           |
| USB controller         | Intel B75           |
| Audio controller       | Intel B75+ALC662-VD |
| LAN controller         | Intel 82579V        |
| SATA controller        | Intel B75           |
| Super IO<br>controller | ITE 8772F           |

## **Memory Combinations**

| Slot                            | Memory      | Total Memory |
|---------------------------------|-------------|--------------|
| Slot 1                          | 1GB,2GB,4GB | 1G ~4GB      |
| Slot 2                          | 1GB,2GB,4GB | 1G ~4GB      |
| Slot 3                          | 1GB,2GB,4GB | 1G ~4GB      |
| Slot 4                          | 1GB,2GB,4GB | 1G ~4GB      |
| Maximum System Memory Supported |             | 1G~16GB      |

## System Memory

| Item                                           | Specification                                                                                     |
|------------------------------------------------|---------------------------------------------------------------------------------------------------|
| Memory slot number                             | 4 slot                                                                                            |
| Support Memory size per socket                 | 1GB/2GB/4GB                                                                                       |
| Support memory type                            | DDRIII                                                                                            |
| Support memory interface                       | DDRIII 1333/1600MHz                                                                               |
| Support memory voltage                         | 1.5V                                                                                              |
| Support memory module package                  | 240-pin DDRIII                                                                                    |
| Support to parity check feature                | Yes                                                                                               |
| Support to error correction code (ECC) feature | No                                                                                                |
| Memory module combinations                     | You can install memory modules in any combination as long as they match the above specifications. |

## Audio Interface

| Item                      | Specification                                                                                                    |
|---------------------------|----------------------------------------------------------------------------------------------------|
| Audio controller          | Intel PCH B75                                                                                                    |
| Audio controller type     | ALC662-VD                                                                                                    |
| Audio channel             | codec 5.1                                                                                                    |
| Audio function control    | Enable/disable by BIOS Setup                                                                                                    |
| Mono or stereo            | Stereo                                                                                                    |
| Compatibility             | The ALC662-VD supports host audio from Intel chipsets, and also from any other HDA compatible audio controller. With EAX/Direct Sound 3D/I3DL2 compatibility, software utilities like Karaoke mode, environment emulation, multi-band software equalizer, 3D positional audio, and optional Dolby R Digital Live and DTS R CONNECT <sup>™</sup> programs, the ALC662-VD provides an excellent home entertainment package and game experience for PC users. |
| Music synthesizer         | No                                                                                                    |
| Sampling rate             | 192 kHz (max.)                                                                                                    |
| MPU-401 UART support      | No                                                                                                    |
| Microphone&Headphone jack | Supported                                                                                                    |

## SATA Interface

| ltem                   | Specification                            |
|------------------------|------------------------------------------|
| SATA controller        | Intel B75                                |
| Number of SATA channel | SATA X 3(2 * SATA 3Gb/s, 1 * SATA 6Gb/s) |
| Support mode           | AHCI/IDE mode option                     |

## **USB** Port

| Item                    | Specification                                                                                                    |  |
|-------------------------|----------------------------------------------------------------------------------------------------|--|
| Universal HCI           | USB 2.0/1.1 or USB 3.0                                                                                                    |  |
| USB Class               | Support legacy keyboard for legacy mode                                                                                                    |  |
| USB Connectors Quantity | USB2.0:                                                                                                    |  |
|                         | Rear IO : * 4 ports                                                                                                    |  |
|                         | Internal Header:                                                                                                    |  |
|                         | <ul> <li>*4 ports (2 * USB2.0 H5X2 Header) for B75</li> </ul>                                                                                                    |  |
|                         | <ul> <li>All ports should meet USB IF spec and support 1A current over drive.</li> </ul>                                                                                                    |  |
|                         | USB3.0:                                                                                                    |  |
|                         | Internal Header: * 2 ports.                                                                                                    |  |
|                         | <ul> <li>One port support USB fast charging.(Meet USB battery charging spec. ver.<br/>1.2., Apple charging including ipad.) The other port support standard USB<br/>3.0 downstream port.</li> </ul> |  |
|                         | <ul> <li>Support fast charging in S0, S3, S4, S5, G3 to S5.</li> </ul>                                                                                                    |  |
|                         | <ul> <li>All ports should meet USB IF spec and support 2A capability for each port<br/>(S0).</li> </ul>                                                                                             |  |
|                         | <ul> <li>reserve design for two USB 3.0 standard down stream ports.</li> </ul>                                                                                                    |  |
|                         | <ul> <li>Internal USB 3.0 H10x2 connector, follow the Industrial standard.</li> </ul>                                                                                                    |  |
|                         | <ul> <li>H2x1 with Vbus which is required to provide 3A current to front daughter<br/>board.</li> </ul>                                                                                             |  |
|                         | <ul> <li>Charging IC is required for fast charger. (ODM proposed)</li> </ul>                                                                                                    |  |
|                         | Rear IO: * 2 ports.                                                                                                    |  |
|                         | <ul> <li>All ports should meet USB IF spec and support 2A capability for each port<br/>(S0).</li> </ul>                                                                                             |  |

## **Environmental Requirements**

| ltem                                        | Specification                                                                                                    |  |  |
|---------------------------------------------|----------------------------------------------------------------------------------------------------|--|--|
| Temperature                                 | Temperature                                                                                                    |  |  |
| Operating +5°C ~ +35°C                      |                                                                                                    |  |  |
| Non-operating -20 ~ +60°C (Storage package) |                                                                                                    |  |  |
| Humidity                                    |                                                                                                    |  |  |
| Operating                                   | 15% to 80% RH                                                                                                    |  |  |
| Non-operating 10% to 90% RH                 |                                                                                                    |  |  |
| Vibration                                   |                                                                                                    |  |  |
| Operating (unpacked)                        | 5 ~ 500 Hz: 2.20g RMS random, 10 minutes per axis in all 3 axes.<br>5 ~500 Hz: 1.09g RMS random, 1 hour per axis in all 3 axes. |  |  |

### Power Management

| Devices            | S1       | S3       | S4       | S5       |
|--------------------|----------|----------|----------|----------|
| Power Button       | V        | V        | V        | V        |
| USB Keyboard/Mouse | V        | V        | N/A      | N/A      |
| PME                | Disabled | Disabled | Disabled | Disabled |
| RCT                | Disabled | Disabled | Disabled | Disabled |
| WOR                | Disabled | Disabled | Disabled | Disabled |

• Devices wake up from S3 should be less than.

• Devices wake up from S5 should be less than 10 seconds.

## Power Management Function(ACPI support function)

## Device Standby Mode

- Independent power management timer for hard disk drive devices(0-15 minutes, time step=1minute).
- Hard Disk drive goes into Standby mode(for ATA standard interface).
- Disable V-sync to control the VESA DPMS monitor.
- Resume method:device activated (keyboard for DOS, keyboard &mouse for Windows.
- Resume recovery time 3-5sec

## Global Standby Mode

- Global power management timer(2-120minutes,time step=10minute).
- Hard disk drive goes into Standby mode(for ATA standard interface).
- Disable H-sync and V-sync signals to control the VESA DPMS monitor.
- Resume method: Resume to original state by pushing external switch Button,modem ring in,keyboard an mouse for APM mode.
- Resume recovery time :7-10sec

## Suspend Mode

- Independent power management timer(2-120minutes,time step=10minute)or pushing extern switch button.
- CPU goes into SMM
- CPU asserts STPCLK# and goes into the Stop Grant State.
- LED on panel turns amber colour.
- Hard disk drive goes into SLEEP mode (for ATA standard interface).
- Disable H-sync and V-sync signals to control the VESA DPMS monitor.
- Ultra I/O and VGA chip go into power saving mode.
- Resume method: Resume to original state by pushing external switch Button,modem ring in,keyboard an mouse for APM mode
- Return to original state by pushing external switch button, modem ring in and USB keyboard for ACPI mode.

### ACPI

- ACPI specification 1.0b
- S0,S1,S2 and S5 sleep state support.
- On board device power management support.
- On board device configuration support.

# System Utilities

## **CMOS Setup Utility**

CMOS setup is a hardware configuration program built into the system ROM, called the complementary metaloxide semiconductor (CMOS) Setup Utility. Since most systems are already properly configured and optimized, there is no need to run this utility. You will need to run this utility under the following conditions.

- When changing the system configuration settings
- · When redefining the communication ports to prevent any conflicts
- · When modifying the power management configuration
- · When changing the password or making other changes to the security setup
- When a configuration error is detected by the system and you are prompted ("Run Setup" message) to make changes to the CMOS setup
- **NOTE:** If you repeatedly receive Run Setup messages, the battery may be bad. In this case, the system cannot retain configuration values in CMOS. Ask a qualified technician for assistance.

CMOS setup loads the configuration values in a battery-backed nonvolatile memory called CMOS RAM. This memory area is not part of the system RAM which allows configuration data to be retained when power is turned off.

Before you run the *CMOS* Setup Utility, make sure that you have saved all open files. The system reboots immediately after you close the Setup.

**NOTE:** CMOS Setup Utility will be simply referred to as "BIOS", "Setup", or "Setup utility" in this guide.

The screenshots used in this guide display default system values. These values may not be the same those found in your system.

## Entering CMOS setup

1. Turn on the server and the monitor.

If the server is already turned on, close all open applications, then restart the server.

2. During POST, press Delete.

If you fail to press **Delete** before POST is completed, you will need to restart the server.

The Setup Main menu will be displayed showing the Setup's menu bar. Use the left and right arrow keys to move between selections on the menu bar.

## Navigating Through the Setup Utility

Use the following keys to move around the Setup utility.

- Left and Right arrow keys Move between selections on the menu bar.
- **Up** and **Down** arrow keys Move the cursor to the field you want.
- PgUp and PgDn keys Move the cursor to the previous and next page of a multiple page menu.
- **Home** Move the cursor to the first page of a multiple page menu.
- End Move the cursor to the last page of a multiple page menu.
- + and keys Select a value for the currently selected field (only if it is user-configurable). Press
  these keys repeatedly to display each possible entry, or the Enter key to choose from a pop-up
  menu.

**NOTE:** Grayed-out fields are not user-configurable.

• Enter key – Display a submenu screen.

NOTE: Availability of submenu screen is indicated by a (>).

- **Esc** If you press this key:
  - On one of the primary menu screens, the Exit menu displays.
  - On a submenu screen, the previous screen displays.
  - When you are making selections from a pop-up menu, closes the pop-up without making a selection.
- **F1** Display the General Help panel.
- **F6** Press to load optimized default system values.
- F7 Press to load fail-safe default system values.
- **F10** Save changes made the Setup and close the utility.

## Setup Utility Menus

## Main

| System BIOS<br>Version<br>Build Date                     | P01-A0<br>02/01/2012                   | Set the Date. Use Tab to<br>switch between Data elements.                                                                                                    |
|----------------------------------------------------------|----------------------------------------|----------------------------------------------------------------------------------------------------|
| Processor                                                |                                        |                                                                                                    |
| Intel(R) Core(IN) 13-2120 (<br>Core Frequency<br>Count   | 3.30 GHz<br>2                          |                                                                                                    |
| Memory<br>Size                                           | 4096 MB                                |                                                                                                    |
| Product Name<br>System Serial Number<br>Asset Tag Number | Aspire X1935<br>F201112211F20111221166 | →+: Select Screen<br>1↓: Select Item<br>Enter: Select                                                                                                    |
| System Date<br>System Time                               | [Wed 02/15/2012]<br>[17:31:30]         | +/-/space: Change Opt.<br>F7: Restore User Defaults<br>F8: Save as User Default<br>Settings<br>F9: Load Default Settings<br>F10: Save & Exit Setup<br>ESC: Exit |

The Setup Main menu includes the following main setup categories.

| Parameter              | Description                                                  |  |
|------------------------|--------------------------------------------------------------|--|
| System BIOS            |                                                              |  |
| Version                | Version number of the BIOS setup utility.                    |  |
| Build Date             | Date when the BIOS setup utility was built                   |  |
| Processor              | Type of CPU installed on the system.                         |  |
| Core Frequency         | Core speed of the CPU installed on the system.               |  |
| Count                  | Physical CPU count                                           |  |
| Memory                 |                                                              |  |
| Size                   | Total size of system memory installed on the system.         |  |
| Product Name           | Product name of the system.                                  |  |
| System Serial Number   | Serial number of the system.                                 |  |
| Asset Tag Number       | Asset tag number of this system.                             |  |
| System Date            | Set the date following the weekday-month-day-year format.    |  |
| System Time (hh:mm:ss) | Set the system time following the hour-minute-second format. |  |

In the descriptive table following each of the menu screenshots, settings in **boldface** are the default and suggested settings.

## Advanced

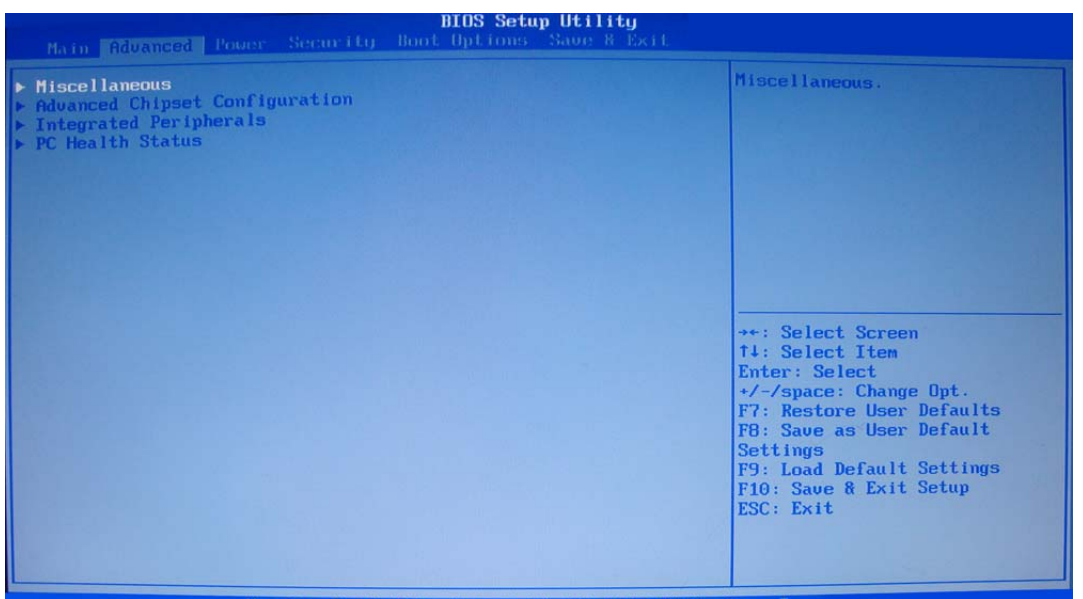

#### Version 2.14.1219. Copyright (C) 2002-2012, Acer Inc.

| Parameter                      | Description                                                      |  |
|--------------------------------|------------------------------------------------------------------|--|
| Miscellaneous                  | Press Enter to access the Miscellaneous submenu                  |  |
| Advanced Chipset Configuration | Press Enter to access the Advanced Chipset Configuration submenu |  |
| Integrated Peripherals         | Press Enter to access the Integrated Peripherals submenu         |  |
| PC Health Status               | Press Enter to access the PC Health Status submenu               |  |

### Miscellaneous

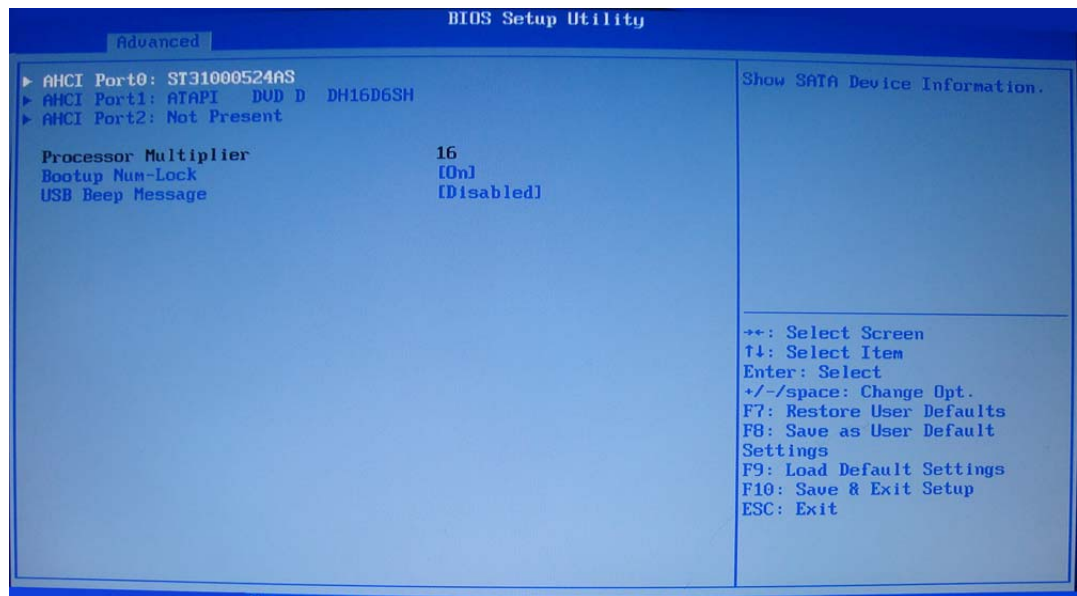

Version 2.14.1219. Copyright (C) 2002-2012, Acer Inc.

| Parameter        | Description                                                                                | Option              |
|------------------|--------------------------------------------------------------------------------------------|---------------------|
| AHCI Port0/1/2   | Displays the status of auto detection of the AHCI device.                                  |                     |
| Bootup Num-lock  | Selects power on state for Num Lock.                                                       | <b>On</b><br>Off    |
| USB Beep Message | Enables or disables BIOS to display error beeps or messages during USB device enumeration. | Enabled<br>Disabled |

## Advanced Chipset Configuration

| Advanced                               | BIOS Setup Utility                  | J                                                                                                    |
|----------------------------------------|-------------------------------------|----------------------------------------------------------------------------------------------------|
| Intel EIST<br>Intel XD Bit<br>Intel UT | (Enabled)<br>[Enabled]<br>[Enabled] | Intel EIST (Enhanced Intel<br>SpeedStep Technology)<br>function support.<br>[Disabled] disable it.<br>[Enabled] enable it.                                                                                   |
|                                        |                                     | <pre>**: Select Screen 14: Select Item Enter: Select */-/space: Change Opt. F7: Restore User Defaults F8: Save as User Default Settings F9: Load Default Settings F10: Save &amp; Exit Setup ESC: Exit</pre> |

Version 2.14.1219. Copyright (C) 2002-2012, Acer In

| Intel EIST   | When enabled, this feature allows the OS to reduce power consumption.<br>When disabled, the system operates at maximum CPU speed.                                                                                                    | Enabled<br>Disabled |
|--------------|----------------------------------------------------------------------------------------------------|---------------------|
| Intel XD Bit | When enabled, the processor disables code execution when a worm<br>attempts to insert a code in the buffer preventing damage and worm<br>propagation.<br>When disabled, the processor forces the Execute Disable (XD) Bit feature<br>flag to always return to 0.                     | Enabled<br>Disabled |
| Intel VT     | Enables or disables the Virtualization Technology (VT) availability. If<br>enabled, a virtual machine manager (VMM) can utilize the additional<br>hardware virtualization capabilities provided by this technology.<br><b>Note</b> : A full reset is required to change the setting. | Enabled<br>Disabled |

## Integrated Peripherals

| BIOS Setup Utility Advanced                                                                                                    |                                                                                                    |                                                                                                    |
|----------------------------------------------------------------------------------------------------|----------------------------------------------------------------------------------------------------|----------------------------------------------------------------------------------------------------|
| Advanced<br>Onboard SATA Controller<br>Onboard SATA Mode<br>Onboard USB Controller<br>Legacy USB Support<br>USB Storage Emulation<br>Onboard Graphics Mode<br>Onboard Audio Controller<br>Onboard LAN Controller<br>Onboard LAN Option ROM | IEnabled<br>IAHCIJ<br>IEnabled<br>IEnabled<br>IAutoJ<br>IDisabled<br>IEnabled<br>IEnabled<br>IEnabled<br>IEnabled | Onboard SATA Controller.<br>[Disabled] disable SATA<br>Controller.<br>IEnabled] enable SATA<br>Controller.<br>**: Select Screen<br>14: Select Item<br>Enter: Select<br>*/-/space: Change Opt.<br>F7: Restore User Defaults<br>F8: Save as User Default<br>Settings<br>F9: Load Default Settings<br>F10: Save & Exit Setup<br>ESC: Exit                                                                                                    |
|                                                                                                    |                                                                                                    | and the second second sec |

Version 2.14.1219. Copyright (C) 2002-2012, Acer Inc.

| Parameter                      | Description                                                                                                    | Option                             |
|--------------------------------|----------------------------------------------------------------------------------------------------|------------------------------------|
| Onboard SATA Controller        | Enables or disables the onboard SATA controller.                                                                                                    | Enabled<br>Disabled                |
| Onboard SATA Mode              | Select an operating mode for the onboard SATA.                                                                                                    | Native IDE<br>AHCI                 |
| Onboard USB Controller         | Enables or disables the onboard USB controller.                                                                                                    | Enabled<br>Disabled                |
| Legacy USB Support             | Enables or disables support for legacy USB devices.                                                                                                    | Enabled<br>Disabled                |
| USB Storage Emulation          | If Auto, USB device equal or less than 2GB will be emulated as Floppy<br>and remaining as harddrive. Forced FDD option can be used to force a<br>HDD formatted drive to boot as FDD (Ex.ZIP drive). | <b>Auto</b><br>Floppy<br>Hard Disk |
| Onboard Graphics<br>Controller | Enables or disables the onboard Graphics Controller.                                                                                                    | Enabled<br><b>Disabled</b>         |
| Onboard Audio Controller       | Enables or disables the onboard audio controller.                                                                                                    | Enabled<br>Disabled                |
| Onboard LAN Controller         | Enables or disables the onboard LAN controller.                                                                                                    | Enabled<br>Disabled                |
| Onboard LAN Option ROM         | Enables or disables the load of embedded option ROM for onboard network controller.                                                                                                    | Enabled<br>Disabled                |

### PC Health Status

|                                                                                                    | BIOS Setup Utility                                                                                                    |                                                                                                    |
|----------------------------------------------------------------------------------------------------|----------------------------------------------------------------------------------------------------|----------------------------------------------------------------------------------------------------|
| CPU Temperature (DTS)<br>URD Temperature<br>System Ambient Temperature<br>Chipset (B75) Temperature<br>CPU Fan Speed<br>System Fan Speed<br>CPU Core<br>+5.000<br>+12.00<br>SUSB<br>UBAT<br>Smart Fan | : +48<br>: +41°C<br>: +30°C<br>: +43<br>: 1066 RPM<br>: N/A<br>: +1.140 U<br>: +5.100 U<br>: +12.168 U<br>: +5.040 U<br>: +3.144 U<br>(Enabled) | Smart Fan.<br>Disabled] disable Smart Fan.<br>IEmabled] emable Smart Fan.<br>**: Select Screen<br>74: Select Item<br>Enter: Select<br>*/-/space: Change Opt.<br>F7: Restore User Defaults<br>F8: Save as User Default<br>Settings<br>F9: Load Default Settings<br>F10: Save & Exit Setup<br>ESC: Exit |
| llavcion 2.4                                                                                                    | 4 1210 0                                                                                                    | 2012 Annu Lun                                                                                                    |

| Parameter | Description                                                | Option   |
|-----------|------------------------------------------------------------|----------|
| Smart Fan | Enables or disables the smart system fan control function. | Enabled  |
|           |                                                            | Disabled |

## Power

| BIOS Setup Utility<br>Main Advanced Rover Security Boot Options Save 8 Exit                                                                                                    |                                                                                                    |                                                                                                    |
|----------------------------------------------------------------------------------------------------|----------------------------------------------------------------------------------------------------|----------------------------------------------------------------------------------------------------|
| ACPI Suspend Mode<br>Deep Power Off Mode<br>Power On by RTC Alarm<br>Power On by PCIE Devices<br>Power On by Onboard LAN<br>Wake Up by USB XB/Mouse<br>Wake Up by USB XB/Mouse<br>Restore On AC Power Loss | IS3(STR)]<br>[Enabled]<br>[Disabled]<br>[Disabled]<br>[Disabled]<br>[Enabled]<br>[Enabled]<br>[Last State] | Select the highest ACPI sleep<br>state the system will enter<br>when the SUSPEND button is<br>pressed.                                                                                                    |
|                                                                                                    |                                                                                                    | <pre>**: Select Screen 14: Select Item Enter: Select */-/space: Change Opt. F7: Restore User Defaults F8: Save as User Default Settings F9: Load Default Settings F10: Save &amp; Exit Setup ESC: Exit</pre> |

Version 2.14.1219. Copyright (C) 2002-2012, Acer Inc.

| Parameter                | Description                                                                                                    | Option     |
|--------------------------|----------------------------------------------------------------------------------------------------|------------|
| ACPI Suspend Mode        | Select an ACPI state.                                                                                                    | S3 (STR)   |
|                          |                                                                                                    | S1 (POS)   |
| Deep Power Off Mode      | Select the Deep power off Mode                                                                                                    | Enabled    |
|                          |                                                                                                    | Disabled   |
| Power On by RTC Alarm    | Enables or Disables to wake up the system by RTC Alarm Function                                                                             | Enabled    |
|                          |                                                                                                    | Disabled   |
| Power On by PCIE Devices | This system can be turned off with a software commend. If you enable                                                                        | Enabled    |
|                          | this item, the system can automatically resume if there is an incoming call on the PCIE LAN card. You must use an ATX power supply in order | Disabled   |
|                          | to use this feature.Use this item to dowake-up action if inserting the                                                                      |            |
|                          | PCIE card.                                                                                                    |            |
| Power On by Onboard LAN  | Enables or disables an onboard LAN controller to generate a wake                                                                            | Enabled    |
|                          | event.                                                                                                    | Disabled   |
| Wake Up by PS/2 KB/      | Enables or disables to wake up the system from a power saving mode                                                                          | Enabled    |
| Mouse                    | using a PS2 keyboard or mouse.                                                                                                    | Disabled   |
| Wake Up by USB KB/       | If enabled, press any key or click the mouse will wake system from S1/                                                                      | Enabled    |
| Mouse                    | S3 state.                                                                                                    | Disabled   |
| Restore On AC Power Loss | Enables or disables the system to reboot after a power failure or                                                                           | Off        |
|                          | interrupt occurs.                                                                                                    | On         |
|                          |                                                                                                    | Last State |

## Security

| <pre>Valid Keys:<br/>(1)a-z (A-2)non case sensitive.<br/>(2)0,1-9<br/>(3)11 special keys: `-=[]\;',/<br/>(4)Key pad: 0-9 support and<br/>*/-+.(5 special keys)<br/>(5)Only support scan code.</pre> |
|----------------------------------------------------------------------------------------------------|
| <ul> <li>(3)11 special keys: `-=[]\;',/</li> <li>(4)Key pad: 0-9 support and */-+. (5 special keys)</li> <li>(5)Only support scan code.</li> </ul>                                                  |
|                                                                                                    |
| <pre>++: Select Screen f4: Select Item Enter: Select +/-/Space: Change Opt. F7: Load User-defined Defaults F8: Save as User-defined F9: Optimized Defaults F10: Save &amp; Exit ESC: Exit</pre>     |
|                                                                                                    |

| Description | Optio |
|-------------|-------|
|             |       |

| Parameter                     | Description                                                                                                    | Option             |
|-------------------------------|----------------------------------------------------------------------------------------------------|--------------------|
| Supervisor Password           | This item indicates whether a supervisor password has been set. If the password has been installed, Installed displays. If not, Not Installed displays. |                    |
| User Password                 | This item allows you to change user password.                                                                                                    |                    |
| Change Supervisor<br>Password | You can select this option and press <enter> to access the sub menu. Yo menu to change the supervisor password.</enter>                                 | ou can use the sub |

#### Setting a supervisor password

- Use the up/down arrow keys to select Change Supervisor Password menu then press Enter. A password box will appear.
- 2. Type a password then press Enter.

The password may consist up to six alphanumeric characters (A-Z, a-z, 0-9)

- 3. Retype the password to verify the first entry then press Enter again.
- 4. Press F10.
- 5. Select Yes to save the new password and close the Setup Utility.

#### Changing the supervisor password

- 1. Use the up/down arrow keys to select Change Supervisor Password menu then press Enter.
- 2. Type the original password then press Enter.
- 3. Type a new password then press Enter.
- 4. Retype the password to verify the first entry then press Enter again.
- 5. Press F10.
- 6. Select Yes to save the new password and close the Setup Utility.

#### Removing a supervisor password

- 1. Use the up/down arrow keys to select Change Supervisor Password menu then press Enter.
- 2. Enter the current password then press Enter.
- 3. Press Enter twice without entering anything in the password fields.

### **Boot Options**

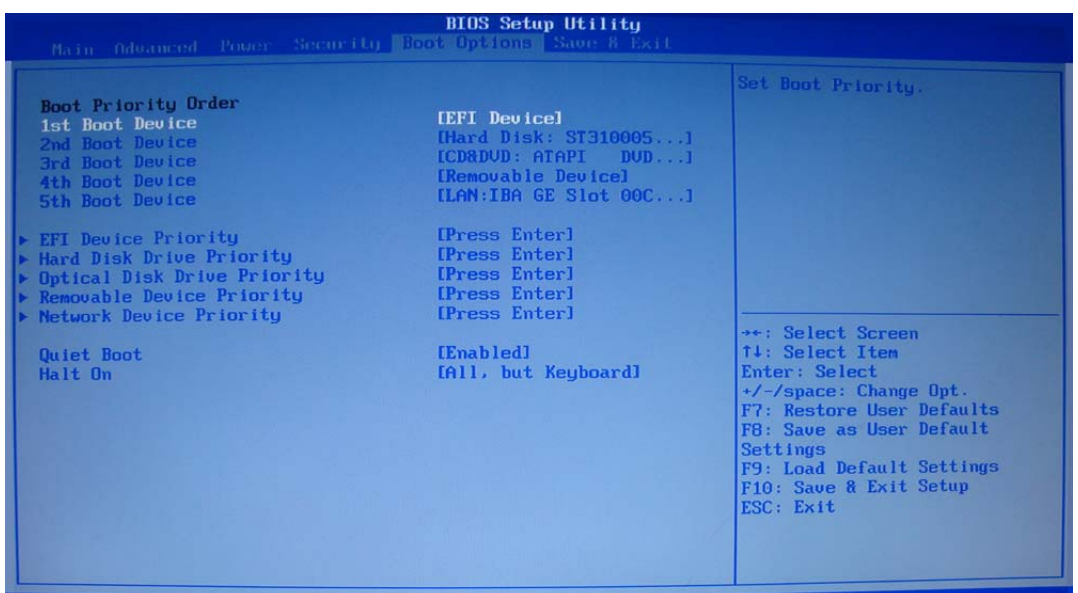

Version 2.14.1219. Copyright (C) 2002-2012, Acer Inc.

| 1st/2nd/3rd/4th/5th Boot<br>Device | Specifies the boot order from the available devices.                                                                                              | EFI<br>Hard Disk<br>CD^DVD<br>Removable Device<br>LAN |
|------------------------------------|----------------------------------------------------------------------------------------------------|-------------------------------------------------------|
| EFI Device Priority                | Press Enter to access the EFI Device Priority submenu and specify the sequence from available EFI devices.                                        | boot device priority                                  |
| Hard Disk Drive Priority           | Press <b>Enter</b> to access the Hard Disk Drive Priority submenu and specify the boot device priority sequence from available hard drives.       |                                                       |
| Optical Disk Drive Priority        | Press <b>Enter</b> to access the Optical Disk Drive Priority submenu and specify the boot device priority sequence from available optical drives. |                                                       |
| Removable Device Priority          | Press <b>Enter</b> to access the Removable Device Priority submenu and specify the boot device priority sequence from available removable drives. |                                                       |
| Network Device Priority            | Press <b>Enter</b> to access the Network Device Priority submenu and specify the boot device priority sequence from available network drives.     |                                                       |
| Quiet Boot                         | When enabled, the BIOS splash screen displays during startup.<br>When disabled, the diagnostic screen displays during startup.                    | Enabled<br>Disabled                                   |
| Halt On                            | Determines whether the system will stop for an error during the POST.                                                                             | All,but keyboard<br>No Errors<br>All Errors           |

## Exit

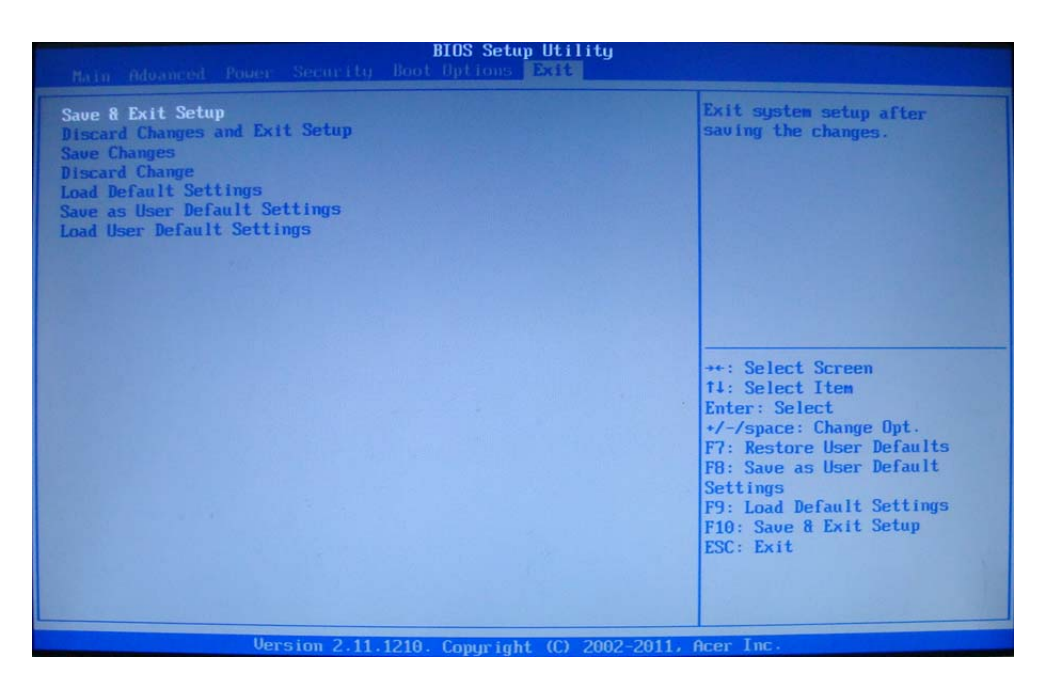

| Parameter                         | Description                                                                                                    |
|-----------------------------------|----------------------------------------------------------------------------------------------------|
| Save & Exit Setup                 | When you have completed the system configuration changes, select this option to leave the BIOS Setup Utility and reboot the computer, so the new system configuration parameters can take effect. Select Save & Exit Setup from the Exit menu and press Enter.                                              |
| Discard Changes and Exit<br>Setup | Select this option to quit the BIOS Setup Utility without making any permanent changes to the system configuration, and reboot the computer. Select Discard Changes and Exit Setup from the Exit menu and press Enter.                                                                                      |
| Save Changes                      | Select this option and press Enter to save all the changes and return to the BIOS Setup Utility.                                                                                                    |
| Discard Changes                   | Use this item enables you to discard any changes that you have made.                                                                                                    |
| Load Default Settings             | To set this feature, select Load Default Settings from the Exit menu and press Enter. Then, select OK to allow the BIOS to automatically load optimal defaults to the BIOS settings. The Optimal settings are designed for maximum system performance, but may not work best for all computer applications. |
| Save as User Default<br>Settings  | Select this option and press Enter to save changes that you have made as user defaults.                                                                                                    |
| Load User Default Settings        | Select this option and press Enter to restore user defaults.                                                                                                    |

# System Disassembly and Assembly

This chapter contains step-by-step procedures on how to disassemble and assembly the desktop computer for maintenance and troubleshooting.

## **Disassembly Requirements**

To disassemble the computer, you need the following tools:

- · Wrist grounding strap and conductive mat for preventing electrostatic discharge
- Flat-blade screwdriver
- Philips screwdriver
- Hex screwdriver
- Plastic flat-blade screwdriver
- Plastic tweezers
- **NOTE:** The screws for the different components vary in size. During the disassembly process, group the screws with the corresponding components to avoid mismatch when putting back the components.

## Pre-disassembly Procedure

Before proceeding with the disassembly procedure, perform the steps listed below:

- 1. Turn off the system and all the peripherals connected to it.
- 2. Unplug the power cord from the power outlets.
- 3. Unplug the power cord from the system.
- 4. Unplug all peripheral cables from the system.
- 5. Place the system unit on a flat, stable surface.

## Removing the Side Panel

1. Remove the two screws located on the rear edge of the side panel.

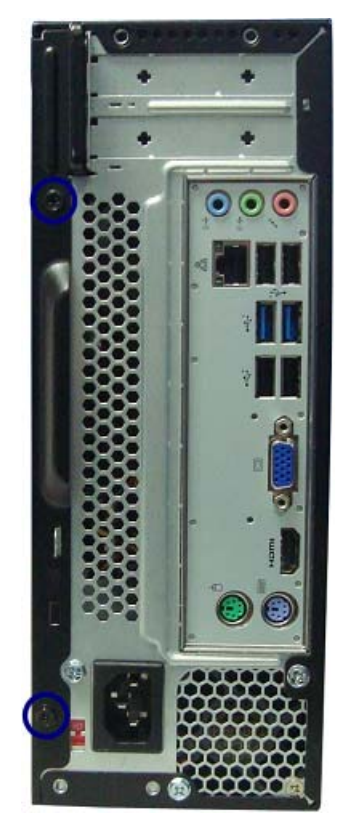

- 2. Slide the panel back about 2.5 cm (1.0 in) to release it from the chassis notches, then detach the panel from the chassis.
- 3. Put the side panel aside for reinstallation later.

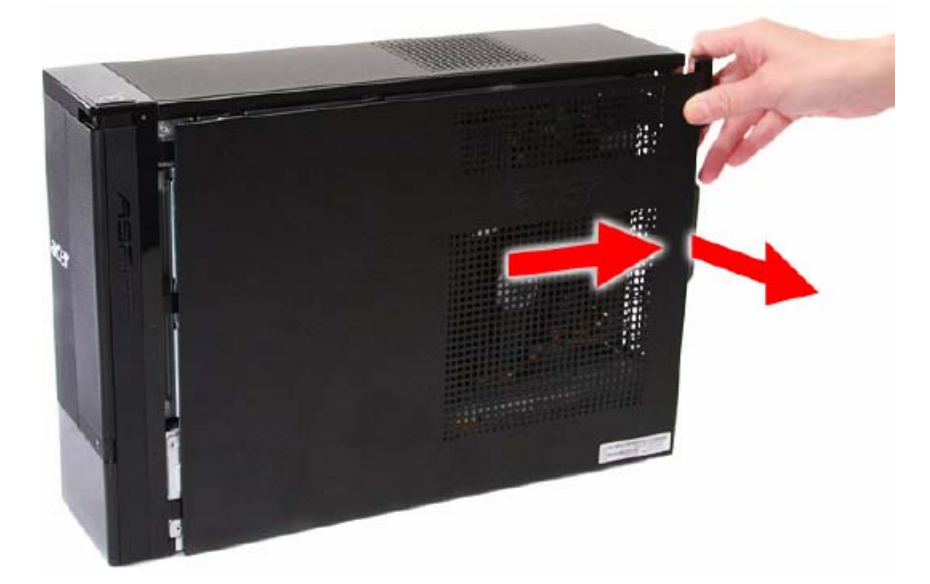

## Removing the Front Bezel

1. Release the front bezel retention tabs from the chassis interior.

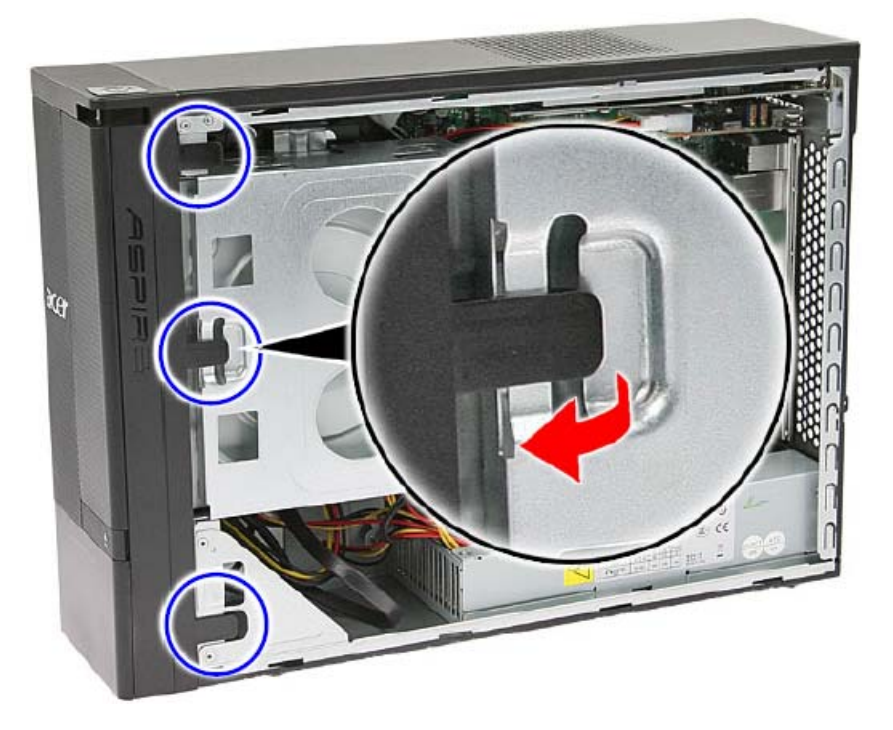

2. Pull the front bezel away from the chassis.

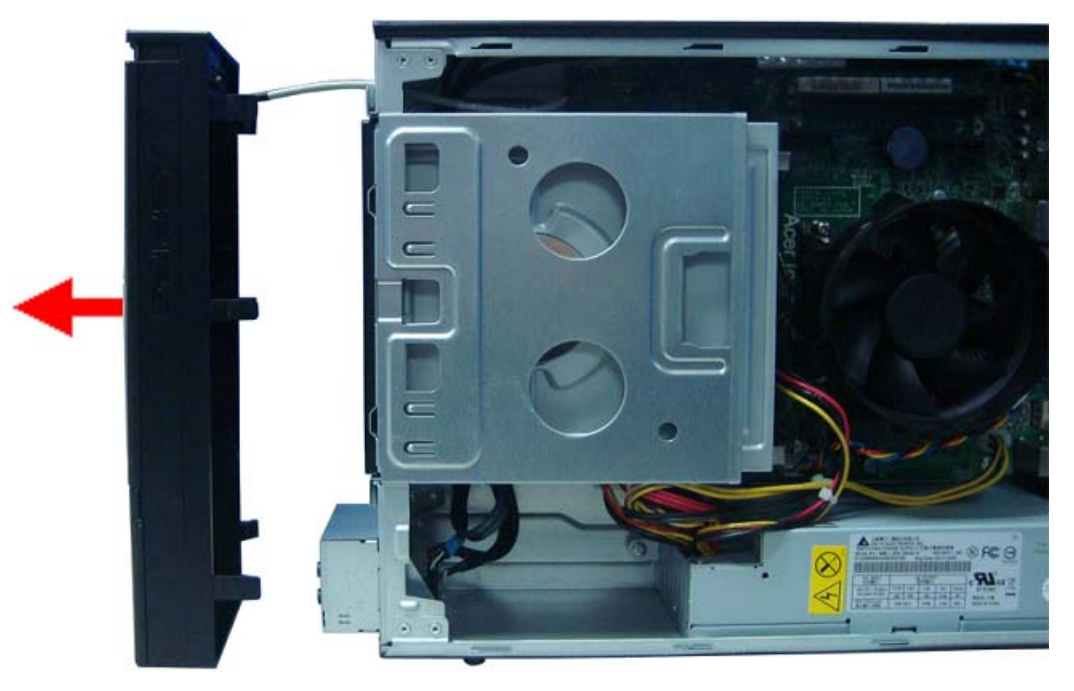

**NOTE:** The bezel can't be entirely removed until completed below step.due to the other end of power cable connecting with motherboard.
## Removing the Heat Sink Fan Assembly

**WARNING:**The heat sink becomes very hot when the system is on. NEVER touch the heat sink with any metal or with your hands.

1. Use a long-nosed screwdriver to loosen the four screws on the heat sink, in the order as shown below.

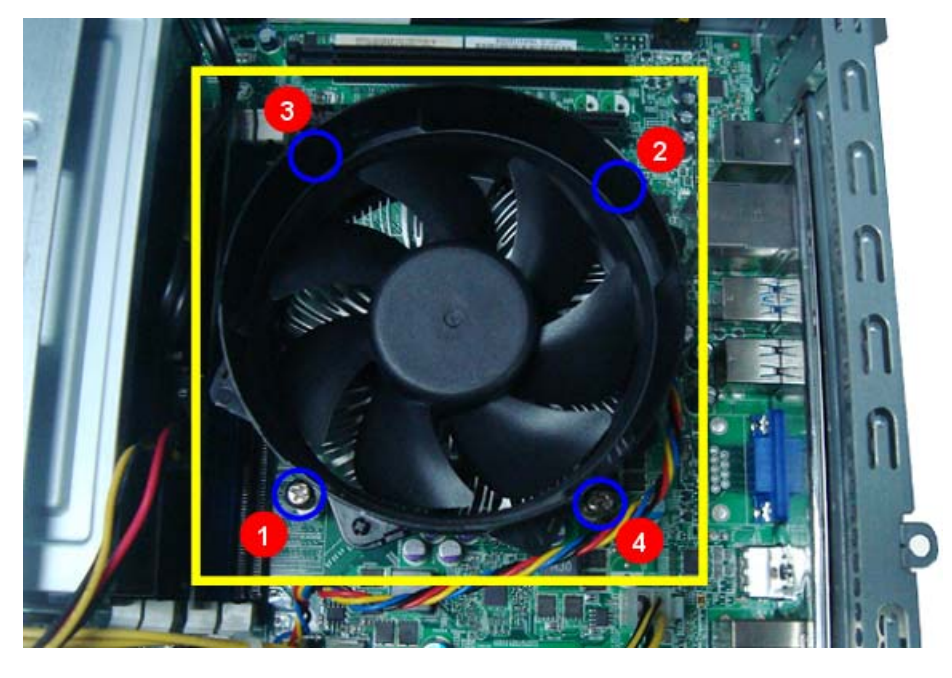

Note:CPU Fan has been highlighted with the yellow rectangle as above image shows.Please detach the CPU

Fan and follow local regulations for disposal.

2. Lift the heat sink fan assembly away from the mainboard.

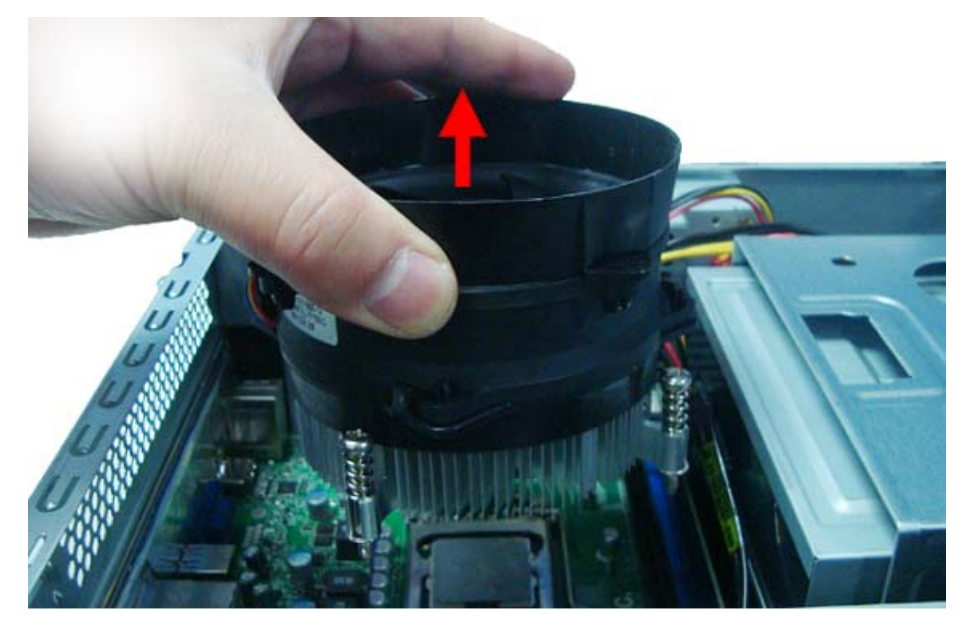

3. Disconnect the fan cable from the mainboard.

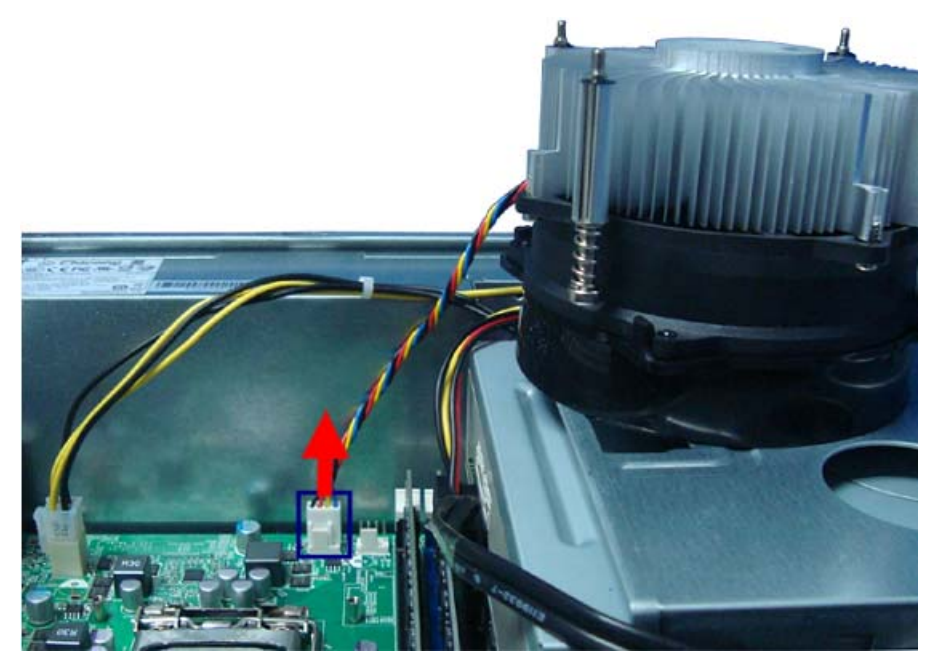

- 4. Remove the heat sink fan assembly then lay it down in an upright position—with the thermal patch facing upward. Do not let the thermal patch on the heat sink fan assembly touch the work surface.
- 5. Use an alcohol pad to wipe off the thermal grease from both the heat sink and the processor.

#### **Removing the Processor**

**IMPORTANT:**Before removing a processor from the mainboard, make sure to create a backup file of all important data.

WARNING: The processor becomes very hot when the system is on. Allow it to cool off first before handling.

**1.** Release the load lever.

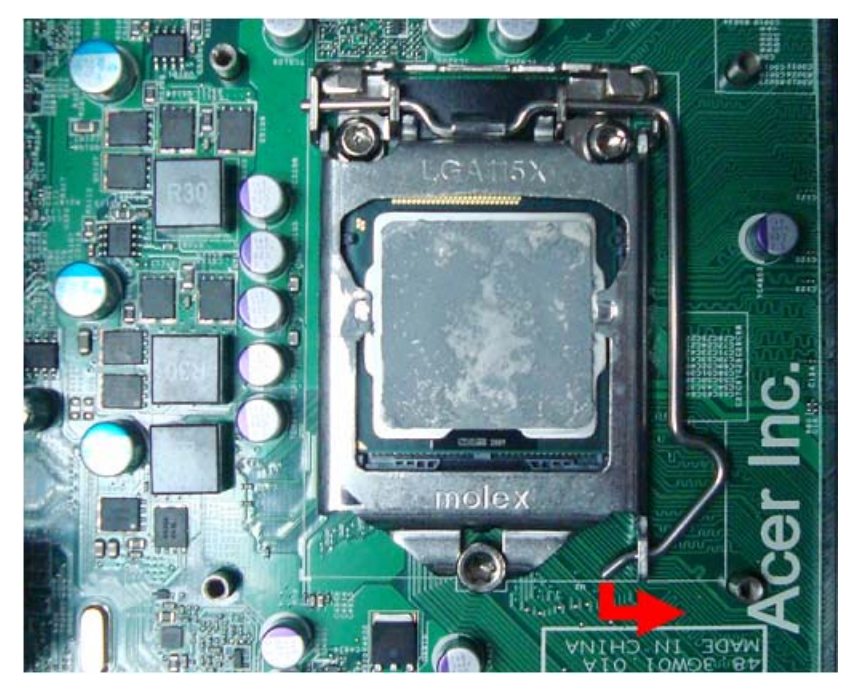

2. Lift the load lever and load plate to the fully open, upright position (1) and (2).

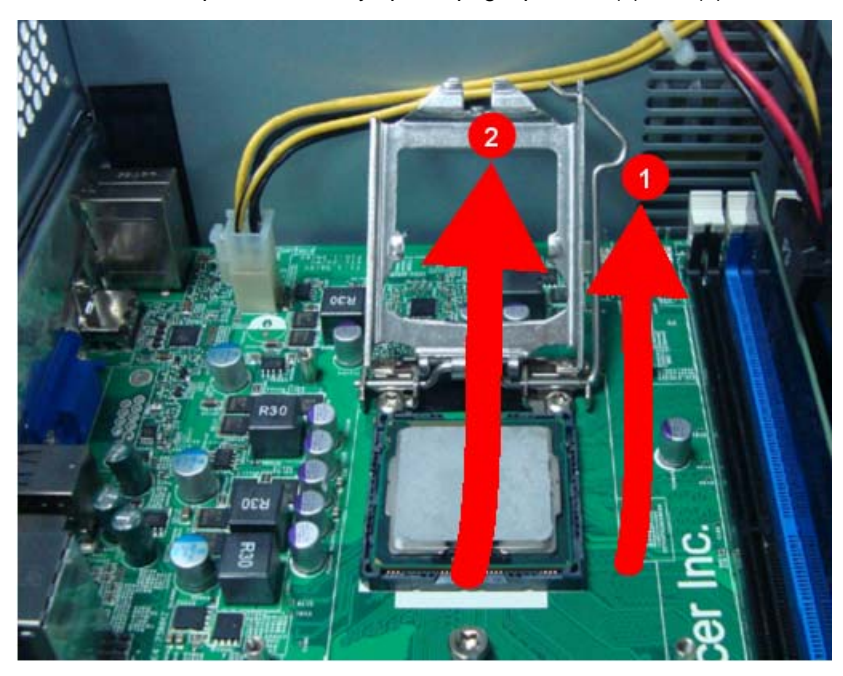

3. Pull out the processor from the socket.

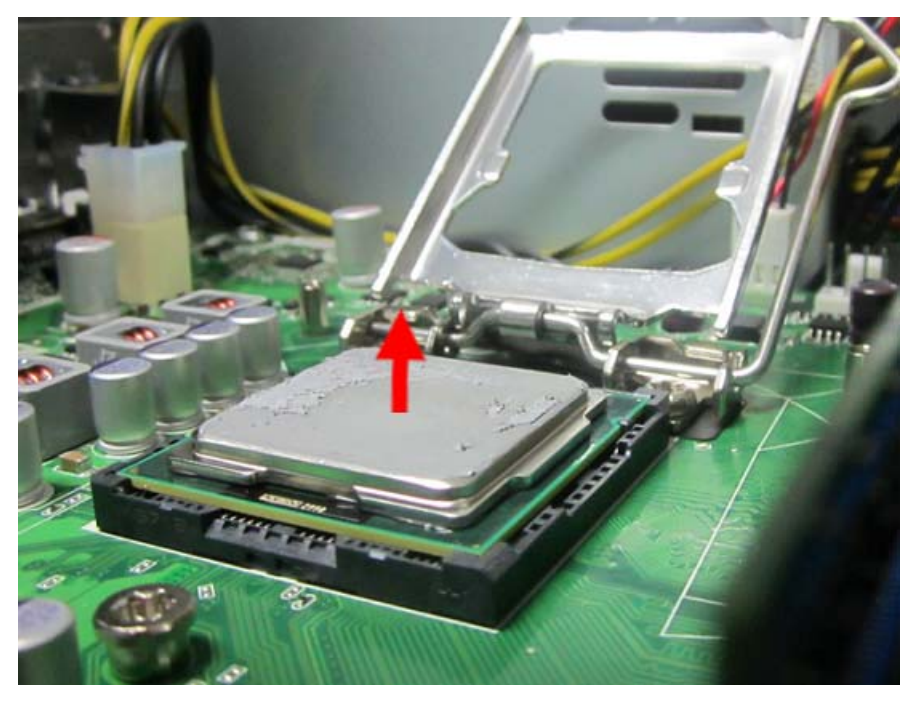

**IMPORTANT:** If you are going to install a new processor, note the arrow on the corner to make sure the processor is properly oriented over the socket.

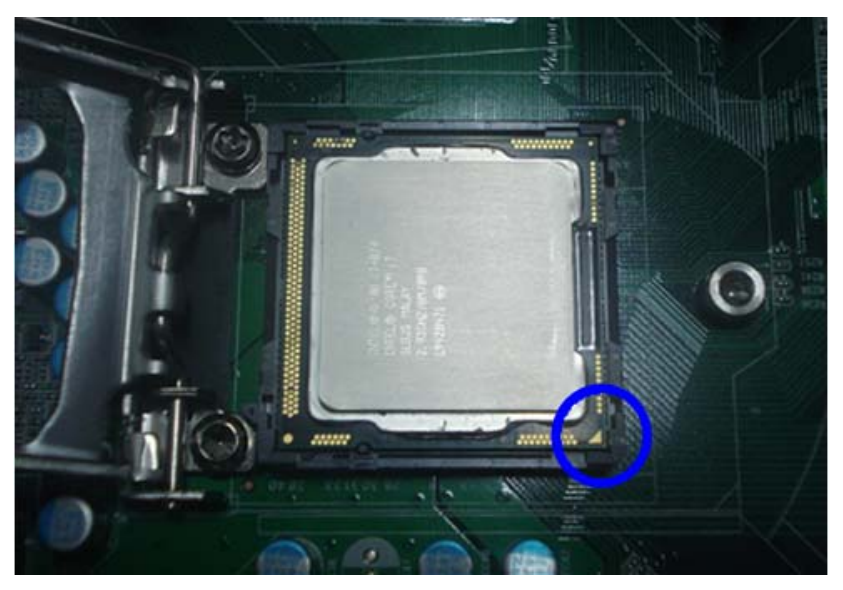

## Removing the HDD-ODD Bracket

1. Remove the two screws that secure the HDD-ODD bracket to the chassis.

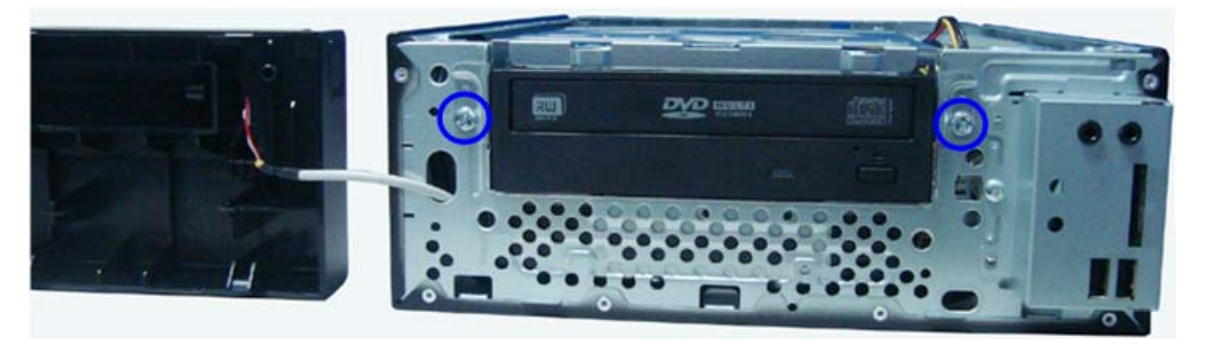

2. Lift the bracket up.

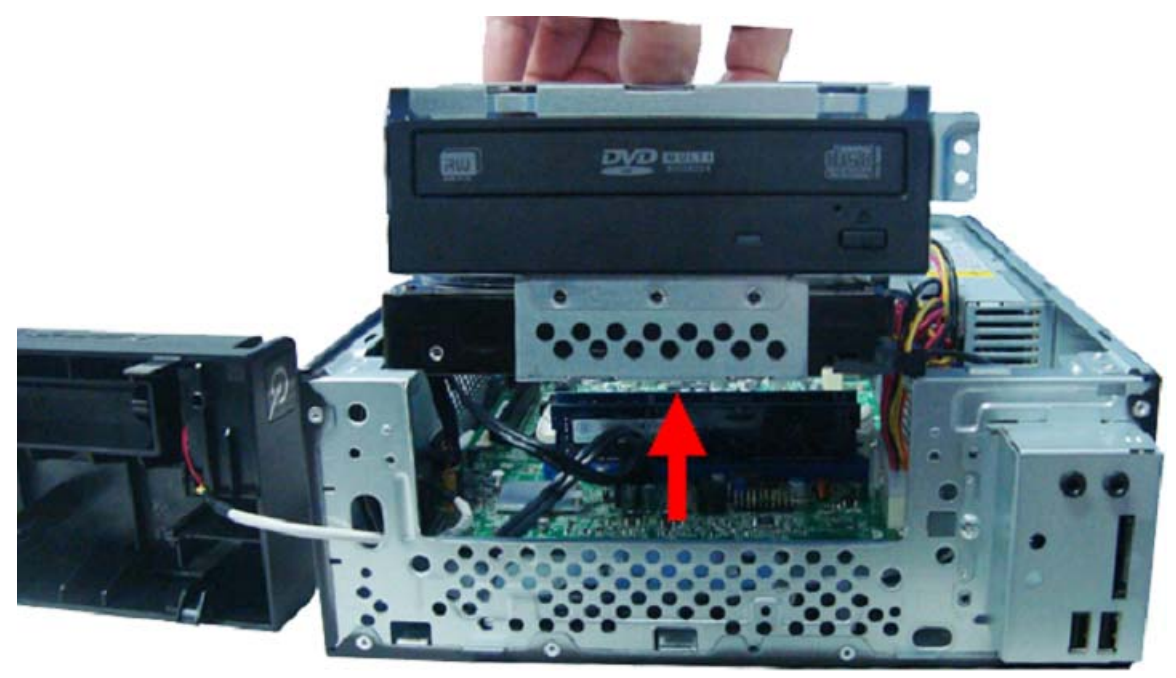

## Removing the Optical Drive and the Hard Disk Drive

1. Disconnect the SATA (1) and power (2) cables from the rear of the optical drive.

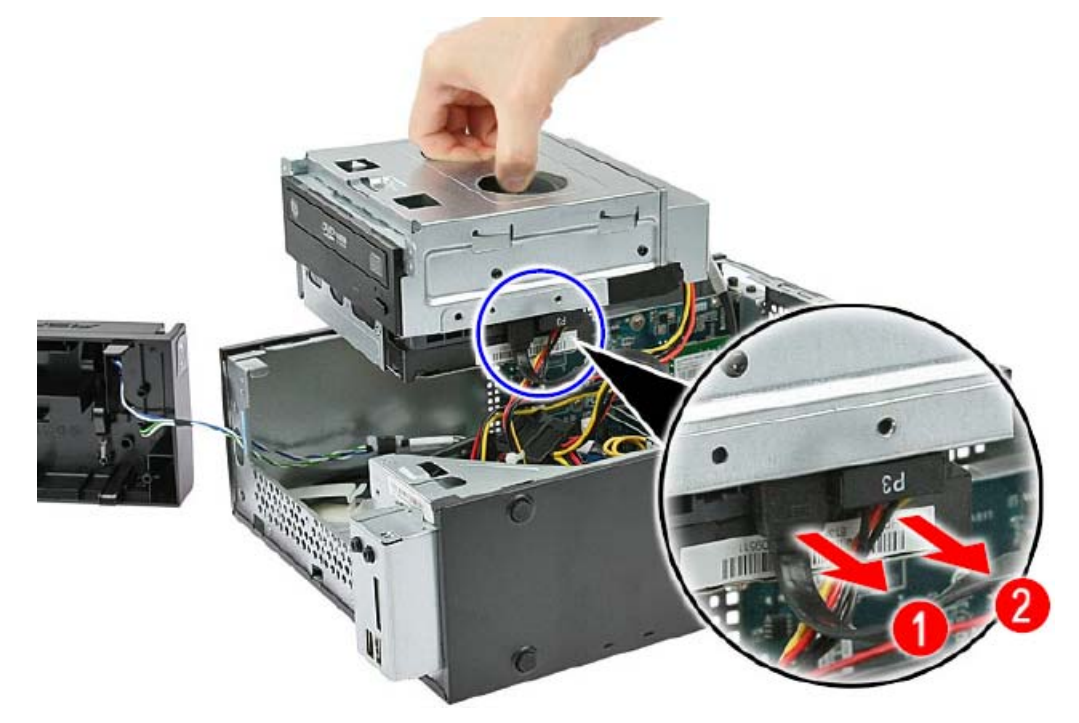

2. Disconnect the other end of the SATA cable from the mainboard.

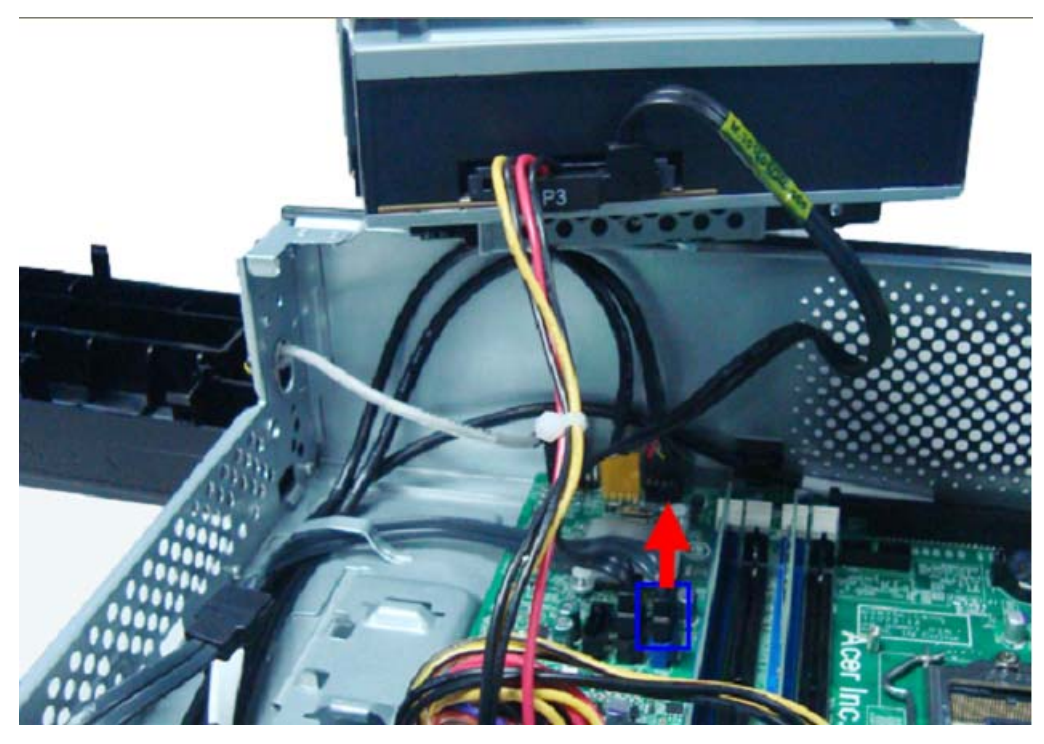

3. Disconnect the SATA (2) and power (1) cables from the rear of the hard disk drive.

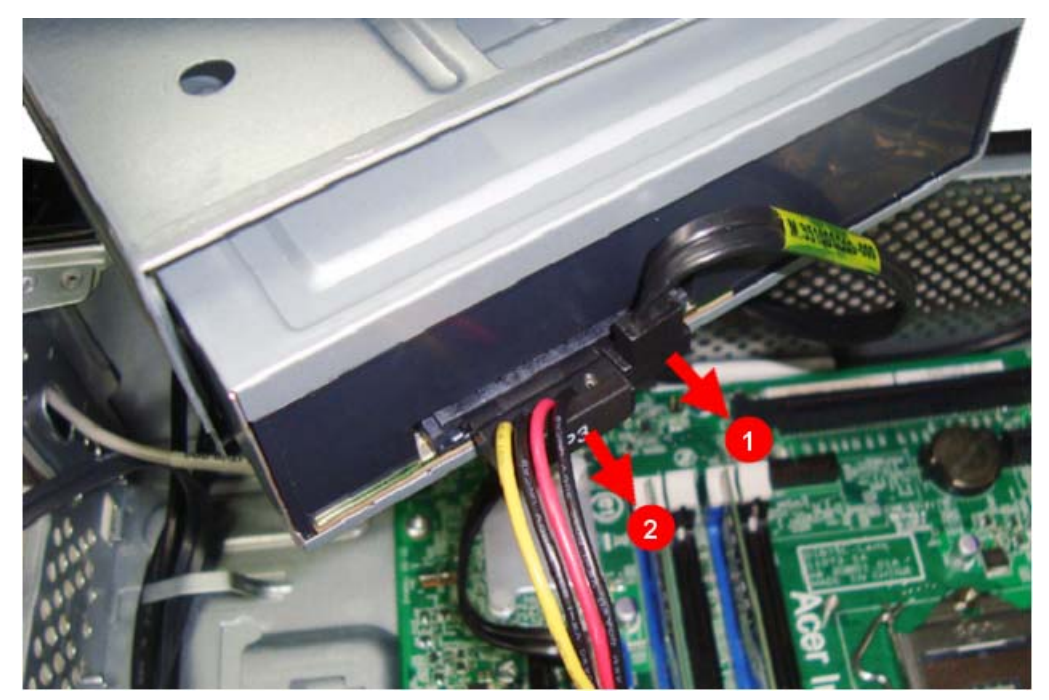

4. Disconnect the other end of the SATA cable from the mainboard.

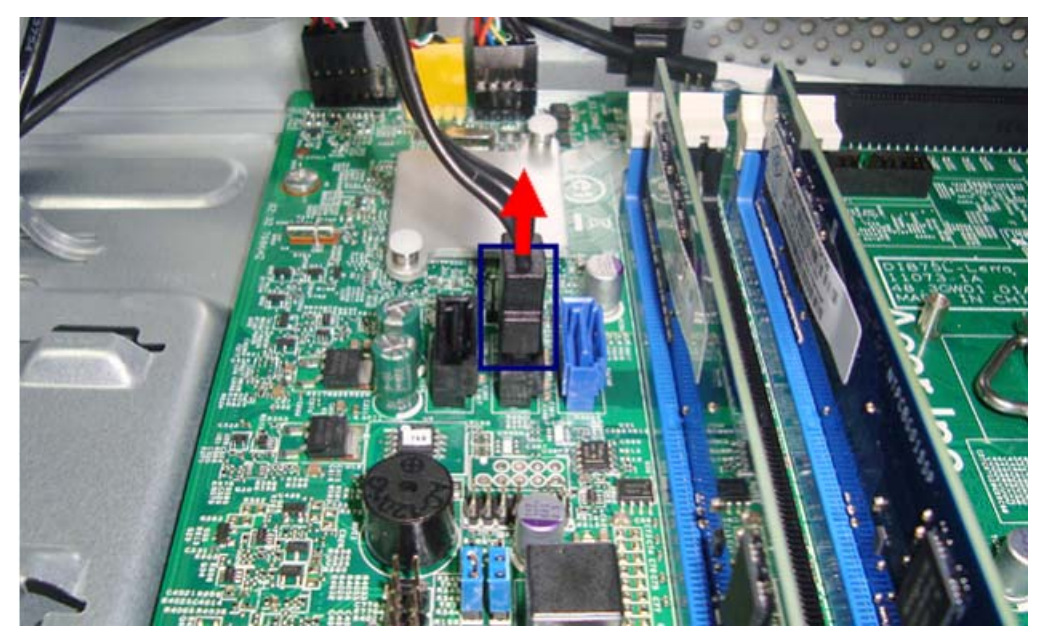

5. Remove the screws that secure the optical drive to the HDD-ODD bracket.

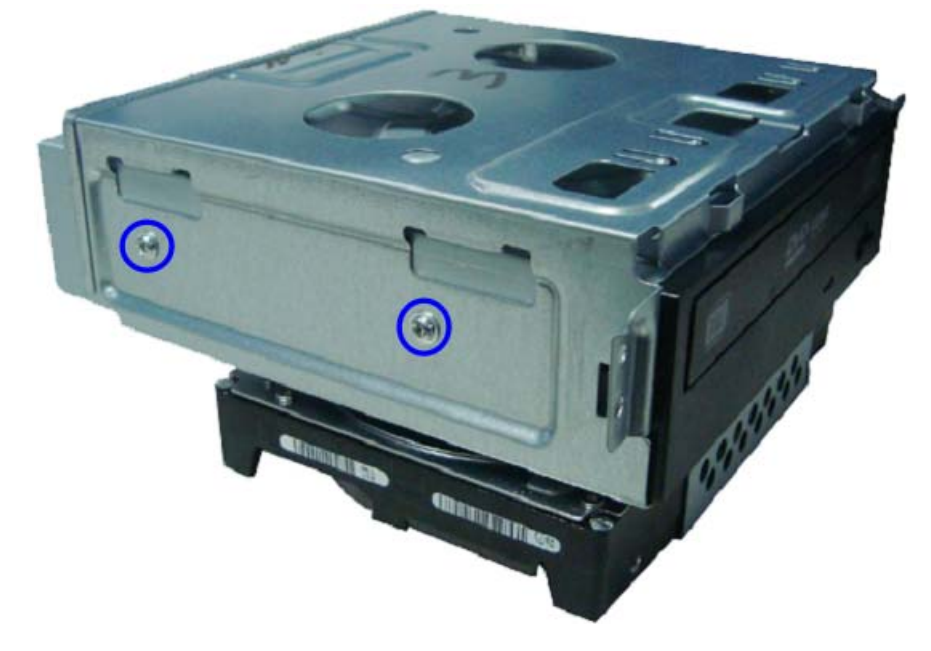

**6.** Pull the optical drive out of the drive bay.

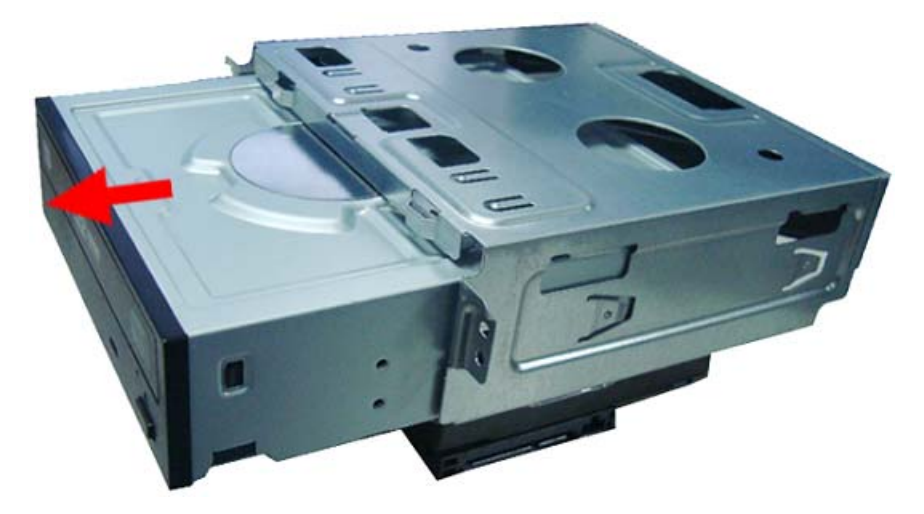

7. Remove the four screws that secure the hard disk drive to the HDD bracket.

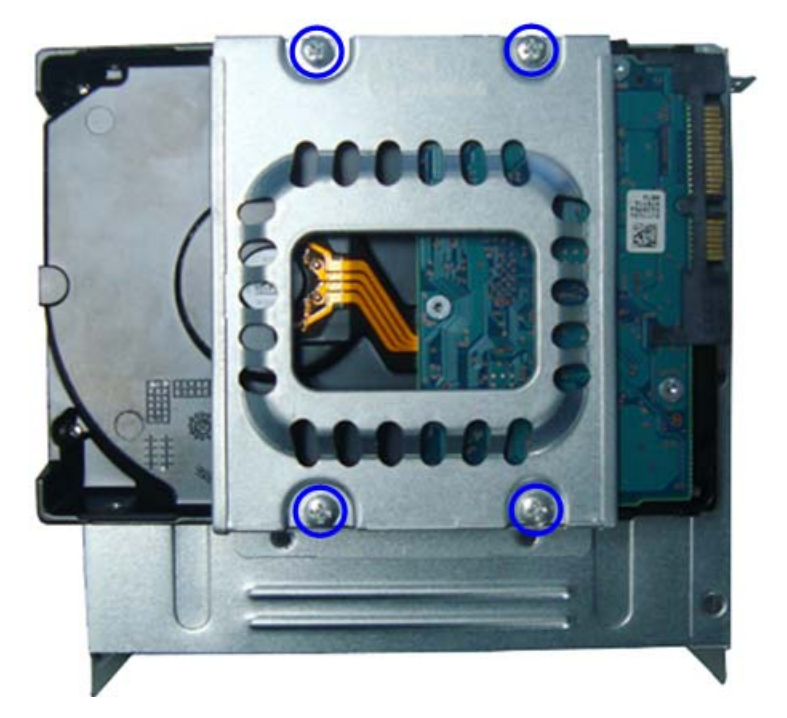

8. Slide the hard disk drive out of the bracket.

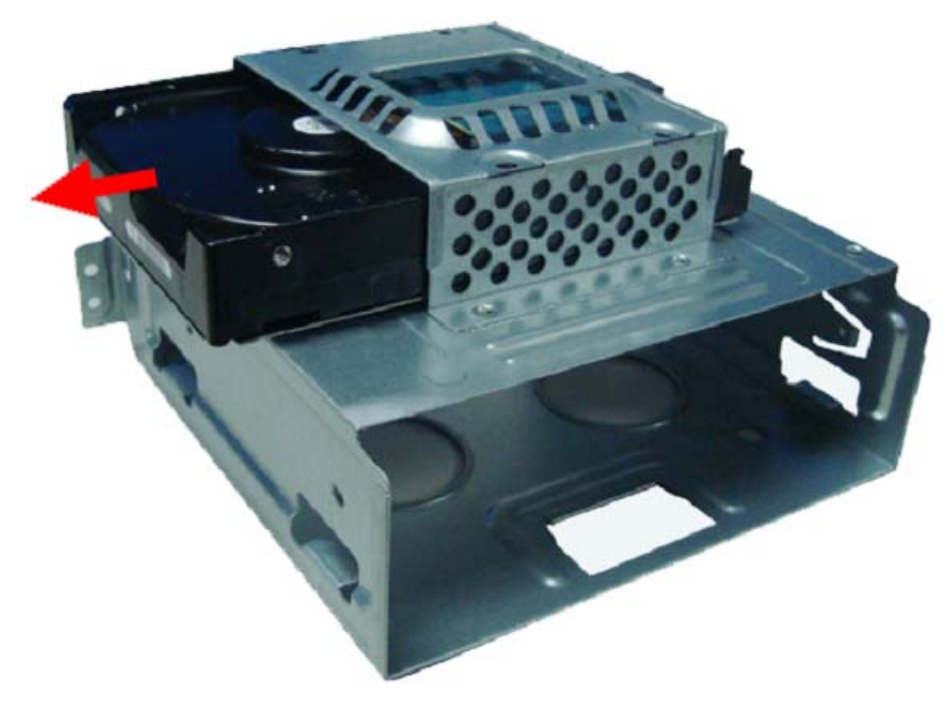

## Detaching the Front Bezel

1. Disconnect the power button/LED cable from its mainboard connector.

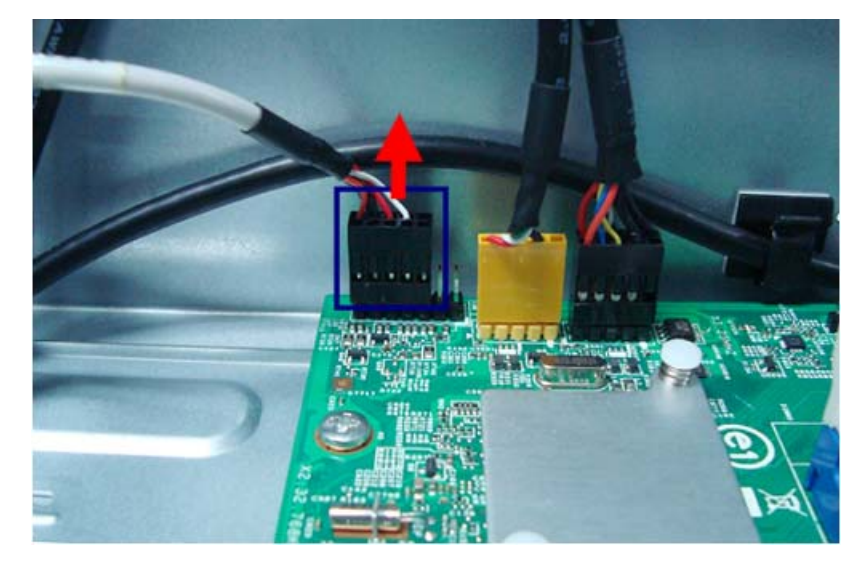

2. Pull out the power button/LED cable from the chassis.

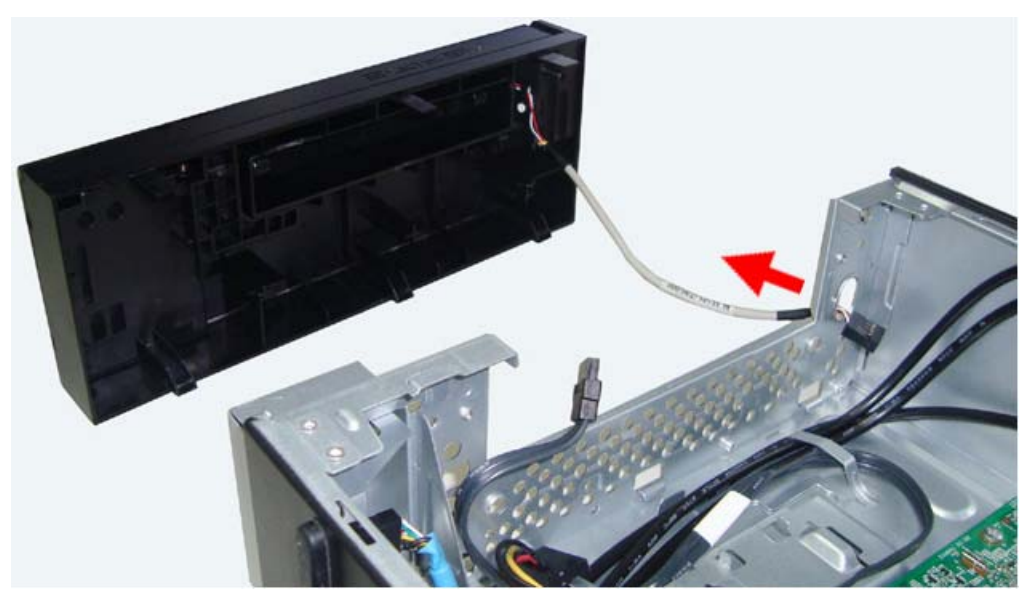

## **Removing the Memory Modules**

**IMPORTANT:**Before removing any DIMM from the memory board, make sure to create a backup file of all important data.

- 1. Press the holding clips on both sides of the DIMM slot outward to release the DIMM(1).
- 2. Gently pull the DIMM upward to pull it away from the M/B(2).

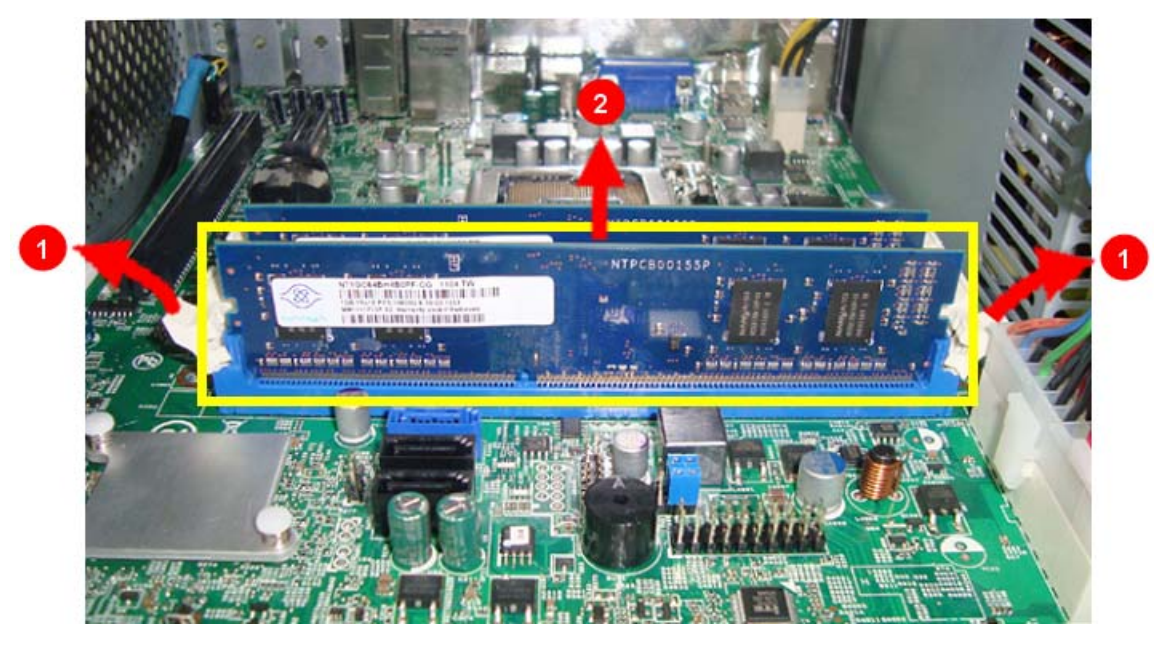

Note:Circuit boards >10 cm<sup>2</sup> has been highlighted with the yellow rectangle as above image shows. Please

detach the Circuit boards and follow local regulations for disposal.

## Removing the Power Supply

- 1. Disconnect the ATX power supply cables from its mainboard connector.
  - a. Squeeze on the retaining latch (1) attached to the cable end of the connector.
  - **b.** Grasp the cable end of the connector and pull it straight up (2).

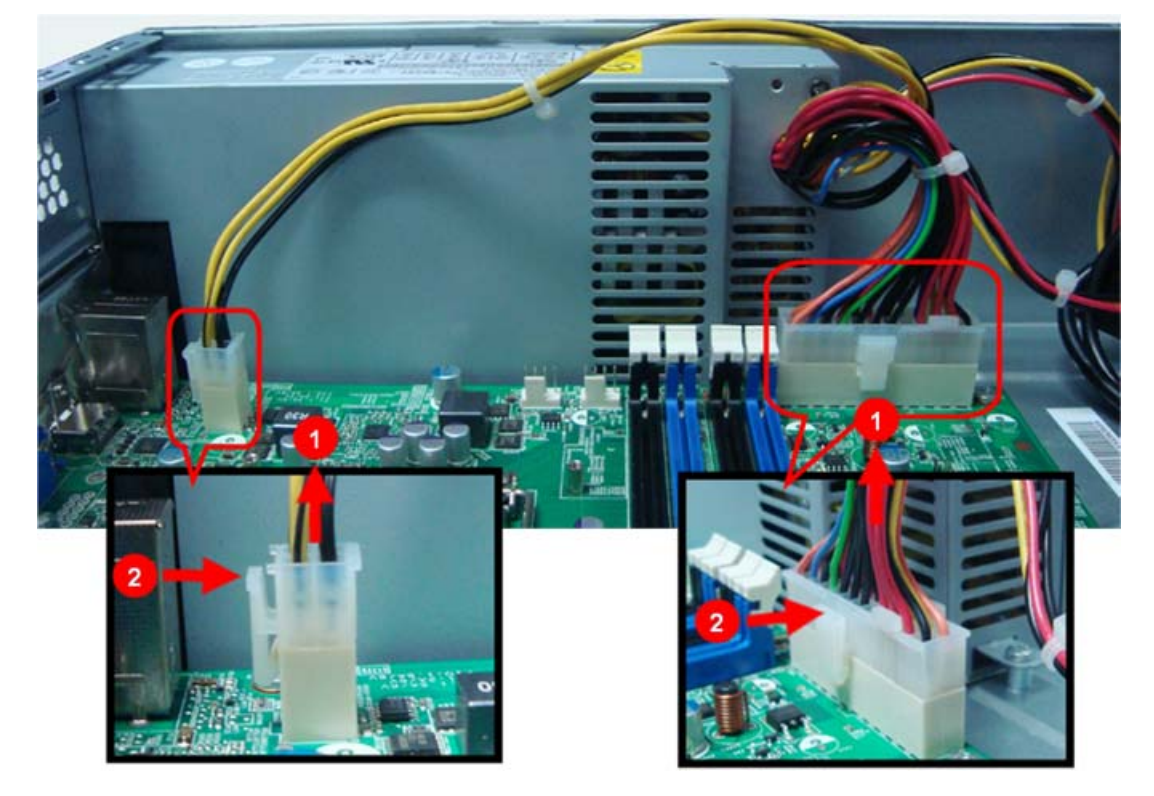

2. Remove the screw that secures the power supply to the chassis.

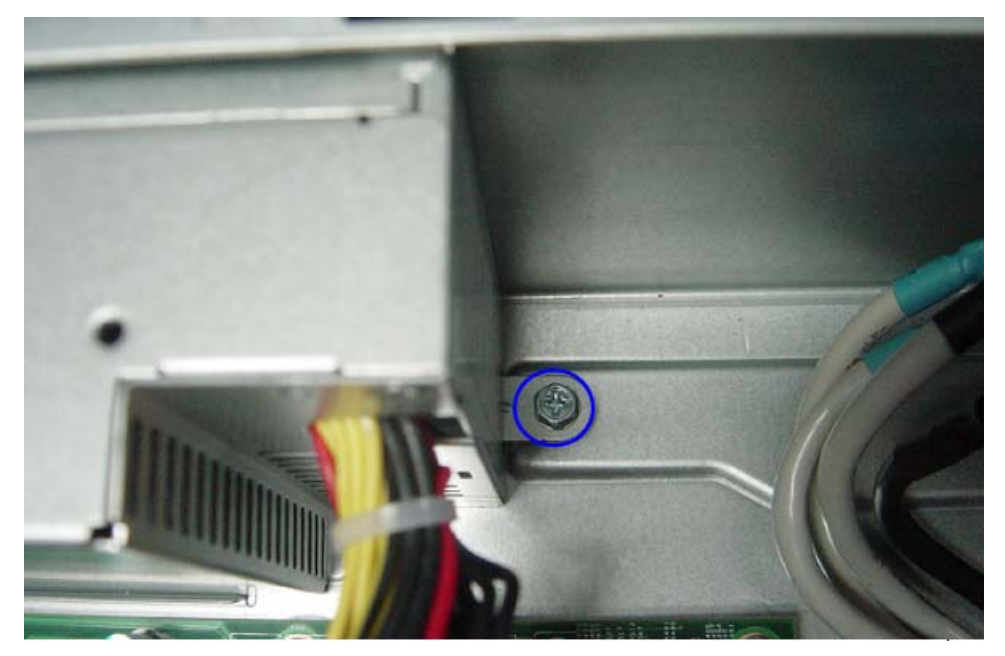

3. Remove the three screws that secure the power supply to the rear panel.

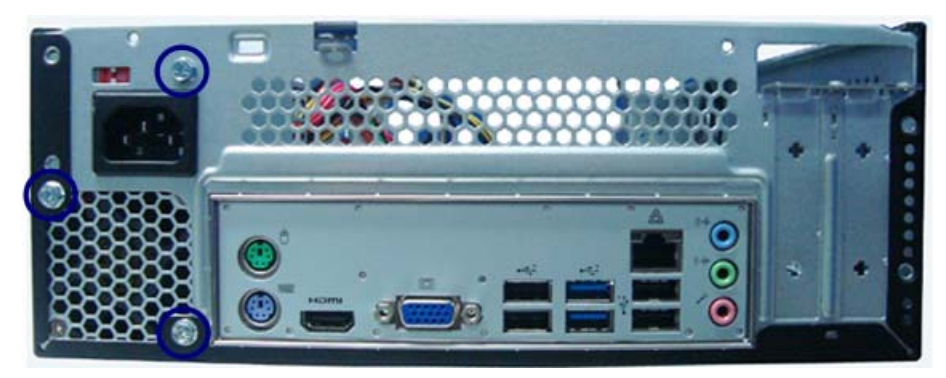

4. Pull the the power supply module toward the front.

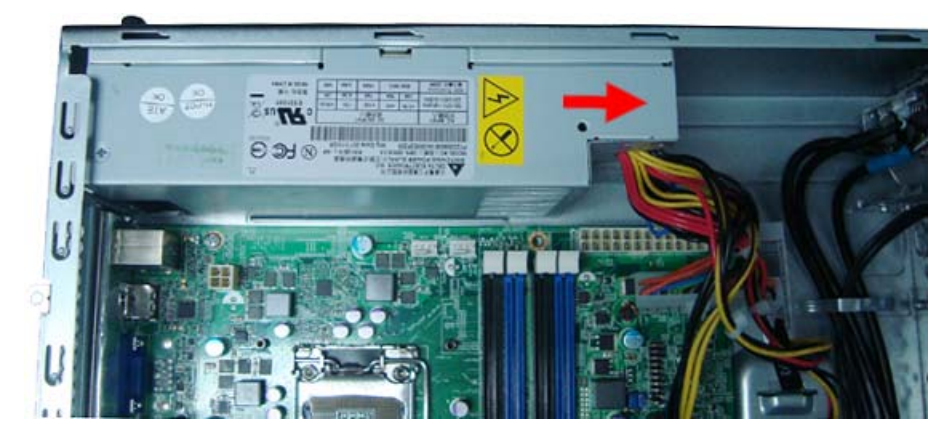

5. Tilt the power supply module slightly to the right and lift it out of the chassis.

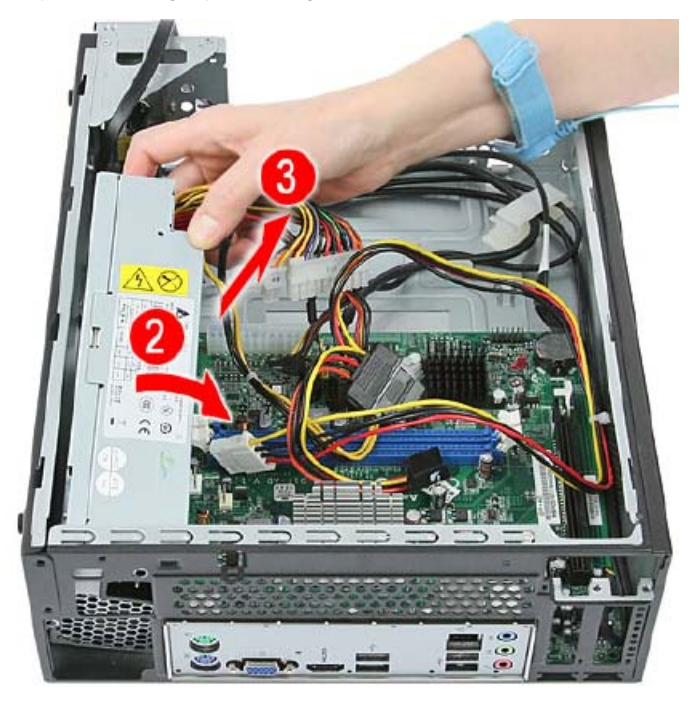

## Removing the Front I/O and Optional Card Reader Assembly

1. Release the cable from plastic clip.

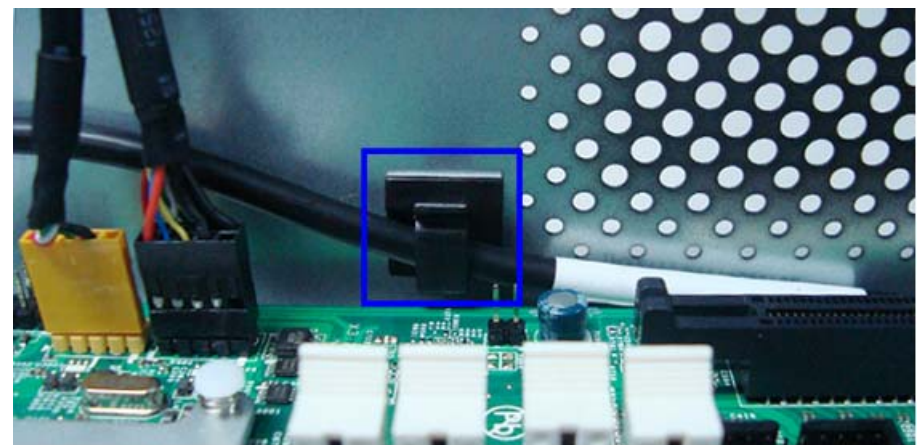

2. Release these cables from the metal clip.

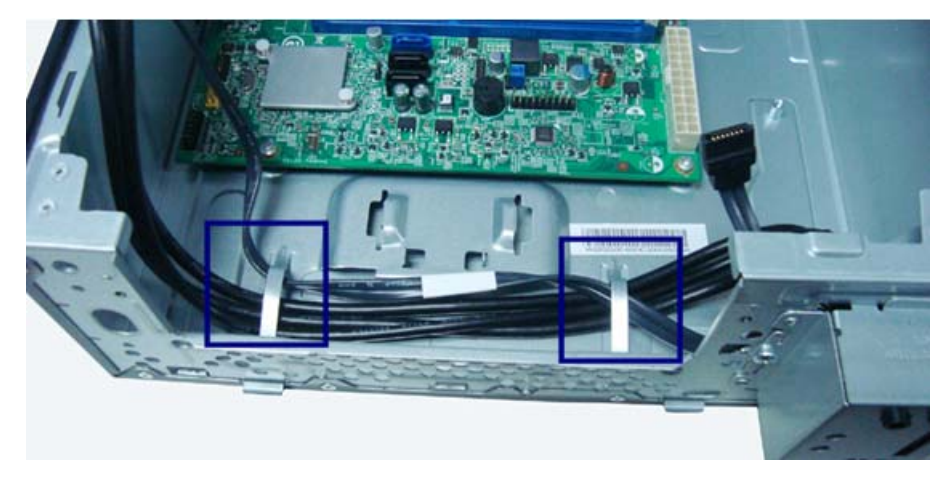

3. Disconnect the front I/O and optional card reader from their mainboard connectors.

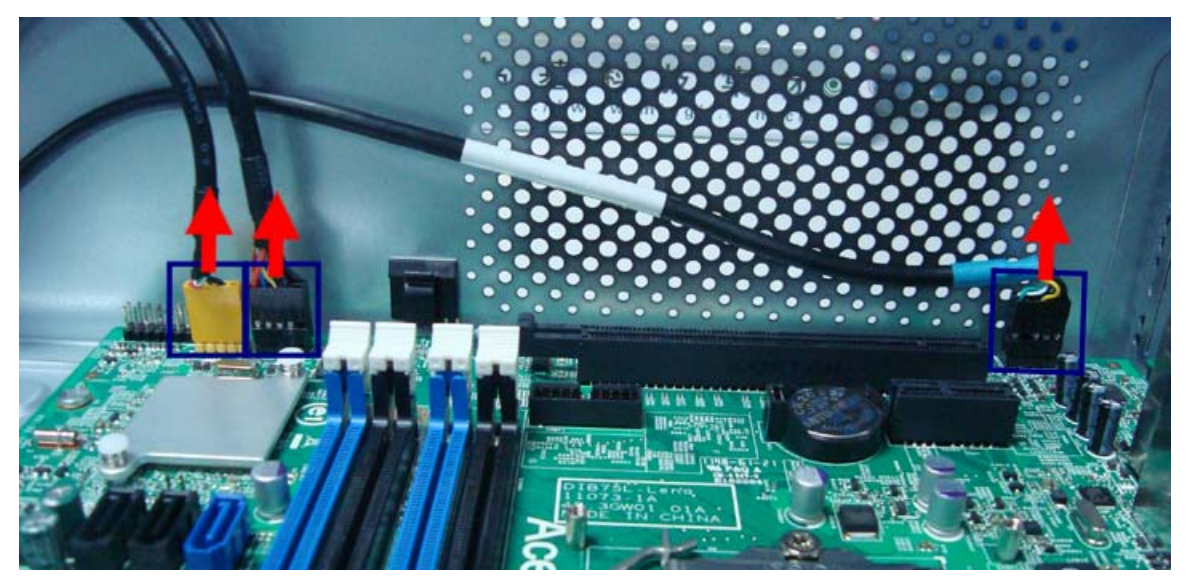

4. Detach the cables from the front I/O and optional card reader. Remove the cables.

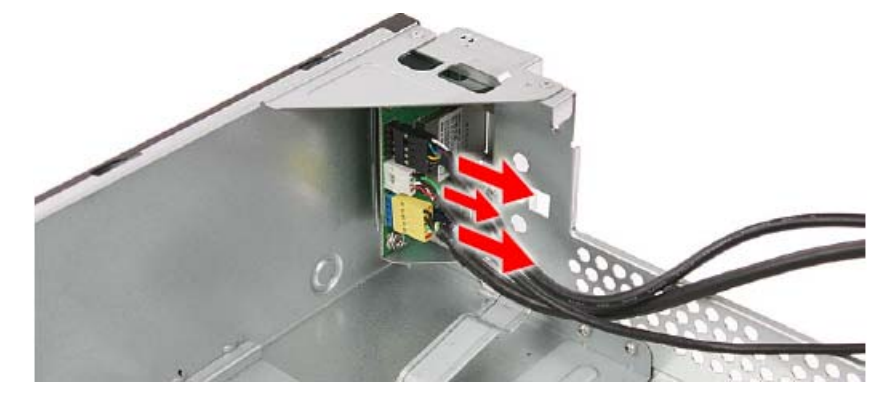

5. Remove the screw that secures the bracket to the chassis.

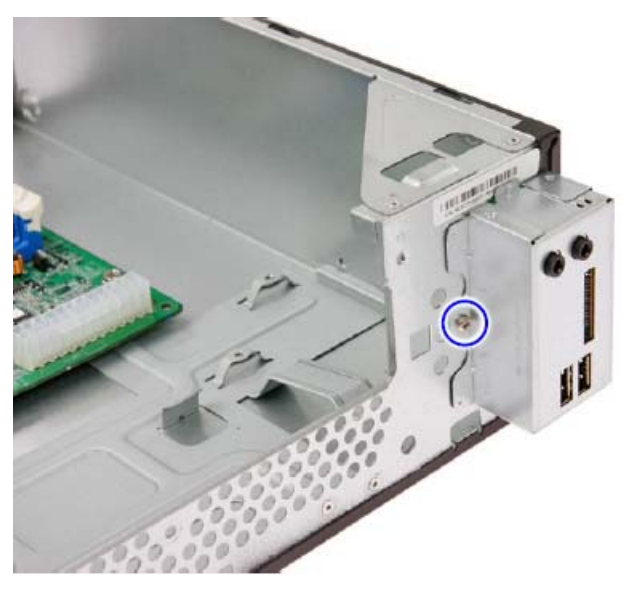

6. Pull the bracket out from the chassis.

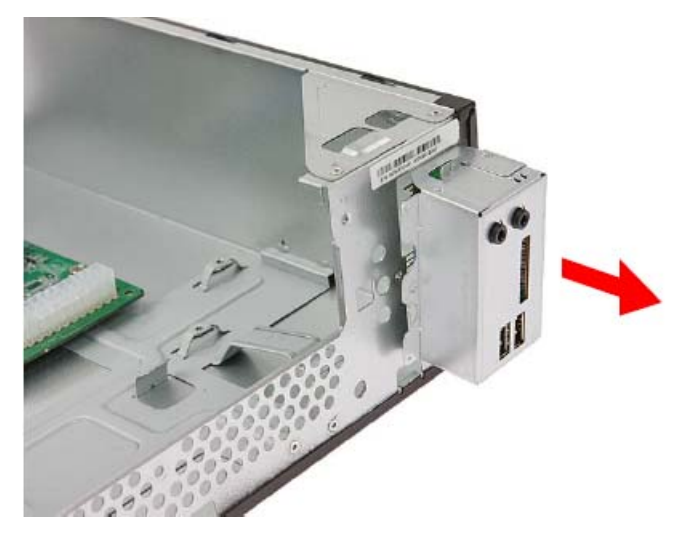

7. Remove the two screws that secure the front I/O and card reader assembly to the bracket.

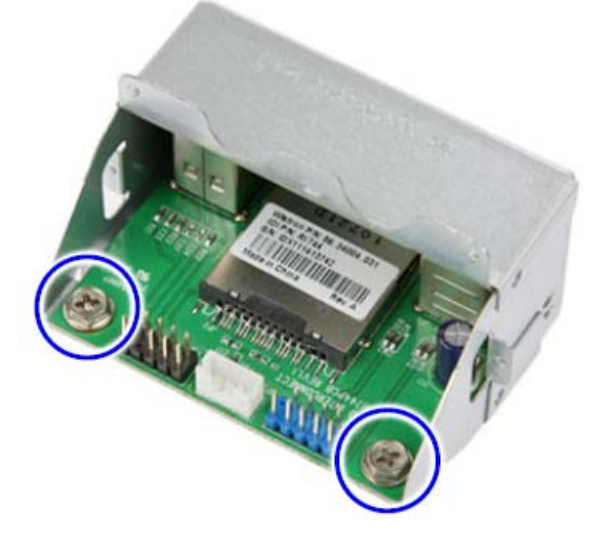

8. Remove the front I/O and card reader assembly from the bracket.

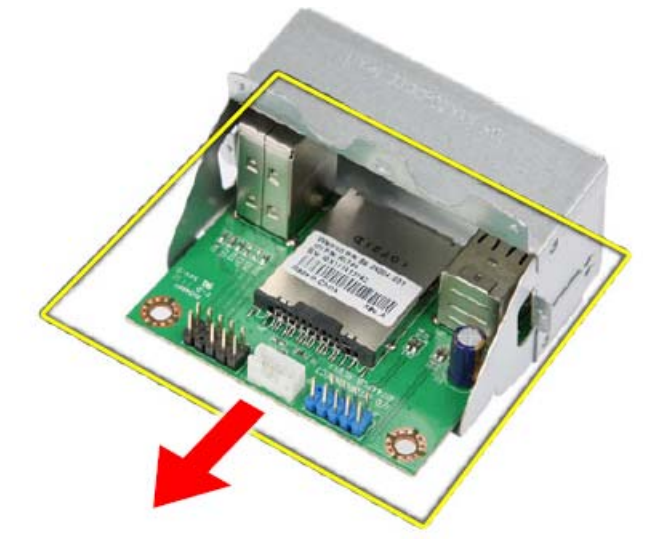

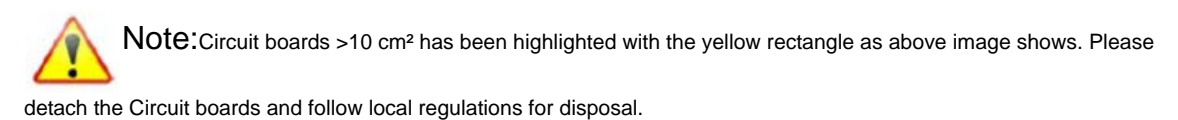

## Removing the Mainboard

1. Remove the six screws that secure the mainboard to the chassis.

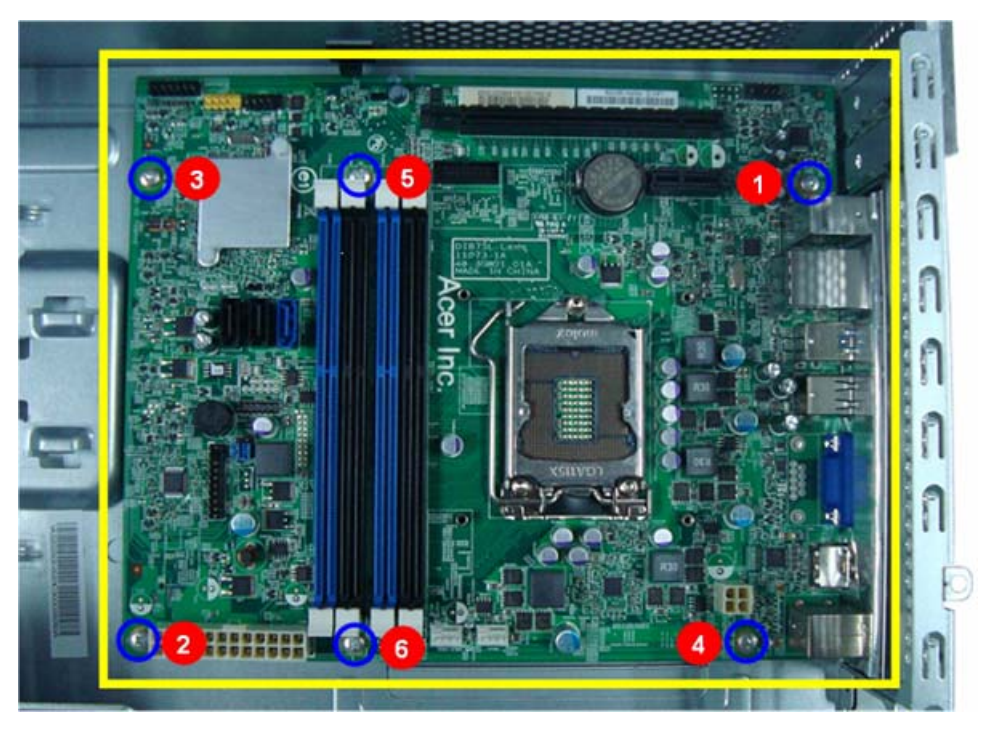

Not Not

Note: Circuit boards >10 cm<sup>2</sup> has been highlighted with the yellow rectangle as above image shows.

Please detach the Circuit boards and follow local regulations for disposal.

2. Lift the board from the chassis.

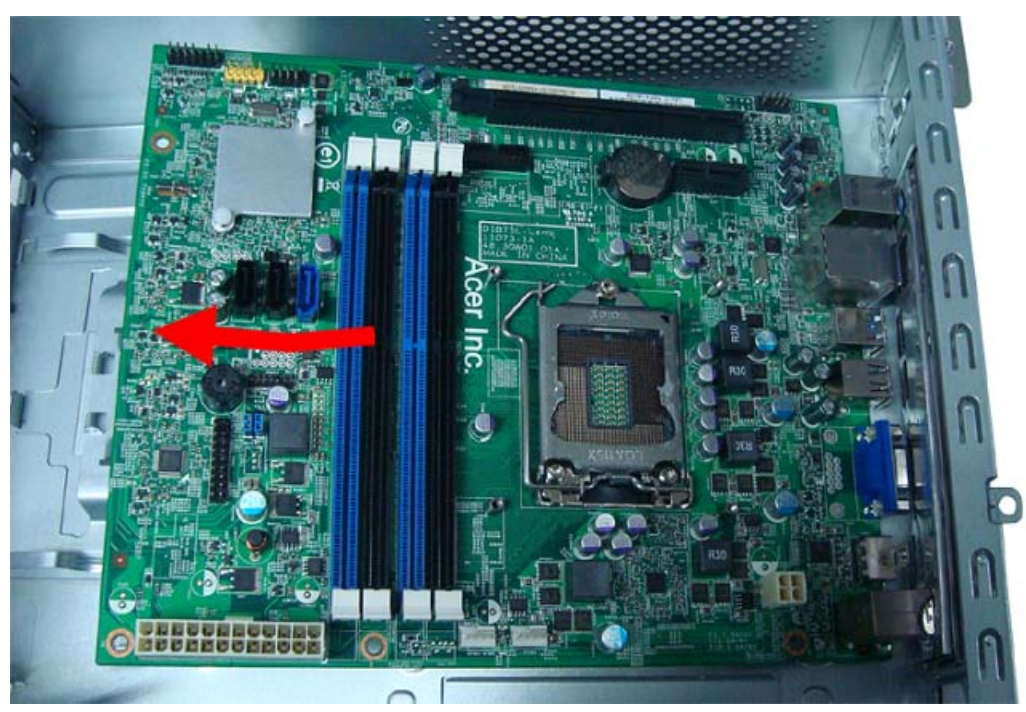

3. Punching in IO Shield then you can remove it.

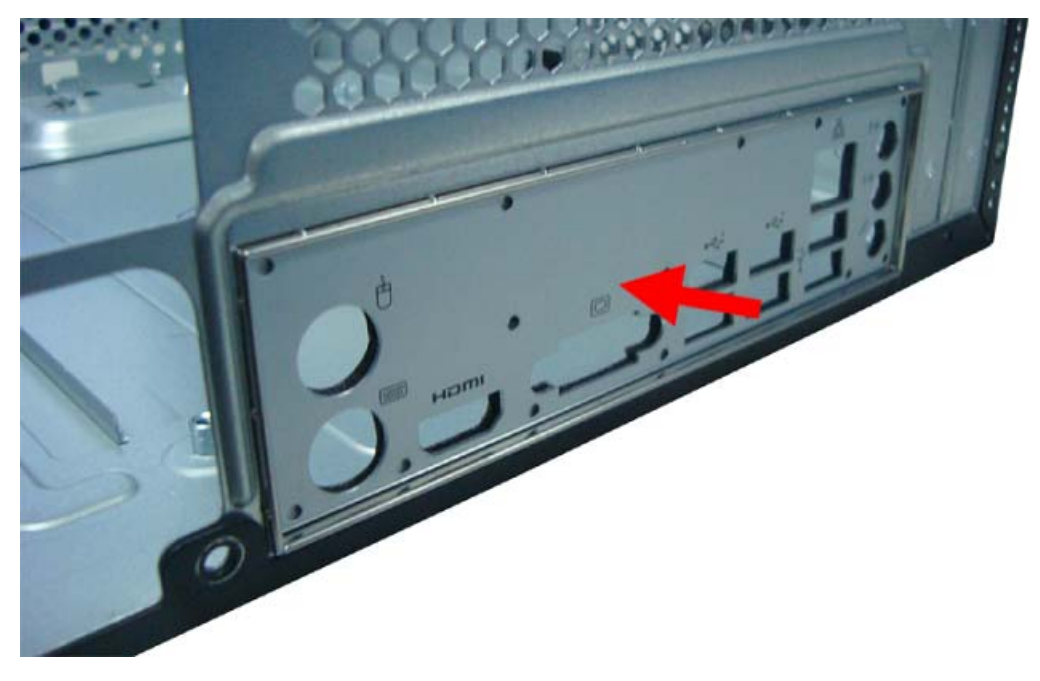

4. Remove the RTC battery.

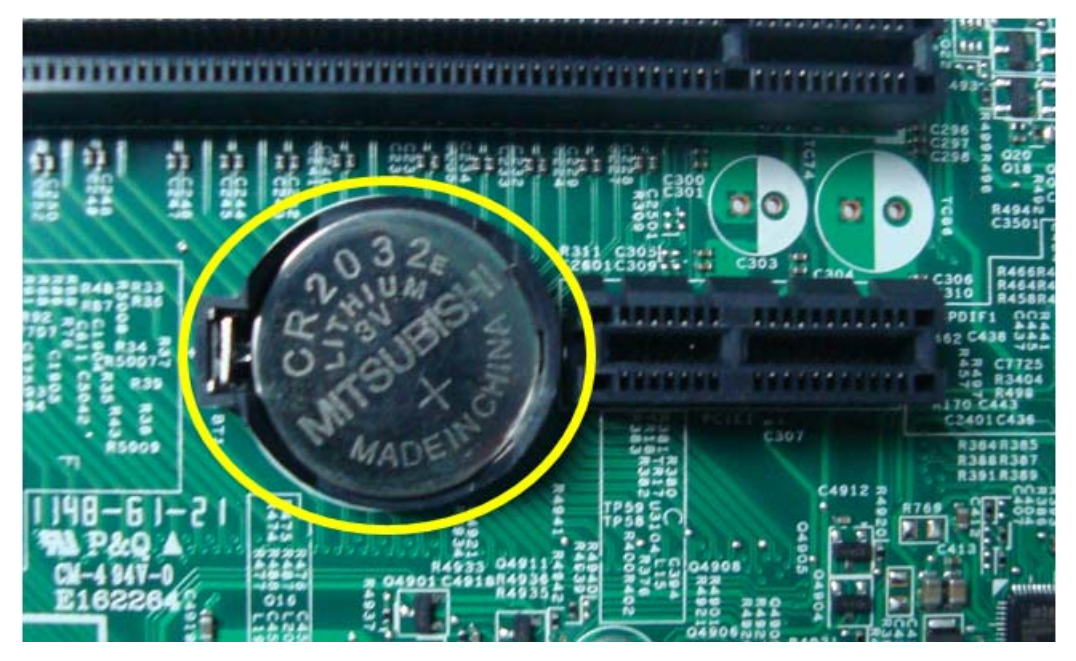

Note:RTC battery has been highlighted with the yellow circle as above image shows.Please detach the RTC

battery and follow local regulations for disposal.

# Assembly Requirements

To assemble the computer, you need the following tools:

- · Wrist grounding strap and conductive mat for preventing electrostatic discharge
- Flat-blade screwdriver
- Philips screwdriver
- Hex screwdriver
- Plastic flat-blade screwdriver
- Plastic tweezers
- **NOTE:** The screws for the different components vary in size. During the assembly process, group the screws with the corresponding components to avoid mismatch when putting back the components.

# Assembly Procedure

Before proceeding with the assembly procedure, perform the steps listed below:

- 1. Turn off the system and all the peripherals connected to it.
- **2.** Unplug the power cord from the power outlets.
- 3. Unplug the power cord from the system.
- 4. Unplug all peripheral cables from the system.
- 5. Place the system unit on a flat, stable surface.

## Removing the Side Panel

1. Remove the two screws located on the rear edge of the side panel.

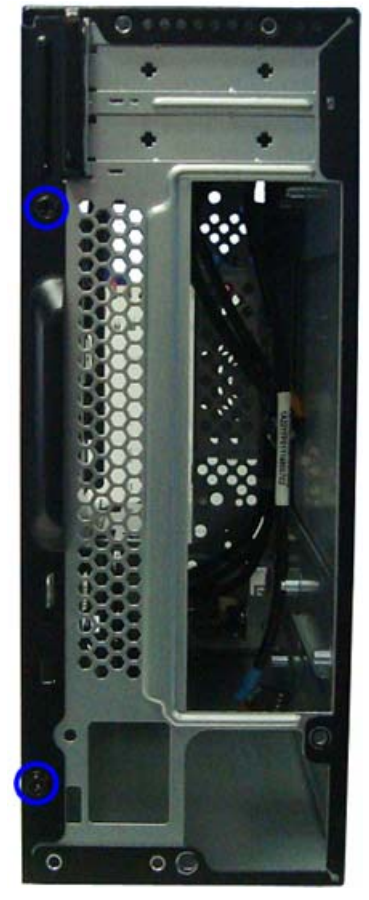

- 2. Slide the side panel toward the back of the chassis until the tabs on the cover disengage with the slots on the chassis.
- 3. Lift the side panel away from the server and put it aside for reinstallation later.

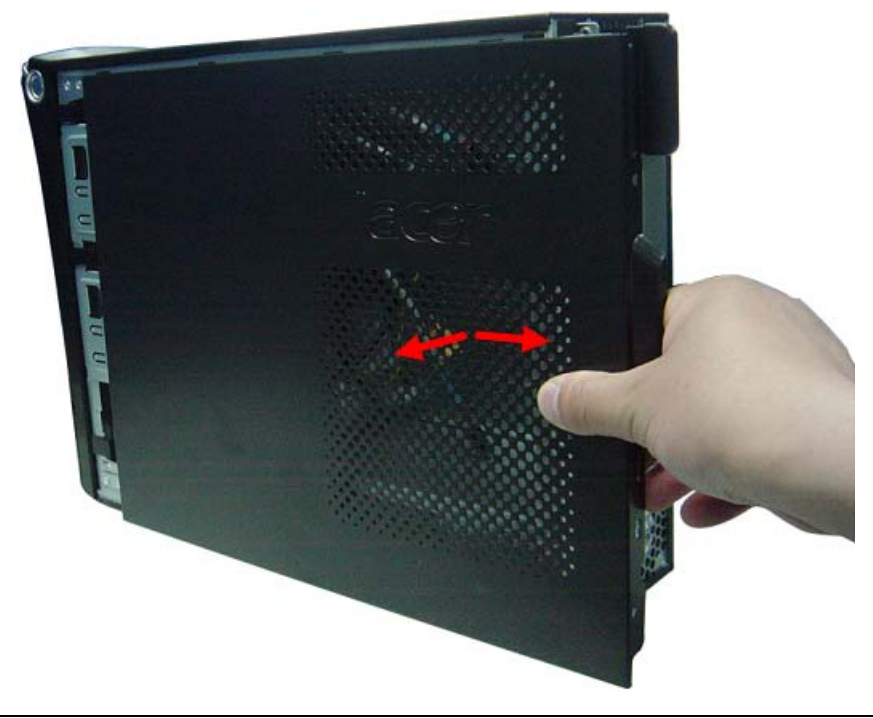

## Removing the Front Bezel

1. Release the front bezel from the chassis interior, then pull the bezel away from the chassis.

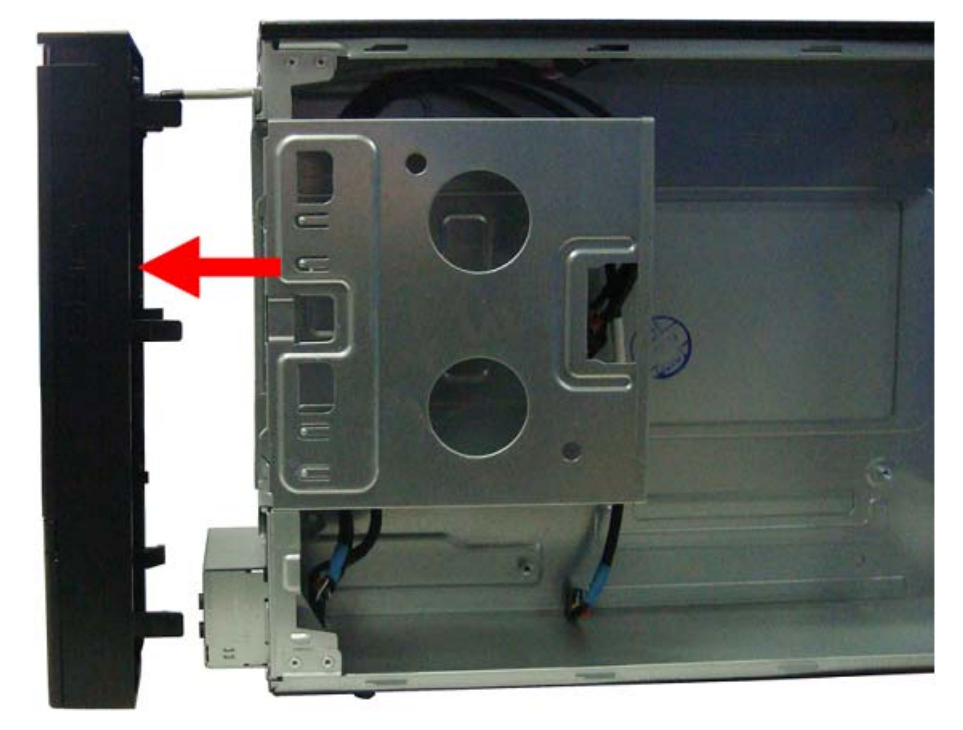

## Removing the HDD-ODD Bracket

1. Remove the two screws from chassis.

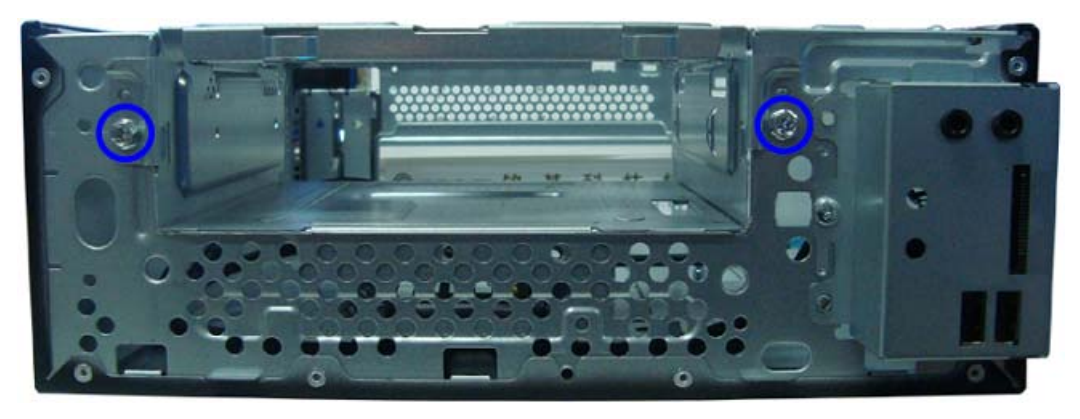

2. Lift the cage up and turn it over.

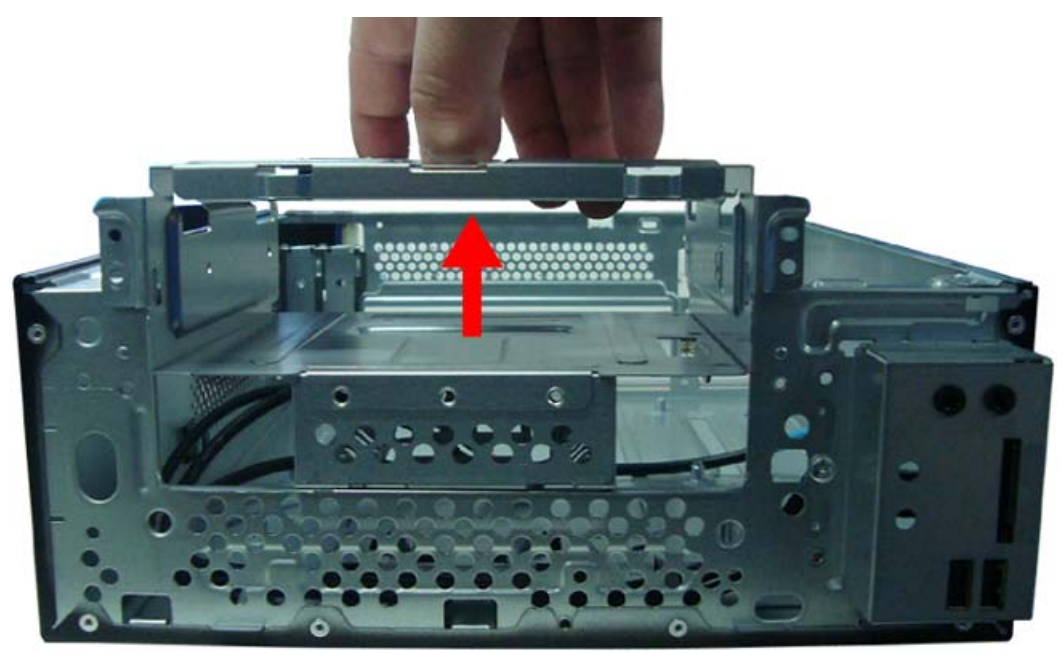

## Reinstalling the I/O Shielding

1. Install I/O shielding into chassis.

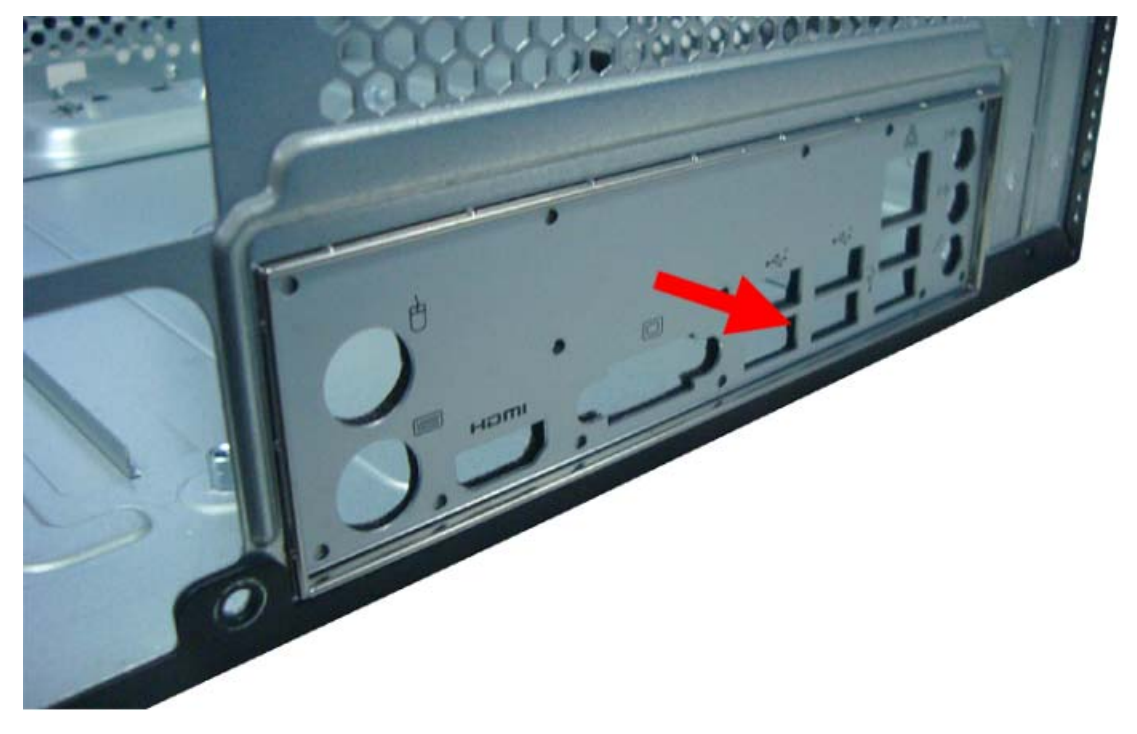

## Reinstalling the Main Board

1. Slide the mainboard into the chassis, with the I/O ports of the mainboard extruding from their port holes, then lower the mainboard in place.

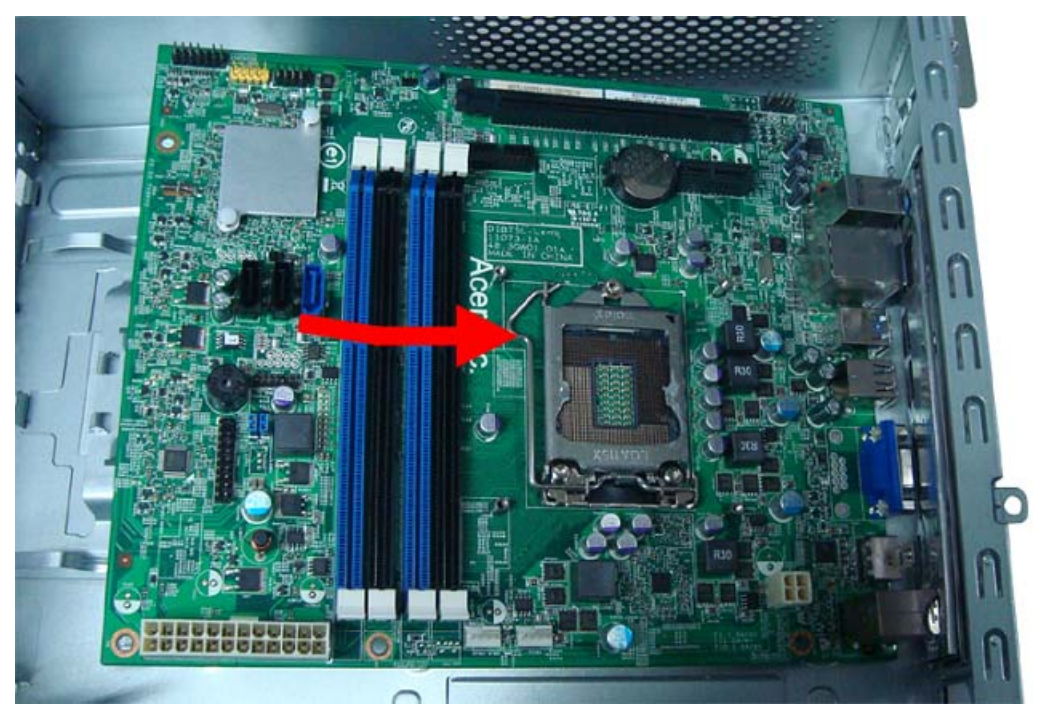

2. Make sure the screw holes on the main board are aligned with those on the chassis. Secure the mainboard with four screws.

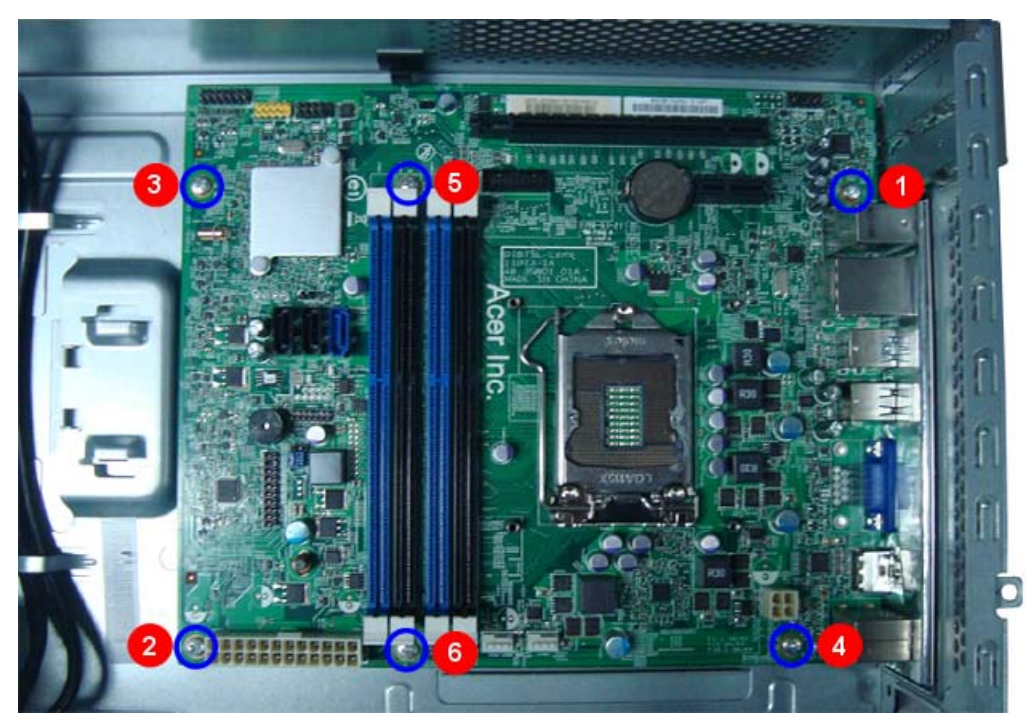

3. Connect the front I/O and optional card reader to the mainboard connectors.

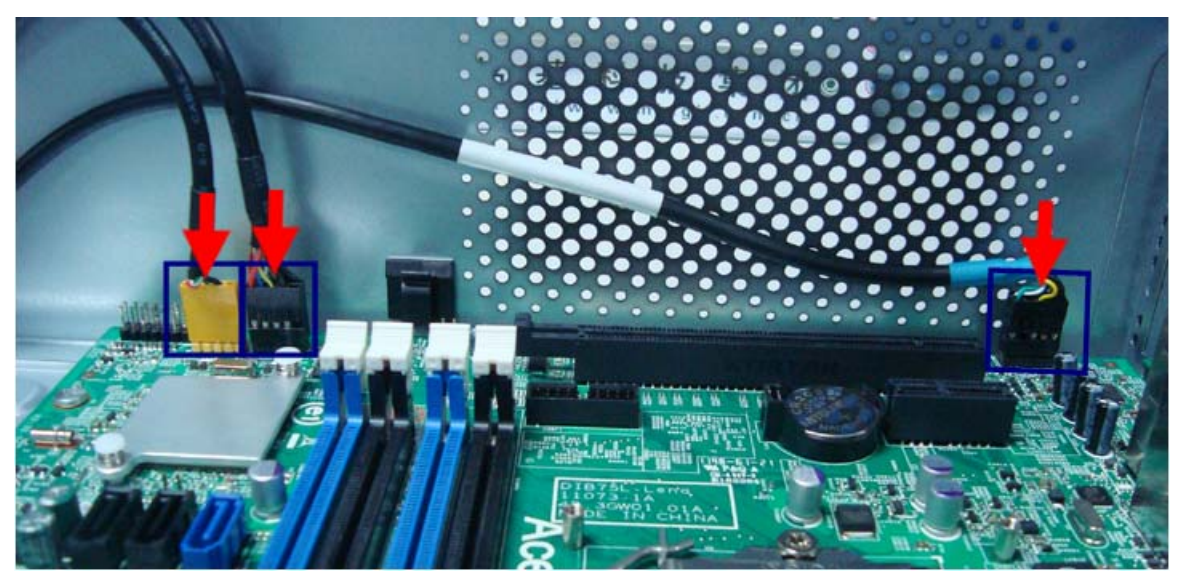

4. Install the retention clip to chassis, then install the front audio cable into the plastic clip.

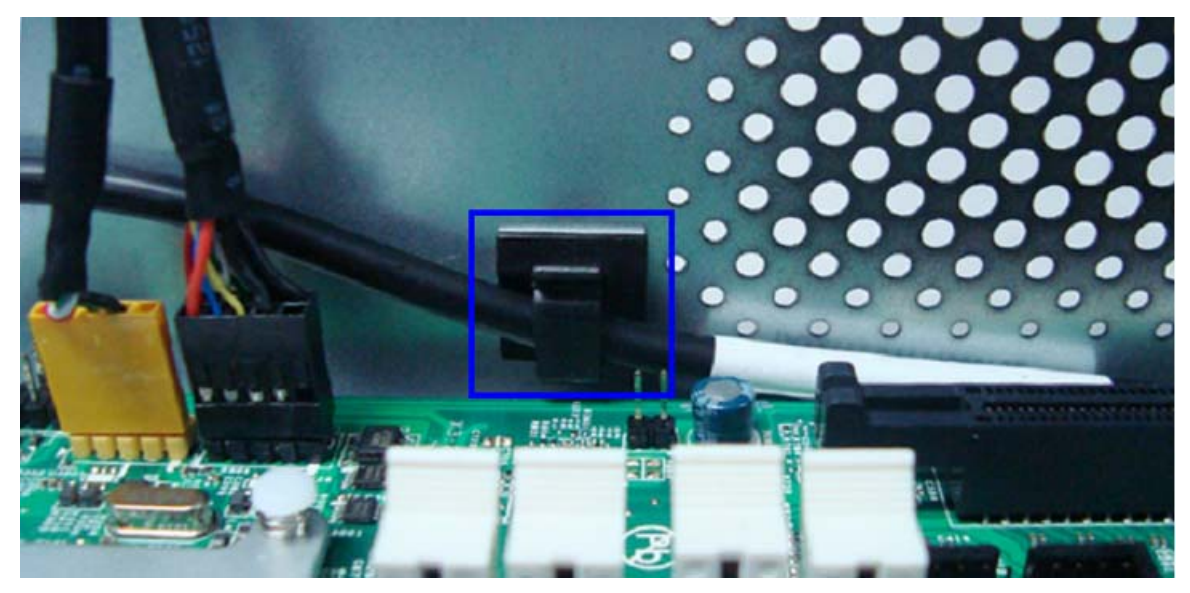

## Reinstalling the Power Supply

1. Tilt the power supply module into the chassis (1) and push the power supply module toward the rear (2), with the power connector extruding from the rear panel.

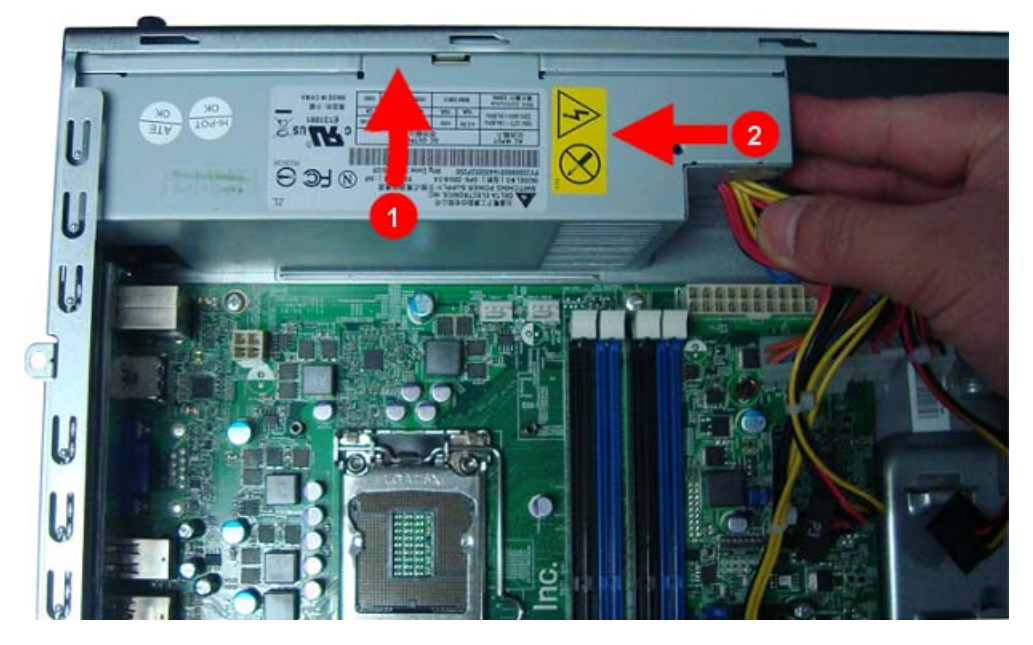

2. Secure the power supply to the rear panel using three screws.

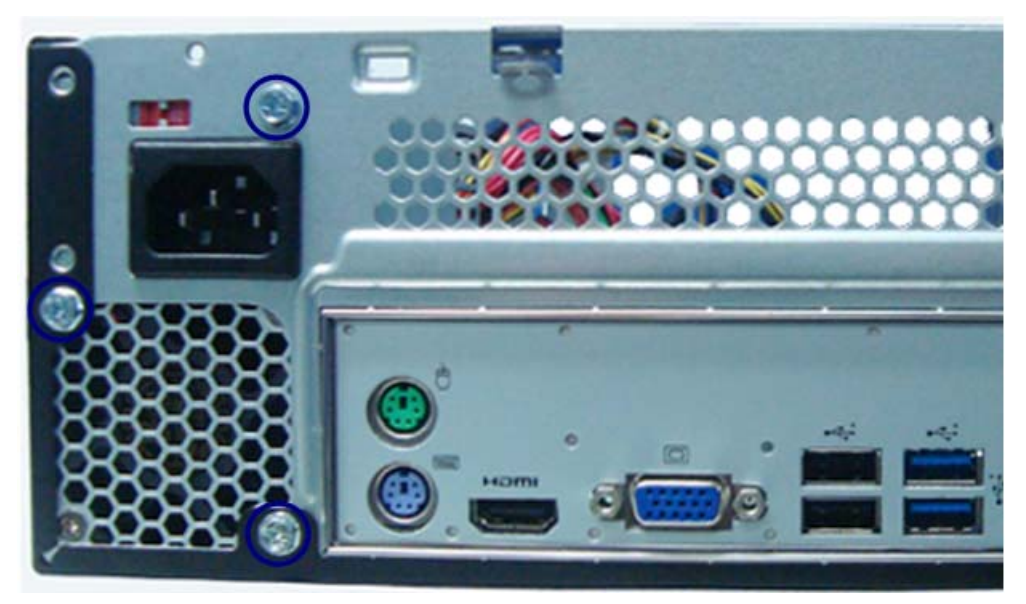

3. Secure the power supply to the chassis using the screw.

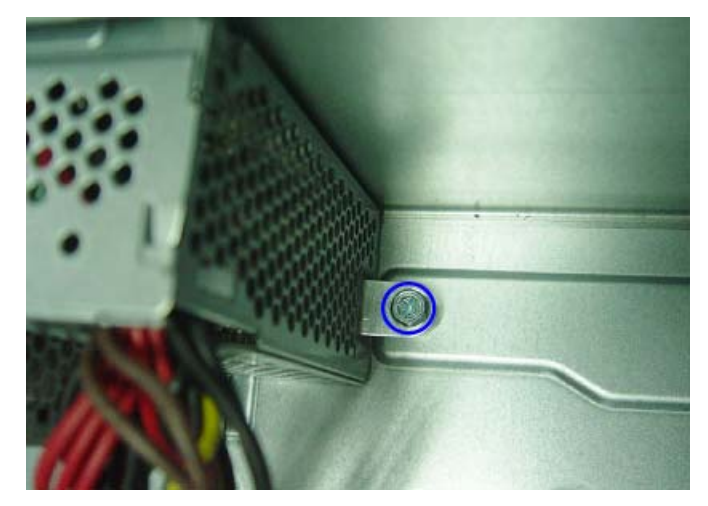

4. Connect the ATX 24Pin Power cable and ATX 4Pin Power cable to main board.

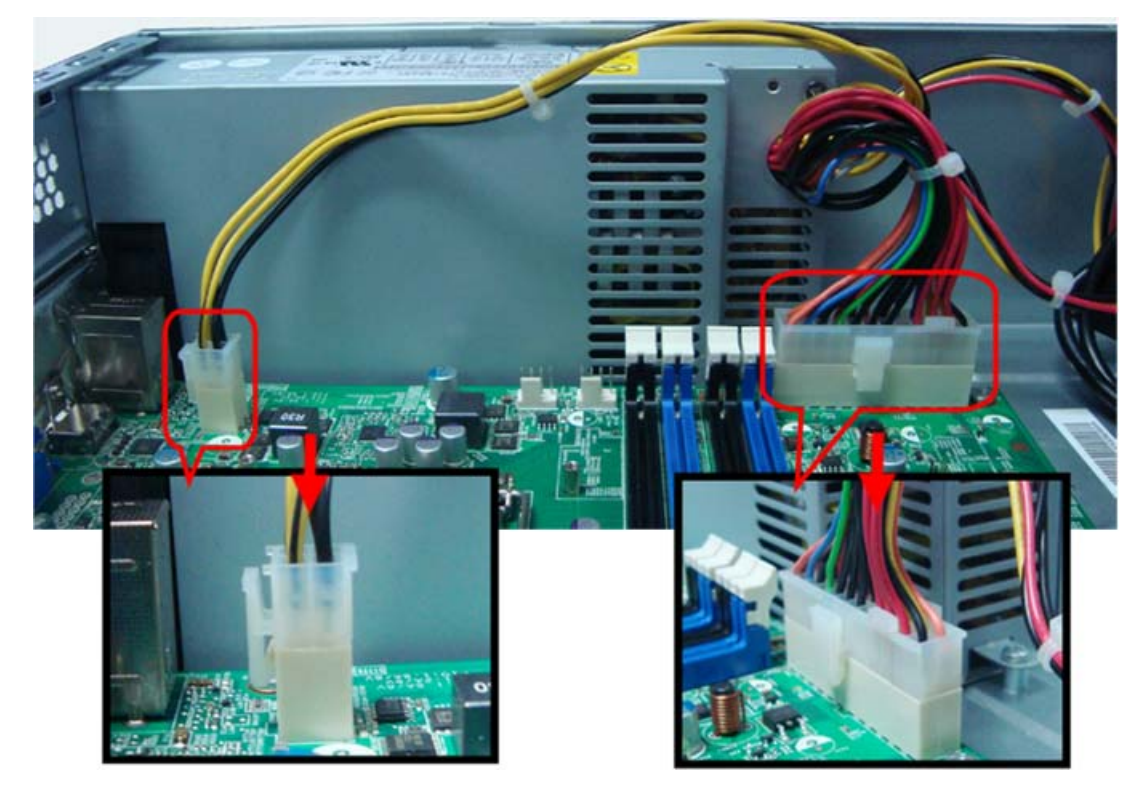

## **Reinnstalling the Memory**

1. Open the holding clips on both sides of the DIMM slot outward.

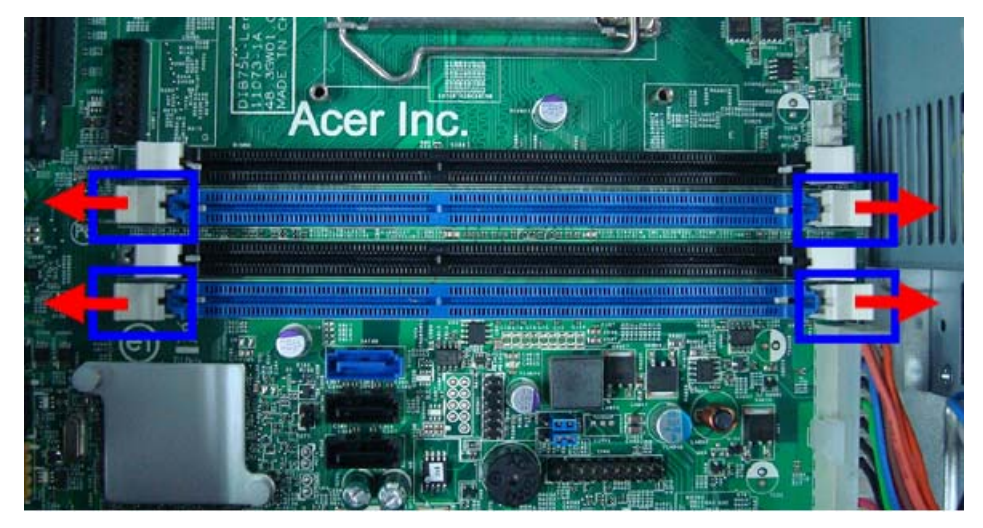

2. Insert the memory module into the DIMM1 slot (1) and then press it down until it clicks into place (2).

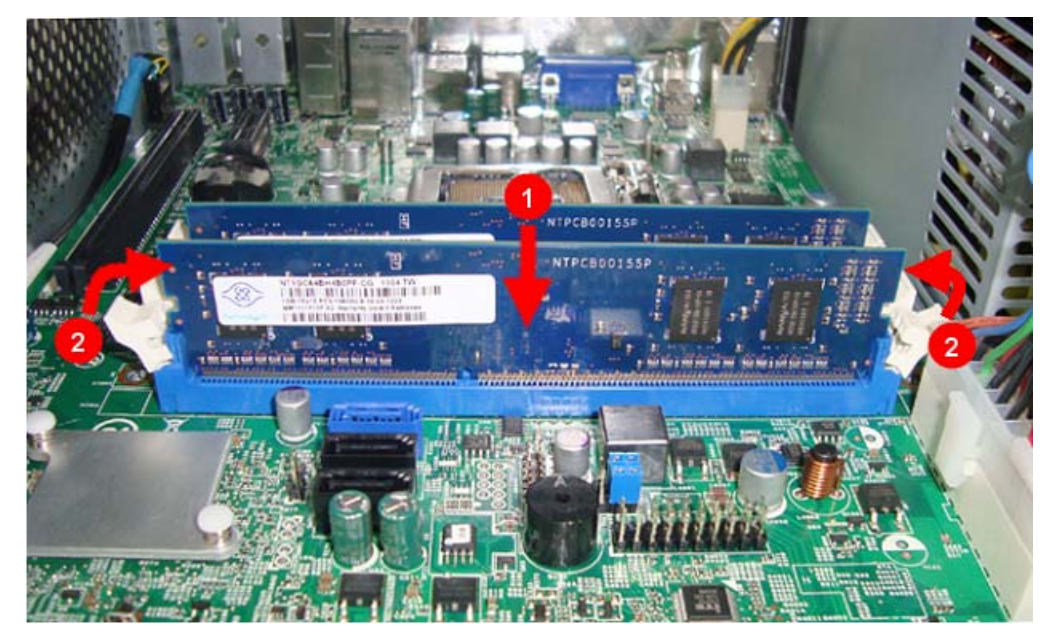

3. If a second memory module is available, install it in the DIMM2 slot by repeating step 1.

## Reinstalling the Front Bezel Power Button/LED Cable

1. Insert the power button/LED cable through the front of the chassis.

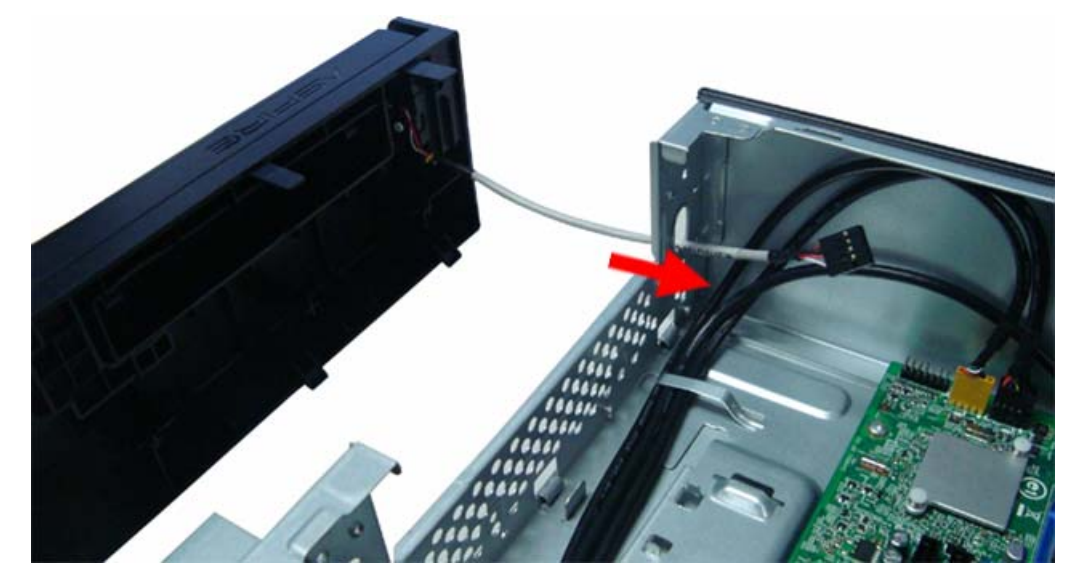

2. Connect the power button/LED cable to its mainboard connector.

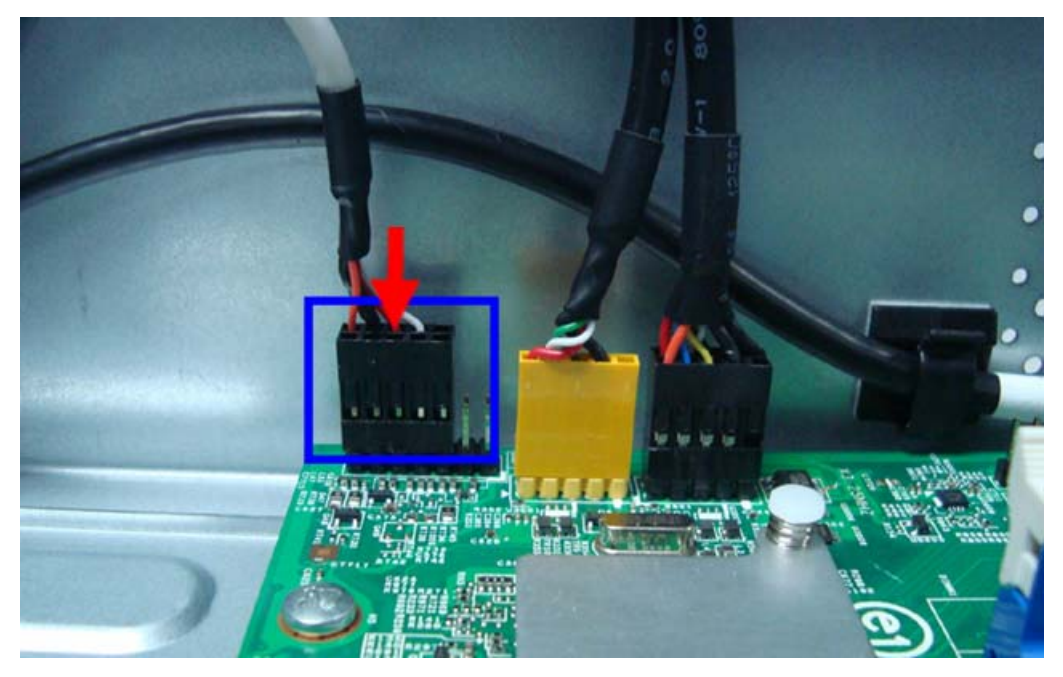

## Reinstalling the Optical Drive and the Hard Disk Drive

1. Slide the hard disk drive into the drive bay.

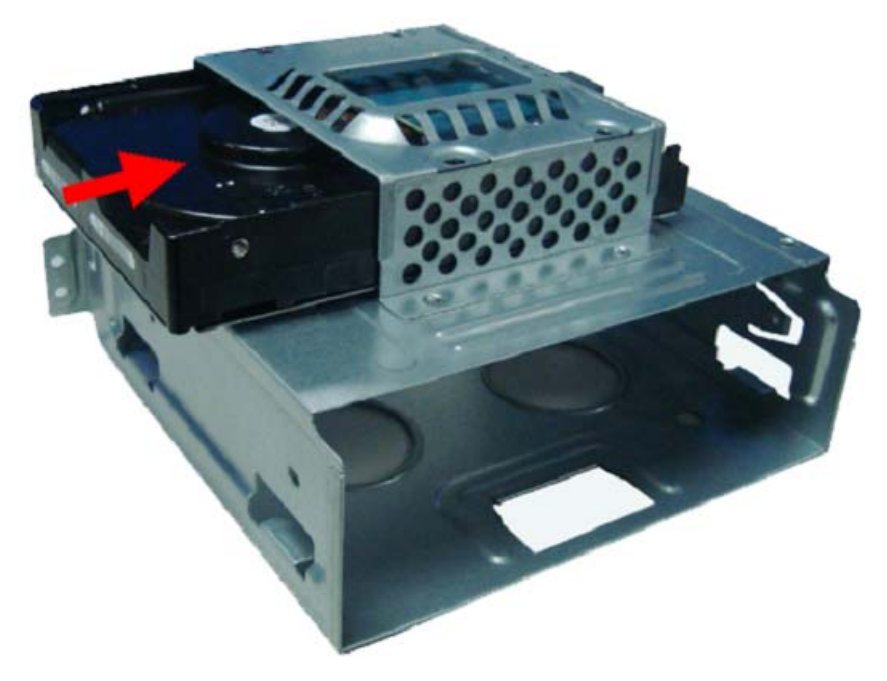

2. Secure the hard disk drive to the HDD-ODD bracket using four screws.

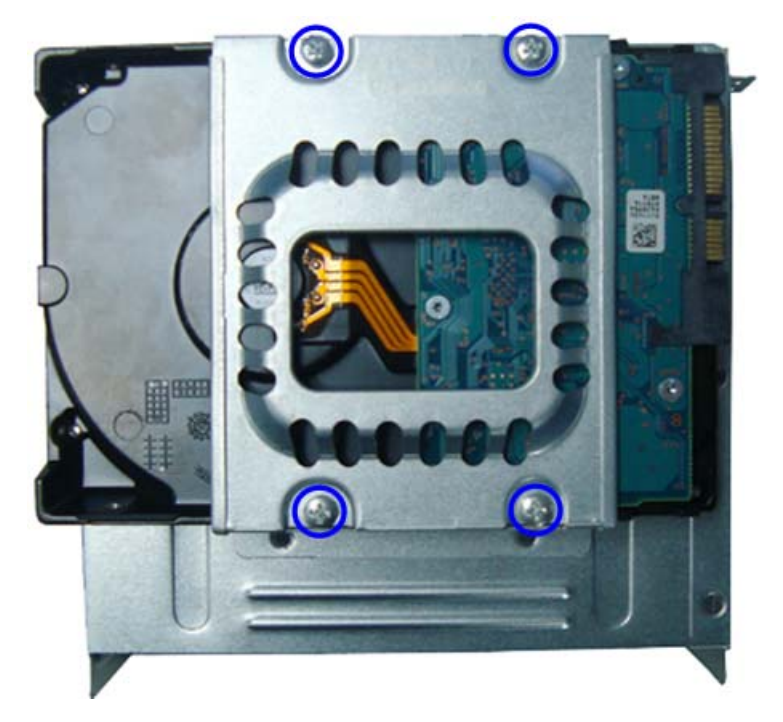

3. Slide the optical drive into the drive bay.

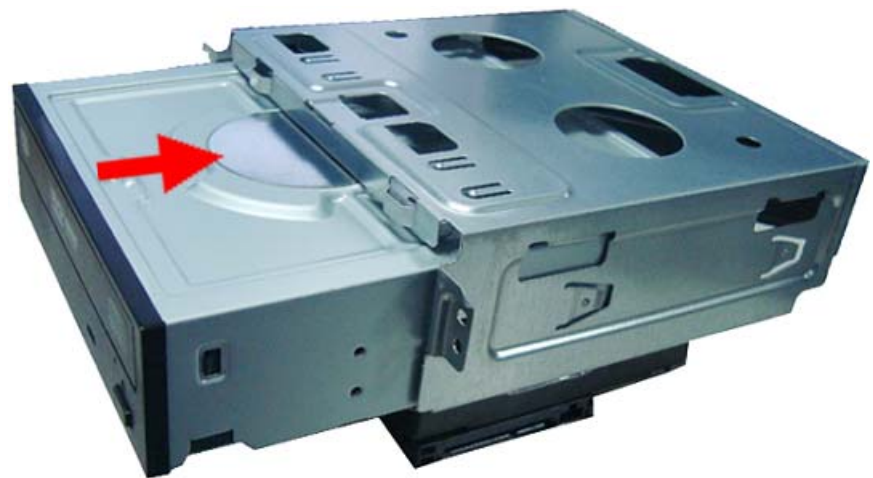

4. Secure the optical drive to the HDD-ODD bracket using two screws.

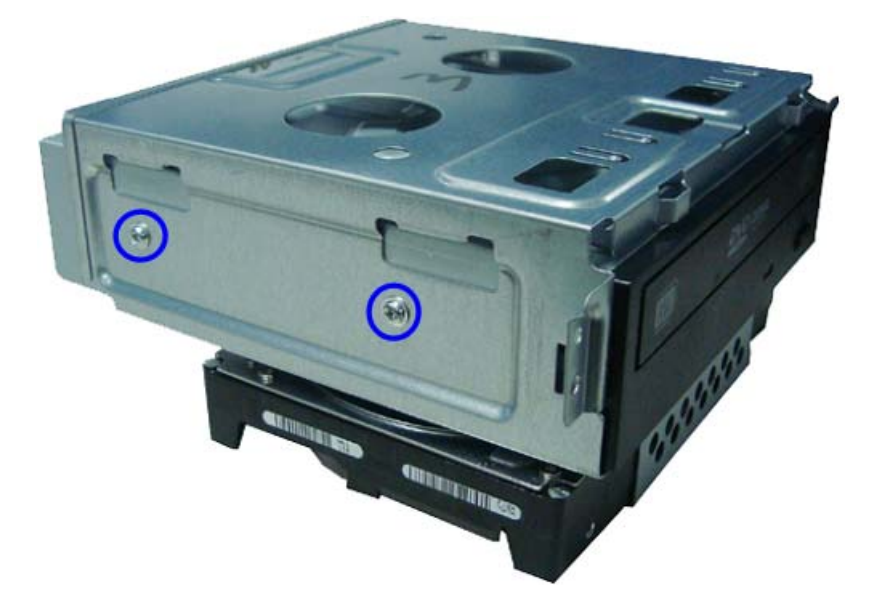

5. Connect one end of the SATA cable to the SATA connector on the mainboard.

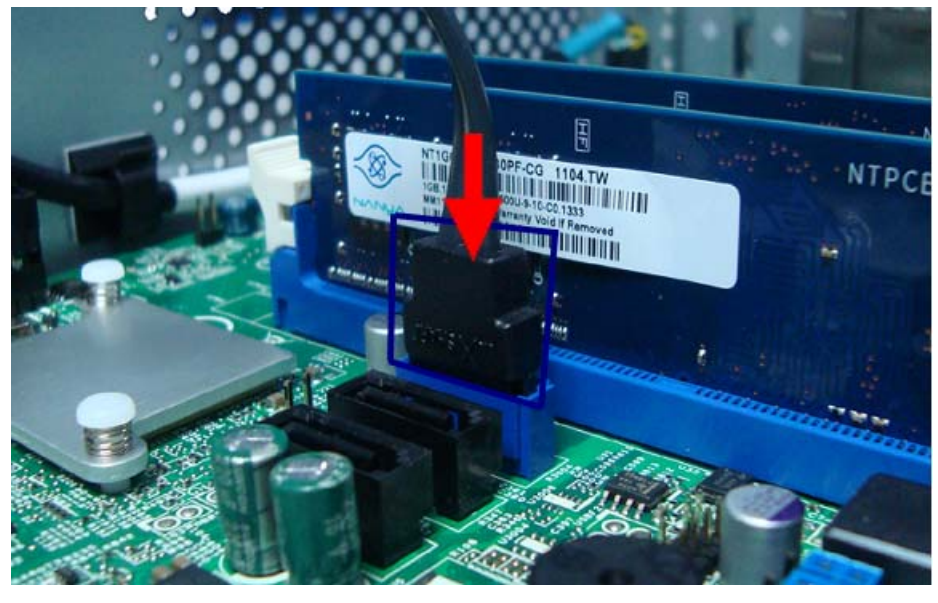

6. Let HDD SATA data cable pass through the two metal clip.

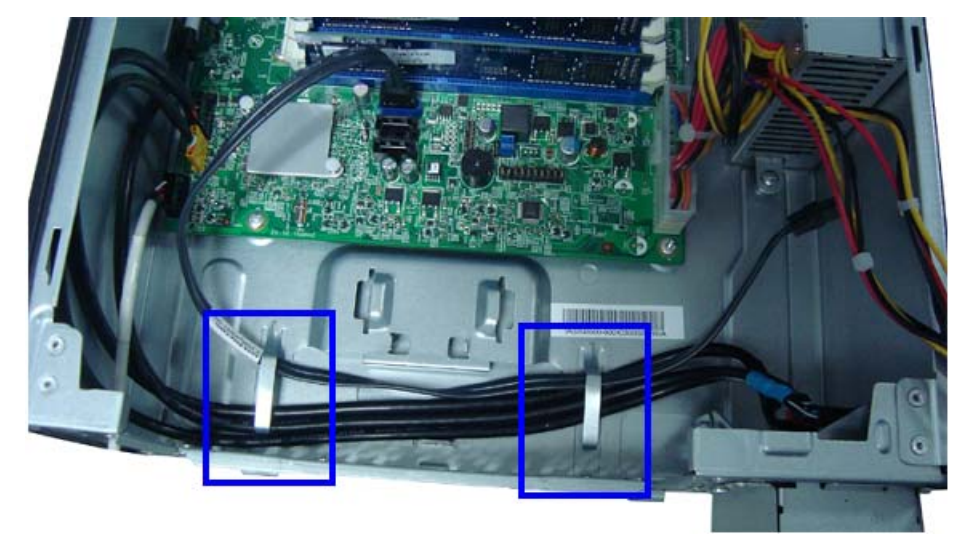

7. Connect the SATA and power cables to their connectors on the rear of the hard disk drive.

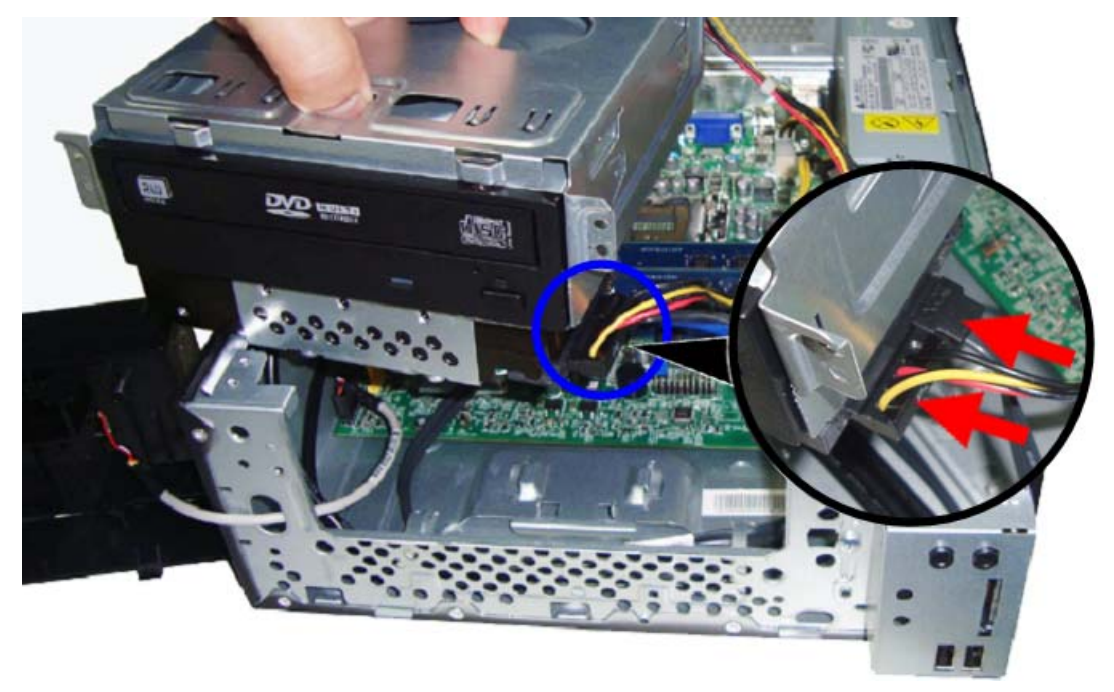

8. Connect one end of the SATA cable to the SATA connector on the mainboard.

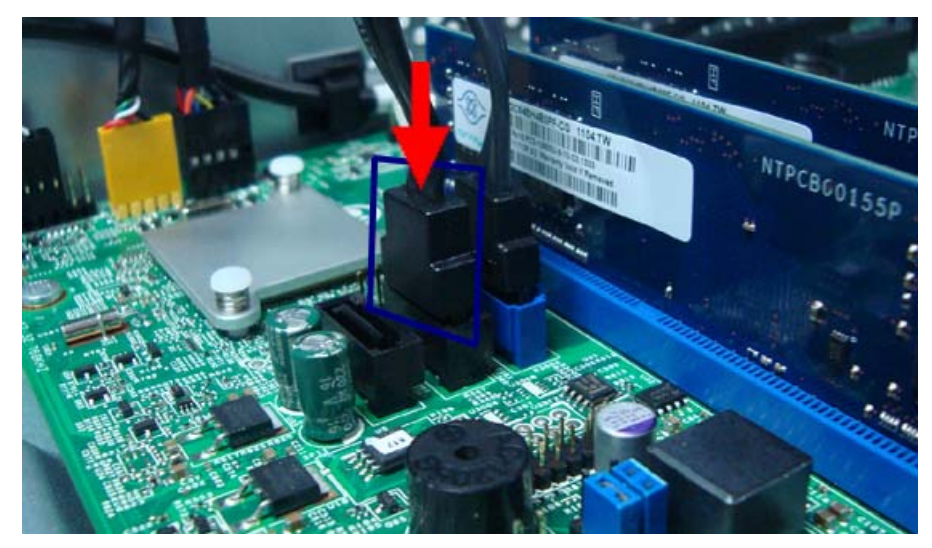

9. Connect the SATA and power cables to their connectors on the rear of the optical drive.

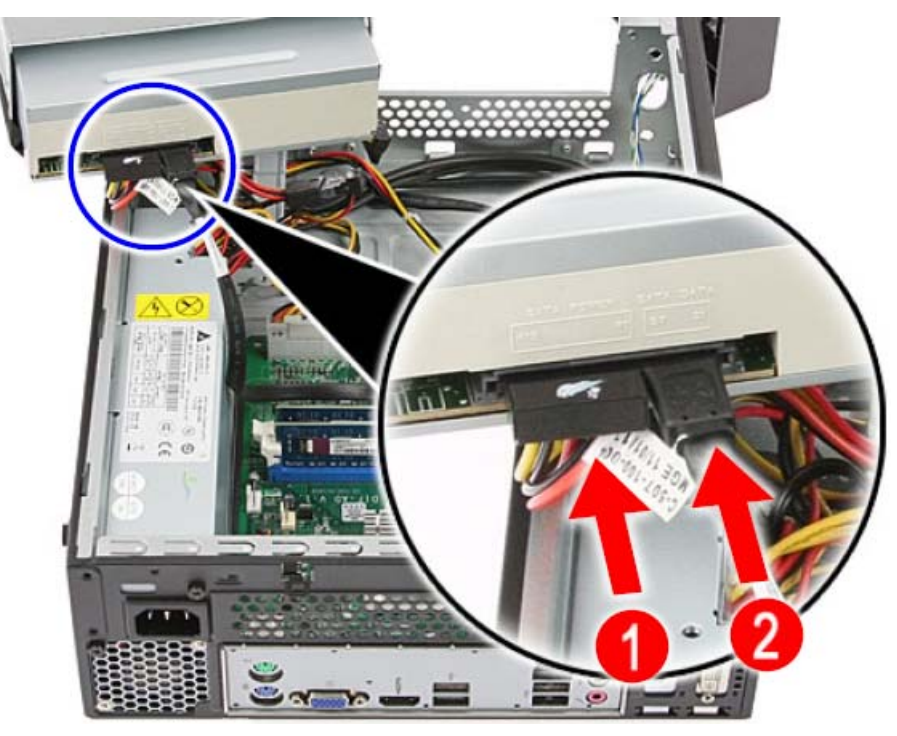

## Reinstalling the HDD-ODD Bracket

1. Install the HDD-ODD bracket into the chassis.

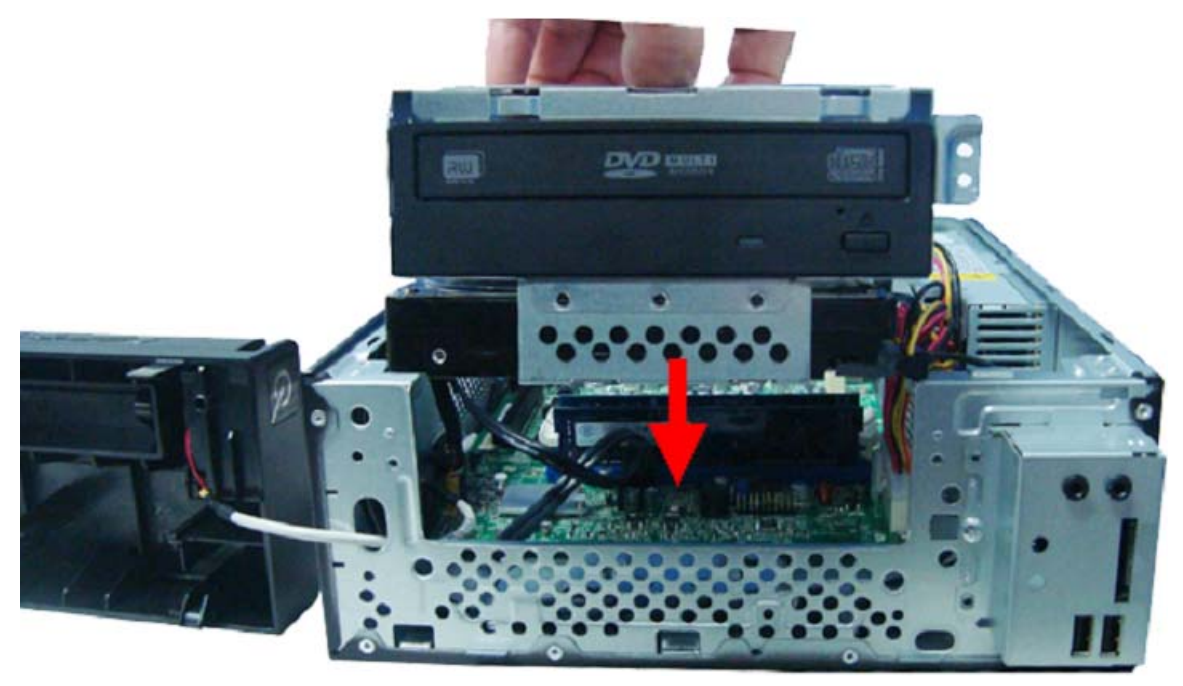

2. Secure the HDD-ODD bracket to the chassis using two screws.

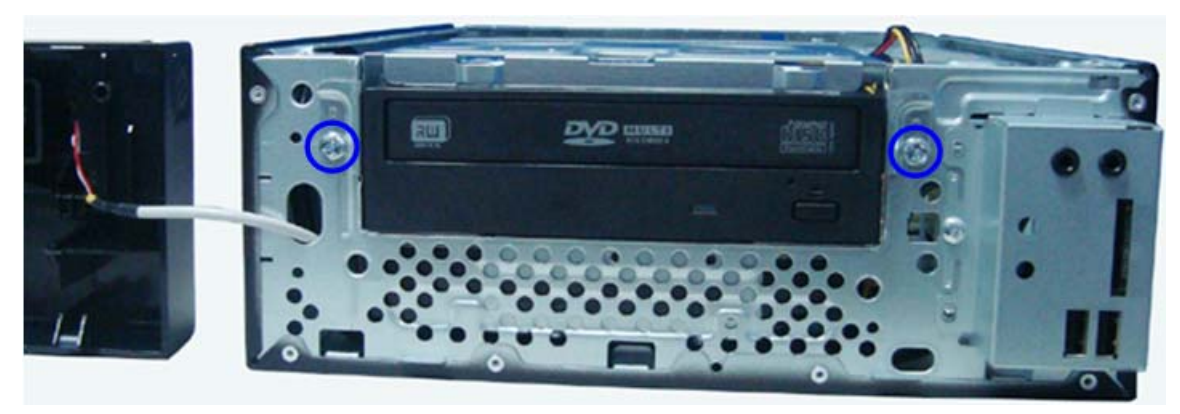

## Reinstalling the Processor

1. Release the load lever.

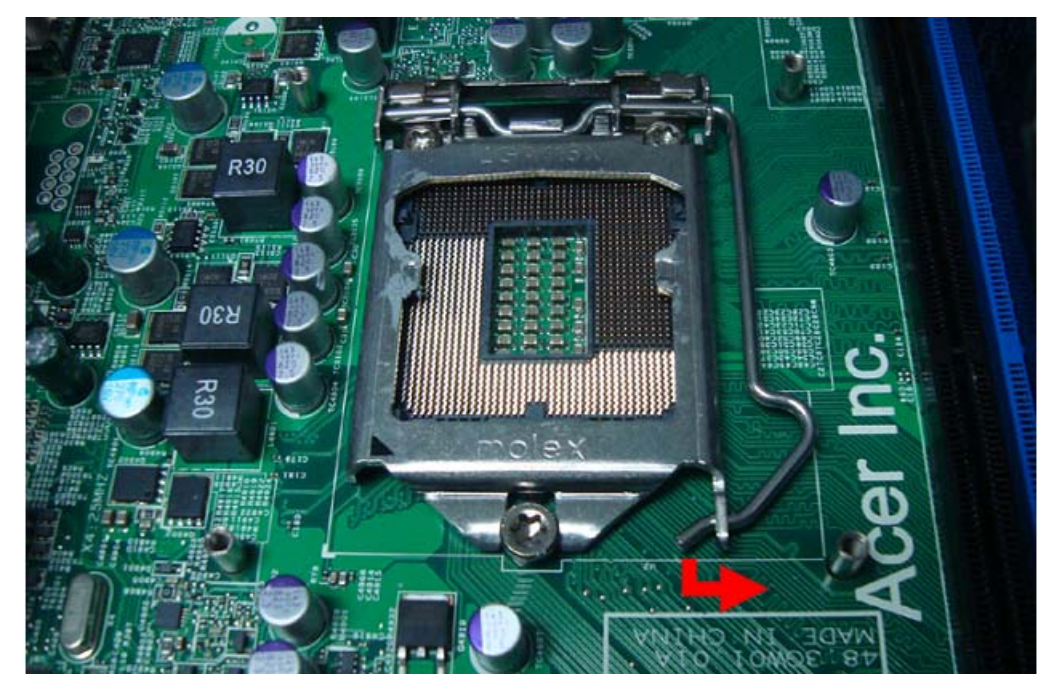

2. Lift the load lever and load plate to the fully open, upright position (1) and (2).

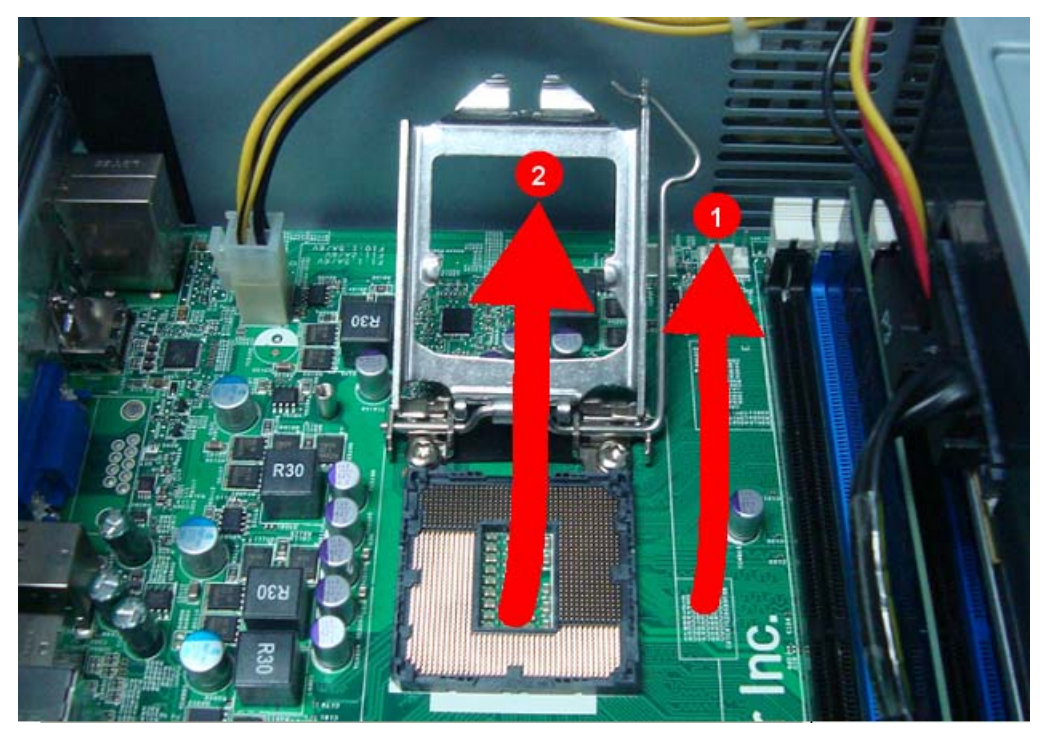
3. Gently put the processor to the socket., then close the retention plate and the load lever to its latch.

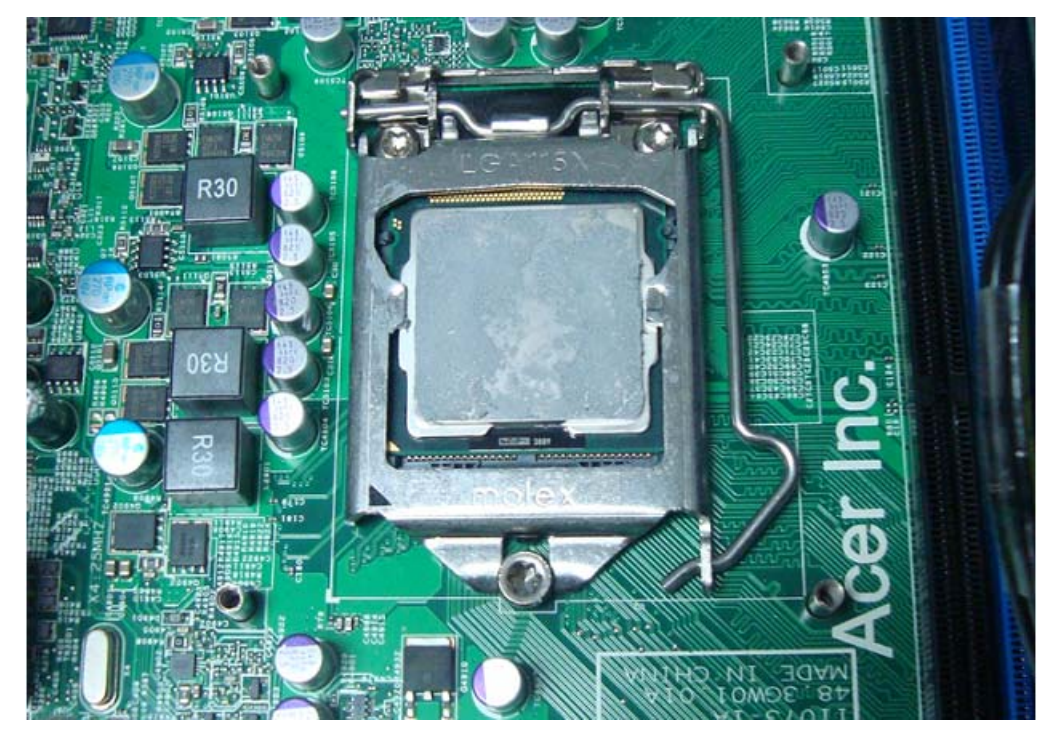

**IMPORTANT:** If you are going to install a new processor, note the arrow on the corner to make sure the processor is properly oriented over the socket.

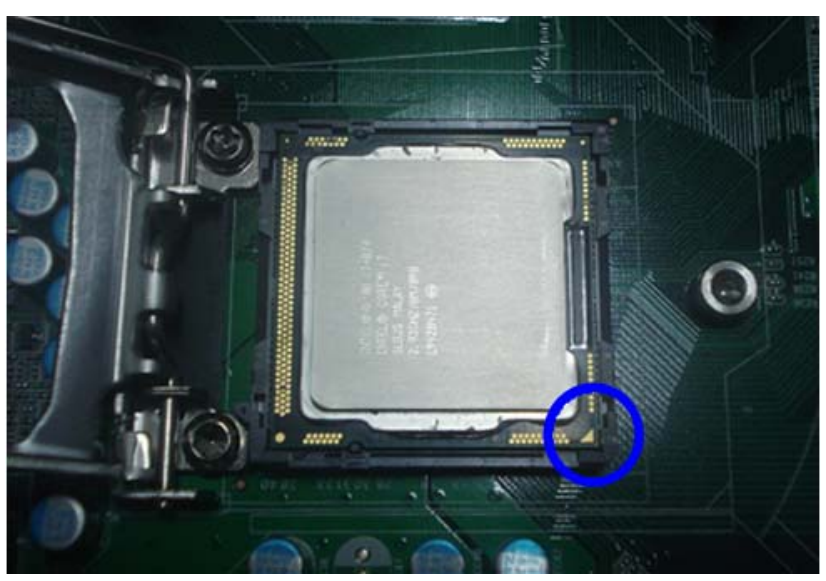

#### Reinstalling the Heat Sink Fan Assembly

1. Conect the cooler cable to the main board connector.

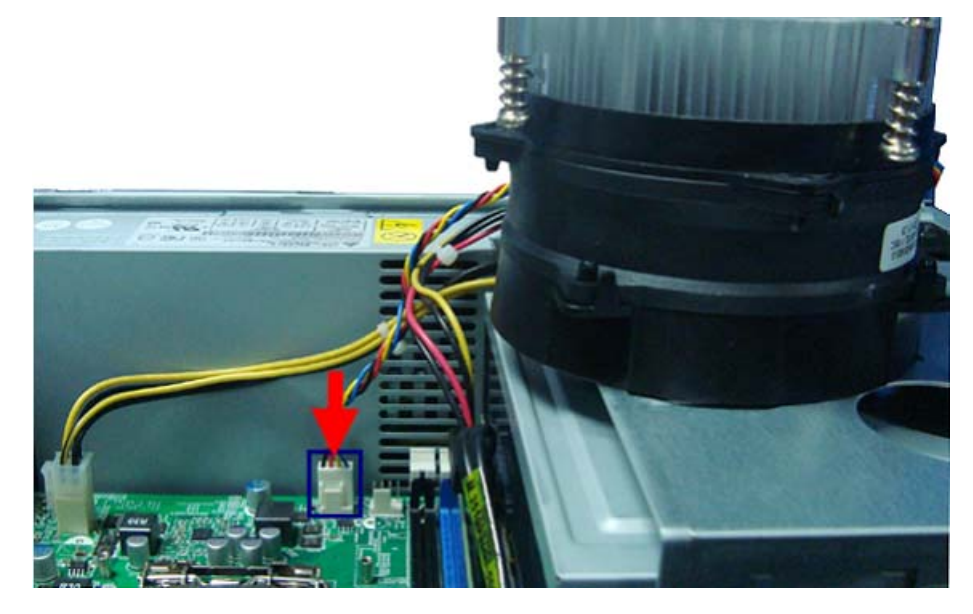

2. Position the heat sink fan assembly on top of the processor, making sure the screws are aligned with the screw holes on the main board.

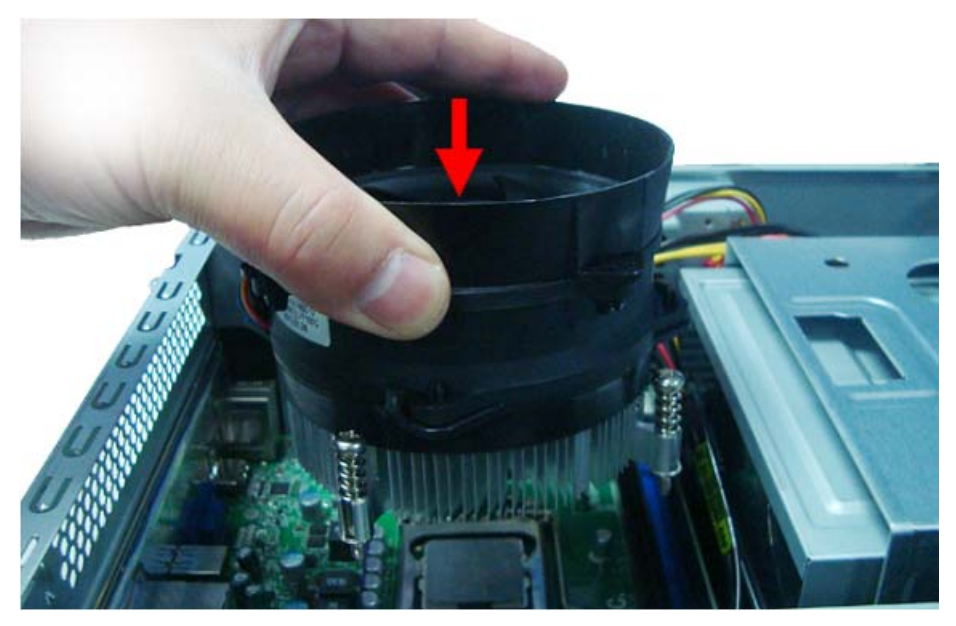

3. Secure the heat sink fan assembly to the screw holes on the main board using four screws.

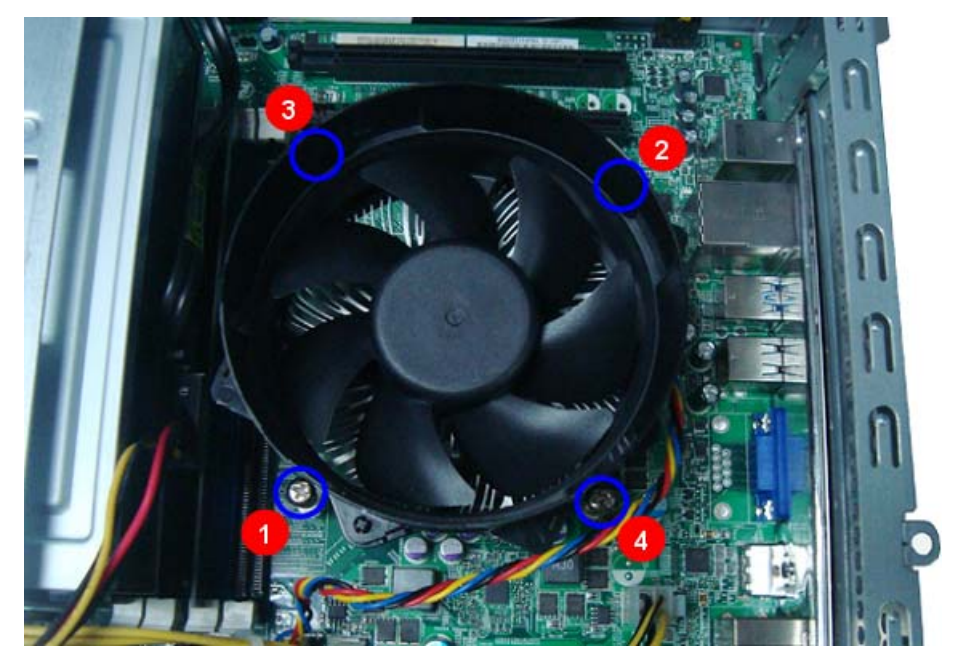

#### Reinstalling the Front Bezel

1. Insert the tabs on the front bezel into the notches (1) on the left side of the chassis and attach the front bezel (2) in the direction indicated.

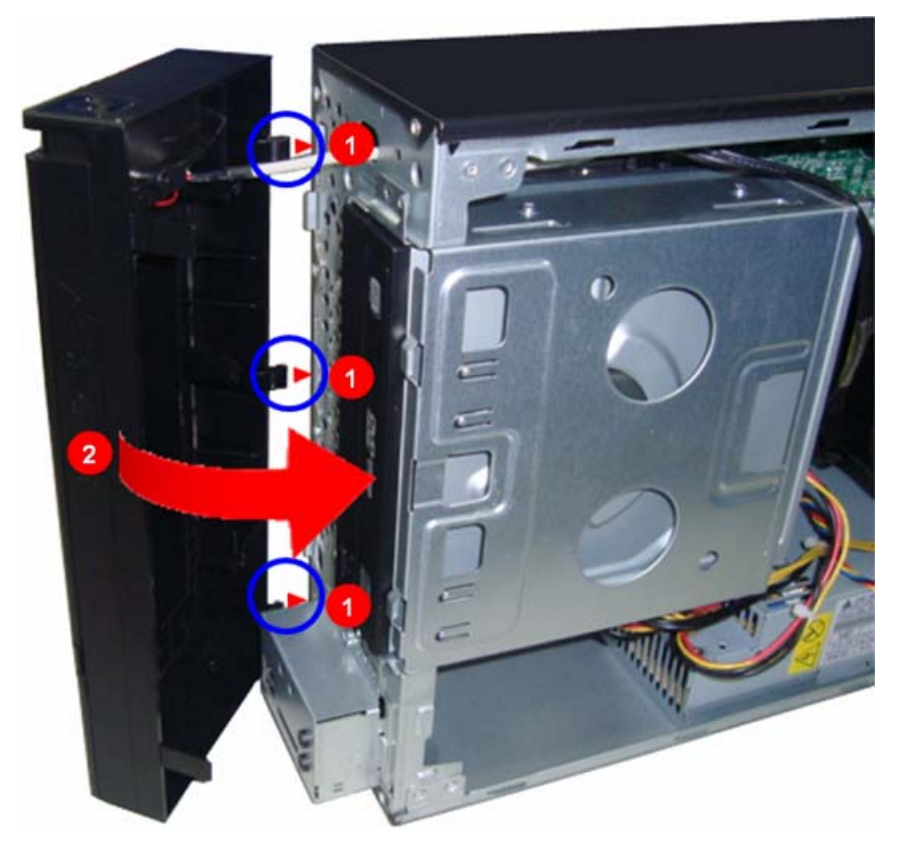

2. Make sure the front bezel retention tabs are securedly fastened to the chassis interior.

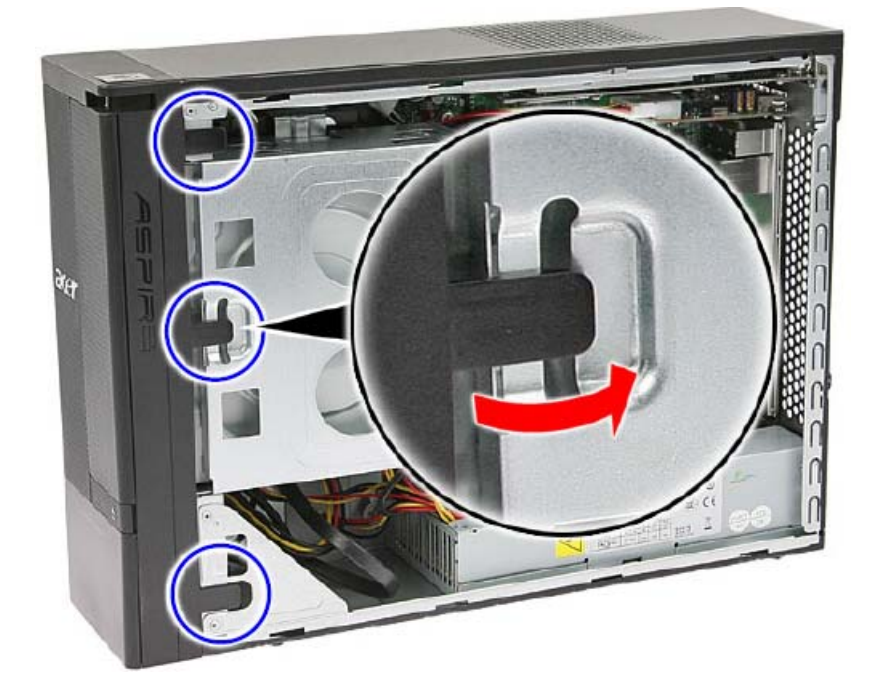

#### **Reinstalling the Side Panel**

1. Align the tabs on the lower edge of the side panel with the notches on the bottom side of the chassis.

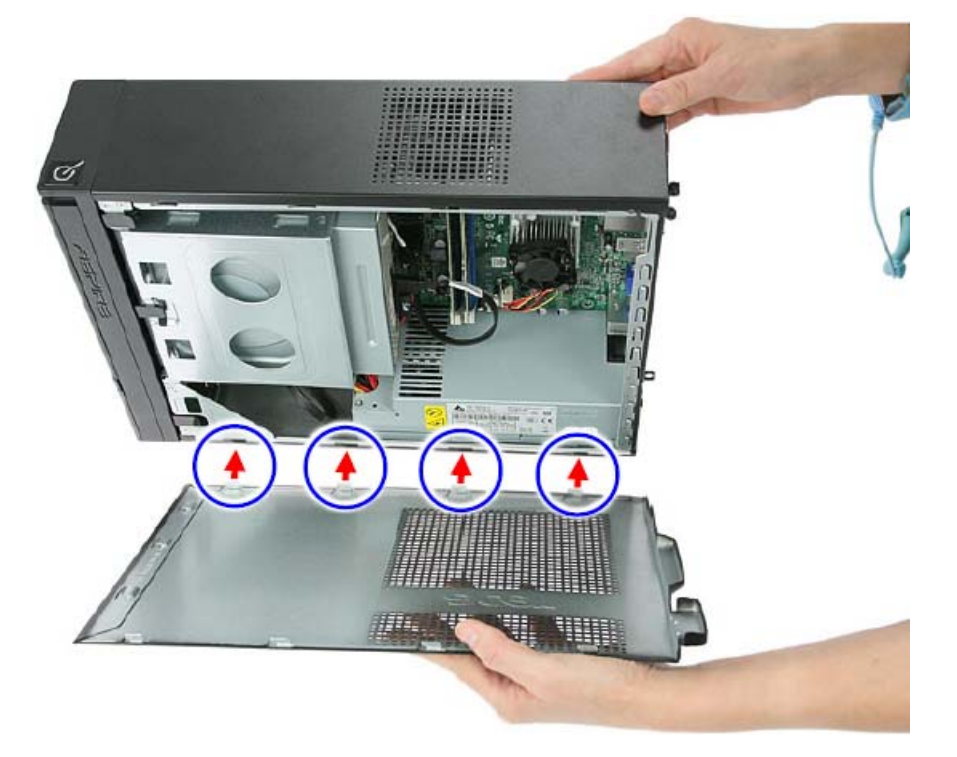

2. Align the tabs on the upper edge of the side panel with the notches on the top side of the chassis.

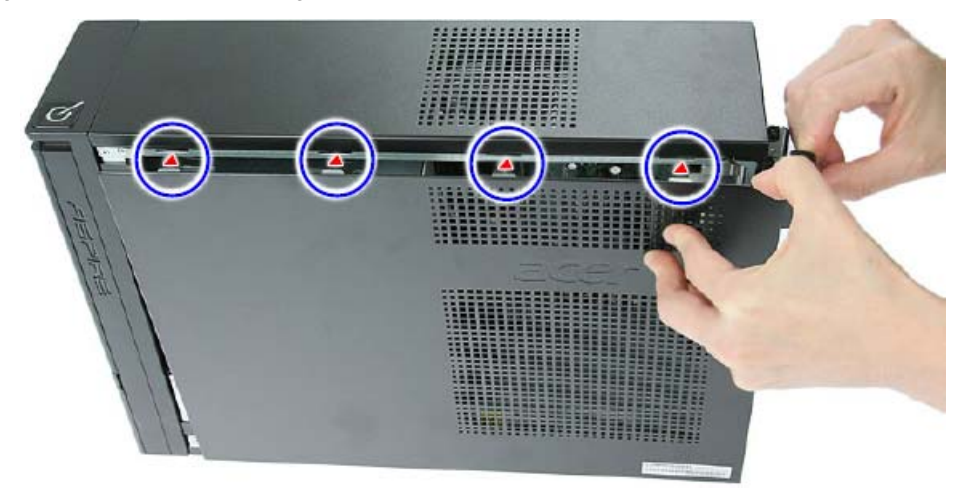

3. Push the side panel toward the front of the chassis until it is firmly closed.

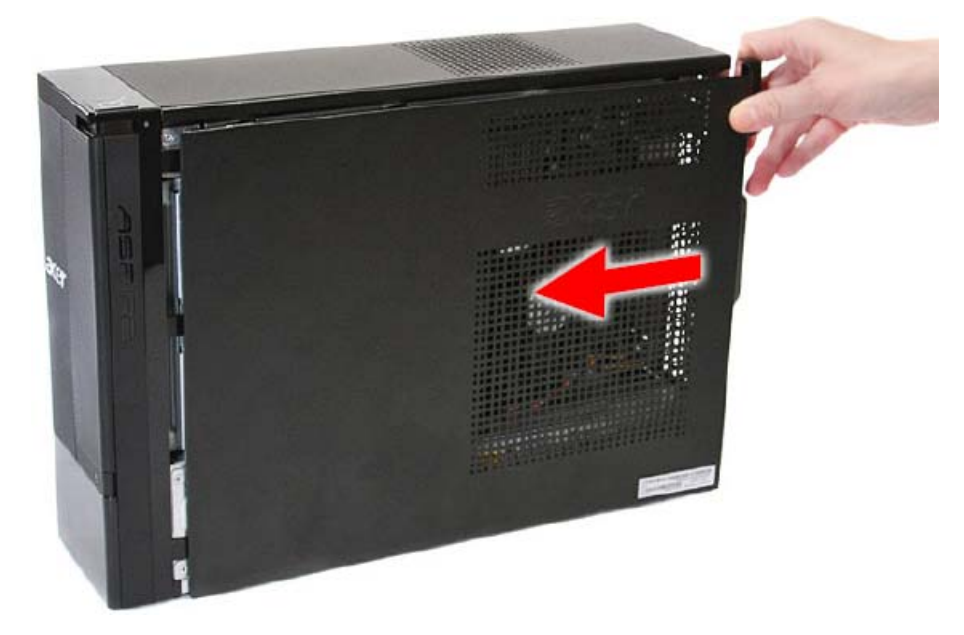

4. Secure the side panel to the rear edge of the chassis using two screws.

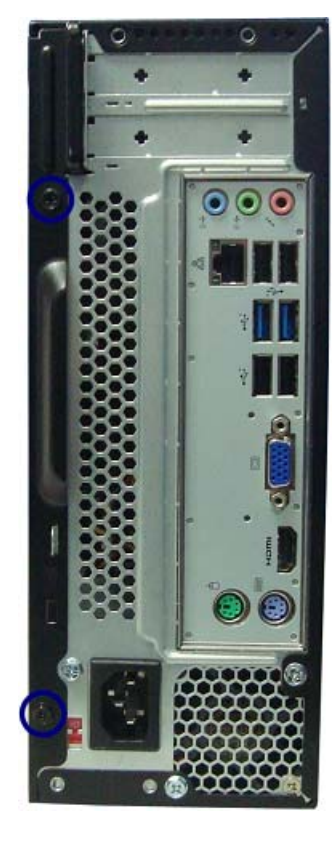

# System Troubleshooting

This chapter provides instructions on how to troubleshoot system hardware problems.

#### Hardware Diagnostic Procedure

**IMPORTANT:** The diagnostic tests described in this chapter are only intended to test Acer products. Non-Acerproducts, prototype cards, or modified options can give false errors and invalid systemresponses.

- 1. Obtain the failing symptoms in as much detail as possible.
- 2. Verify the symptoms by attempting to recreate the failure by running the diagnostic tests or repeating thesame operation.
- 3. Refer to "Power System check" on page 71 and "Beep Codes" on page 72 to determine which corrective action to perform.

#### System Check Procedures

#### Power System Check

If the system will power on, skip this section. Refer to System External Inspection.

If the system will not power on, do the following:

- Check if the power cable is properly connected to the system and AC source.
- Check if the voltage selector switchis set to the correct voltage setting.

#### System External Inspection

- 1. Inspect the LED indicators on the front panel, which can indicate the malfunction.
- 2. Make sure that air flow is not blocked.
- 3. Make sure nothing in the system is making contact that could short out power.
- 4. If the problem is not evident, continue with System Internal Inspection.

#### System Internal Inspection

- 1. Turn off the system and all the peripherals connected to it.
- 2. Unplug the power cord from the power outlets.
- 3. Unplug the power cord from the system.
- 4. Unplug all peripheral cables from the system.
- 5. Place the system unit on a flat, stable surface.
- 6. Remove the system covers. For instructions on removing system covers, refer to "System Disassembly" on page 25.
- 7. Verify that components are properly seated.
- **8.** Verify that all cable connectors inside the system are firmly and correctly attached to their appropriate connectors.
- 9. Verify that all components are Acer-qualified and supported.
- **10.** Replace the system covers.
- 11. Power on the system.
- **12.** If the problem with the system is not evident, you can try viewing the POST messages and BIOS event logs during the system startup.

#### **Beep Codes**

Beep codes are used by the BIOS to indicate a serious or fatal error to the end user. Beep codes are used when an error occurs before the system video has been initialized. Beep codes will be generated by the system board speaker, commonly referred to as the PC speaker.

AMIBIOS displays the checkpoints in the bottom right corner of the screen during POST. This display method is limited, since it only displays checkpoints that occur after the video card has been activated.

Not all computers using AMIBIOS enable this feature. In most cases, a checkpoint card is the best tool for viewing AMIBIOS checkpoints.

| Beep Symptom                                   | Cause and Description                                                                                                    |
|------------------------------------------------|----------------------------------------------------------------------------------------------------|
| One short beep                                 | System is ready.<br>System is OK.                                                                                                    |
| Continuous one long beep                       | Memory not installed or memory error.                                                                                                    |
| One long beep and two short beeps then repeat. | VGA not installed or VGA error.<br>Graphics card error/not installed, graphics card memory<br>error or graphics card BIOS checksum error. |
| One long beep then two short beep              | BIOS damaged.<br>BIOS is damaged, BIOS POST jumps to Boot Block to<br>execute the default procedures.                                     |
| Two short beeps                                | CMOS damaged.<br>CMOS checksum error or CMOS battery loss occurs.                                                                         |

#### Checkpoints

A checkpoint is either a byte or word value output to I/O port 80h. The BIOS outputs checkpoints throughout bootblock and Power-On Self Test (POST) to indicate the task the system is currently executing. Checkpoint sare very useful in aiding software developers or technicians in debugging problems that occur during the preboot process.

#### Viewing BIOS checkpoints

Viewing all checkpoints generated by the BIOS requires acheckpoint card, also referred to as a POST card or POST diagnostic card. These are ISA or PCI add-in cards that show the value of I/O port 80h on a LED display. Checkpoints may appear on the bottom right corner of the screen during POST. This display method islimited, since it only displays checkpoints thatoccur after the video card has been activated.

#### **Bootblock Initialization Code Checkpoints**

The Bootblock initialization code sets up the chipset, memory, and other components before system memory is available. The following table describes the type of checkpoints that may occur during the bootblock initialization portion of the BIOS.

**NOTE:** Please note that checkpoints may differ between different platforms based on system configuration.Checkpoints may change due to vendor requirements,system chipset or option ROMs

from add-in PCI devices.

| Checkpoint | Description                                                                                                    |
|------------|----------------------------------------------------------------------------------------------------|
| Before D0  | If boot block debugger is enabled, CPU cache-as-RAM functionality is enabled at this point.<br>Stack will be enabled from this point.                                                                                                    |
| D0         | Early Boot Strap Processor (BSP) initialization like microcode update, frequency and other CPU critical initialization. Early chipset initialization is done.                                                                                                    |
| D1         | Early super I/O initialization is done including RTC and keyboard controller. Serial port is enabled at this point if needed for debugging. NMI is disabled. Perform keyboard controller BAT test. Save power-on CPUID value in scratch CMOS. Go to flat mode with 4GB limit and GA20 enabled.        |
| D2         | Verify the boot block checksum. System will hang here if checksum is bad.                                                                                                    |
| D3         | Disable CACHE before memory detection. Execute full memory sizing module. If memory sizing module not executed, start memory refresh and do memory sizing in Boot block code. Do additional chipset initialization. Re-enable CACHE. Verify that flat mode is enabled.                                |
| D4         | Test base 512KB memory. Adjust policies and cache first 8MB. Set stack.                                                                                                    |
| D5         | Bootblock code is copied from ROM to lower system memory and control is given to it. BIOS now executes out of RAM. Copies compressed boot block code to memory in right segments. Copies BIOS from ROM to RAM for faster access. Performs main BIOS checksum and updates recovery status accordingly. |
| D6         | Both key sequence and OEM specific method is checked to determine if BIOSrecovery is forced. Main BIOS checksum is tested. If BIOS recovery is necessary,control flows to checkpoint E0. See Bootblock Recovery Code Checkpoints sectionfor more information.                                         |
| D7         | Restore CPUID value back into register. The Bootblock-Runtime interface module is moved to system memory and control is given to it. Determine whether to execute serial flash.                                                                                                    |
| D8         | The Runtime module is uncompressed into memory. CPUID information is stored in memory.                                                                                                    |
| D9         | Store the Uncompressed pointer for future use in PMM. Copying Main BIOS into memory. Leaves all RAM below 1MB Read-Write including E000 and F000 shadow areas but closing SMRAM.                                                                                                    |

| Checkpoint      | Description                                                                                                    |
|-----------------|----------------------------------------------------------------------------------------------------|
| DA              | Restore CPUID value back into register. Give control to BIOS POST (ExecutePOSTKernel).<br>See POST Code Checkpoints section of document for more information.                                     |
| DC              | System is waking from ACPI S3 state.                                                                                                    |
| E1-E8 EC-<br>EE | OEM memory detection/configuration error. This range is reserved for chipset vendors & system manufacturers. The error associated with this value may be different from one platform to the next. |

#### **Bootblock Recovery Code Checkpoints**

The Bootblock recovery code gets control when the BIOS determines that a BIOS recovery needs to occur because the user has forced the update or the BIOS checksum is corrupt. The following table describes the type of checkpoints that may occur during the Bootblock recovery portion of the BIOS.

NOTE: Checkpoints may differ between different platforms based on system configuration. Checkpoints

maychange due to vendor requirements, system chipset or option ROMs from add-in PCI devices.

| Checkpoint | Description                                                                                                    |
|------------|----------------------------------------------------------------------------------------------------|
| E0         | Initialize the floppy controller in the super I/O. Some interrupt vectors are initialized. DMA controller is initialized. 8259 interrupt controller is initialized. L1 cache is enabled. |
| E9         | Set up floppy controller and data. Attempt to read from floppy.                                                                                                    |
| EA         | Enable ATAPI hardware. Attempt to read from ARMD and ATAPI CDROM.                                                                                                    |
| EB         | Disable ATAPI hardware. Jump back to checkpoint E9.                                                                                                    |
| EF         | Read error occurred on media. Jump back to checkpoint EB.                                                                                                    |
| F0         | Search for pre-defined recovery file name in root directory.                                                                                                    |
| F1         | Recovery file not found.                                                                                                    |
| F2         | Start reading FAT table and analyze FAT to find the clusters occupied by the recovery file.                                                                                              |
| F3         | Start reading the recovery file cluster by cluster.                                                                                                    |
| F5         | Disable L1 cache.                                                                                                    |
| FA         | Check the validity of the recovery file configuration to the current configuration of the flash part.                                                                                    |
| FB         | Make flash write enabled through chipset and OEM specific method. Detect proper flash part. Verify that the found flash part size equals the recovery file size.                         |
| F4         | The recovery file size does not equal the found flash part size.                                                                                                    |
| FC         | Erase the flash part                                                                                                    |
| FD         | Program the flash part.                                                                                                    |
| FF         | The flash has been updated successfully. Make flash write disabled. Disable ATAPI hardware. Restore CPUID value back into register. Give control to F000 ROM at F000:FFF0h.              |

#### **BIOS Recovery**

AMIBIOS supports a "recovery flash" mode, which can be used to flash update a BIOS from the boot block. This is used to update a BIOS image without the need to boot to an operating system. The following is the process that user should follow to flash BIOS ROM.

- 1. Put the AMIBoot.ROM to a bootable USB flash drive(Disk on Key, DOK).
- **2.** Install the DOK to the system.
- 3. Press power button to boot the system and then press Ctrl + Home.
- 4. The BIOS recovery function will be executed.
- 5. After BIOS is updated completely, the system will auto reboot.
- 6. Please enter the setup menu to load default after system reboot.

### Chapter 5

# Jumper and Connector Information

### M/B Placement

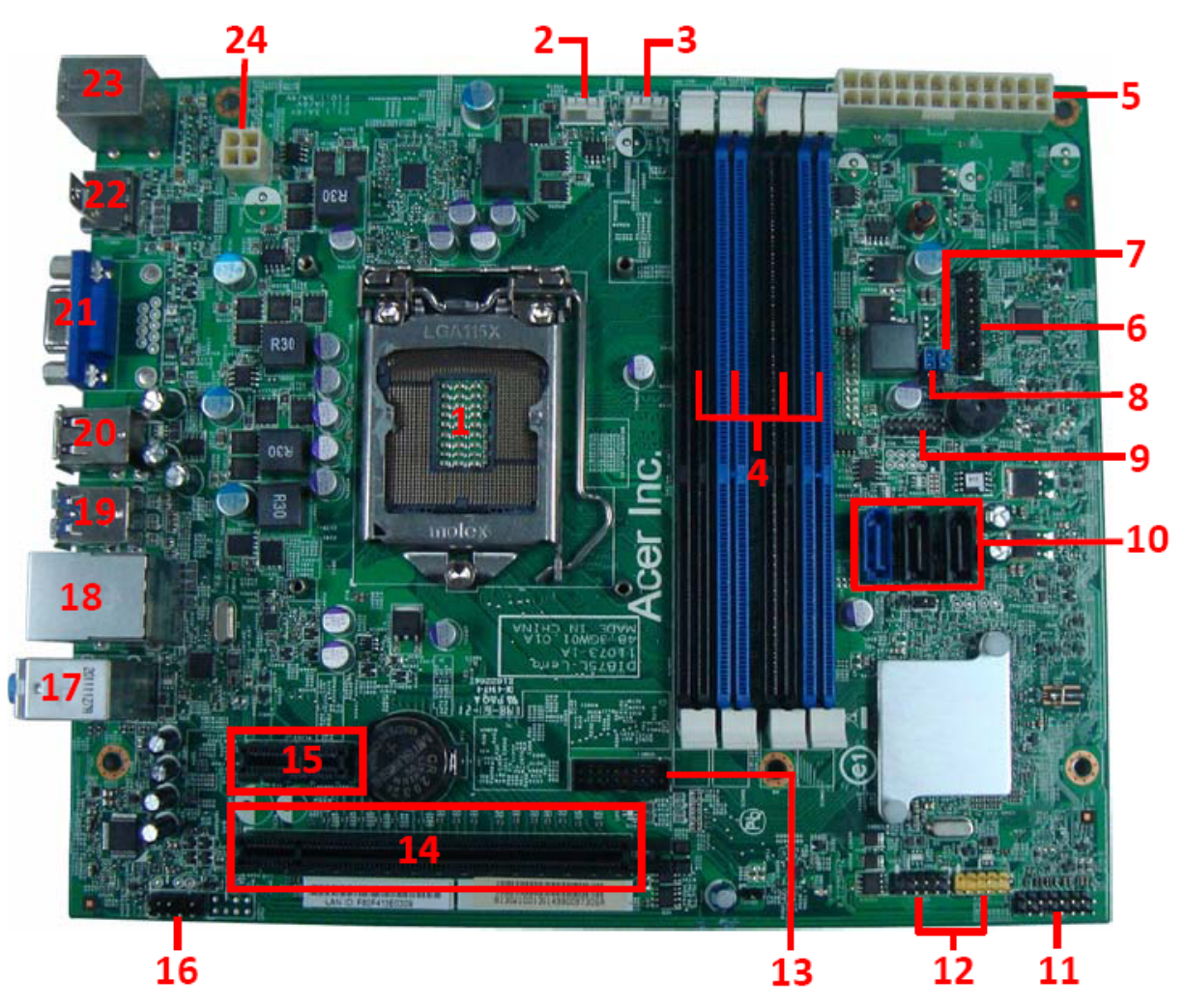

| No | Label      | Description                                              | No | Label   | Description                  |
|----|------------|----------------------------------------------------------|----|---------|------------------------------|
| 1  | CPU socket | LGA1155 Pin socket<br>for Intel IVY/SANDY<br>BRIDGE CPUs | 2  | CFAN1   | CPU cooling fan<br>connector |
| 3  | SFAN1      | System fan<br>connector                                  | 4  | DIMM1~4 | 240-pin DDR3<br>SDRAM slots  |
| 5  | PWR1       | Standard 24-pin ATX power connector                      | 6  | TPM1    | TPM header                   |
| 7  | MECLR1     | Clear ME jumper                                          | 8  | CMOS1   | Clear CMOS jumper            |

| No | Label | Description                       | No | Label   | Description                     |
|----|-------|-----------------------------------|----|---------|---------------------------------|
| 9  | DBGH1 | Debug header                      | 10 | SATA0~2 | Serial ATA connectors           |
| 11 | LEDH1 | Front panel switch/<br>LED header | 12 | USBF3~4 | Front panel USB headers         |
| 13 | USBF1 | Front panel USB3.0<br>headers     | 14 | PCIE16  | PCI Express x16 slot            |
| 15 | PCIE1 | PCI Express x1 slot               | 16 | AUDF1   | Front panel audio<br>header     |
| 17 | JK1   | On board audio<br>connector       | 18 | ULAN1   | On board USB LAN connector      |
| 19 | USB30 | On board USB3.0 connector         | 20 | USB1    | On board USB connector          |
| 21 | VGA1  | On board VGA connector            | 22 | HDMI1   | On board HDMI connector         |
| 23 | KBMS1 | On board KB/MS connector          | 24 | PWR2    | Auxiliary 4-pin power connector |

#### Jumper Setting

This section explains how to set the jumper for correct configuration of the main board.

Jumpers with more than one pin are numbered. When setting a jumper, ensure that the jumper caps are placed on the correct pins.

The following illustration shows the location of CMOS1.

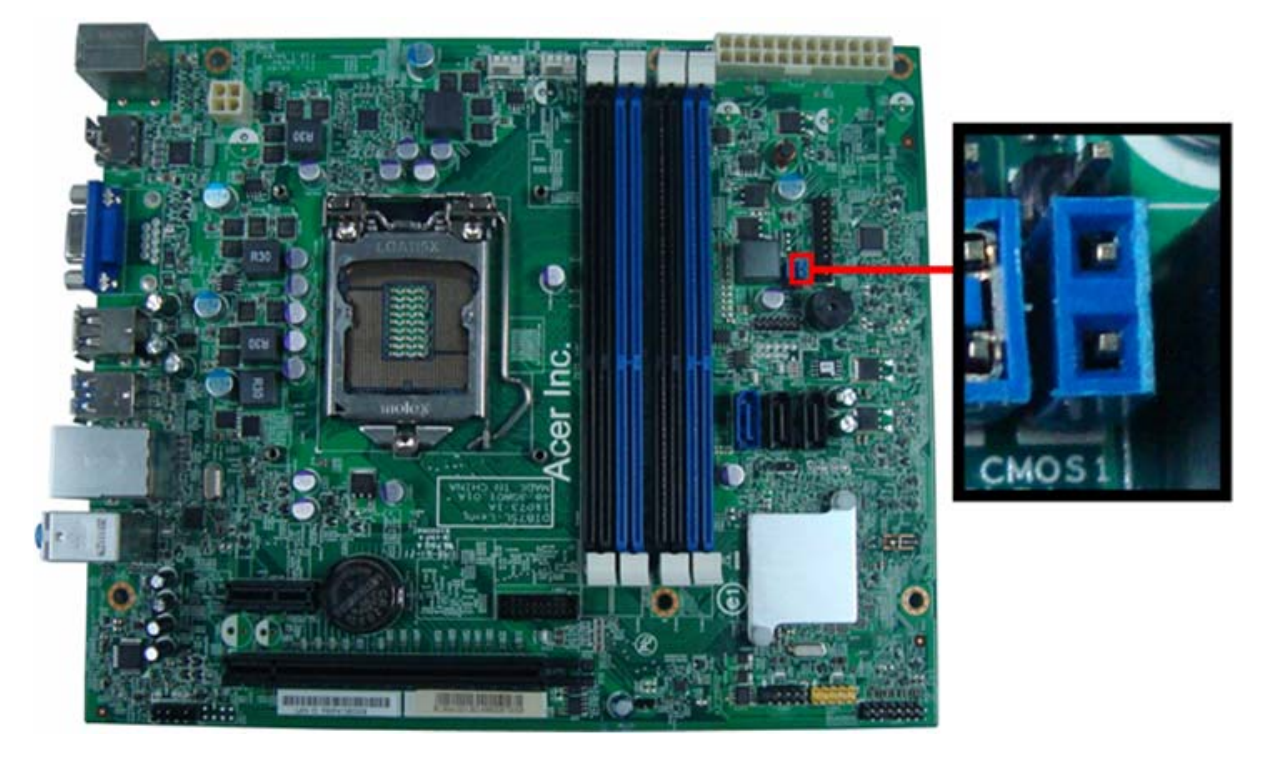

The following table shows the settings of the 3-pin SW1 jumper. Place the jumper cap on pins 1 and 2 to close or short the jumper. Place the jumper cap on pins 2 and 3 to open or clear CMOS.

| Jumper | Туре  | Description | Setting (default)                                           |          |
|--------|-------|-------------|-------------------------------------------------------------|----------|
| CMOS1  | 3-pin | Clear CMOS  | 1-2: Close (default)<br>2-3: Open                           | 1        |
|        |       |             | Before clearing the CMOS, make sure to turn off the system. | CLR_CMOS |

#### Internal Header Pin Definition

| Header Name                                                                                                    | Function                    | Definition                                                                                                    |
|----------------------------------------------------------------------------------------------------|-----------------------------|----------------------------------------------------------------------------------------------------|
|                                                                                                    | CPU Fan Header              | 1:GND<br>2:+12V<br>3:SENSE<br>4:PWM CONTROL                                                                        |
| SFAN2<br>1 0<br>2 0<br>3 0<br>4 0<br>(9.1)                                                                                          | System Fan Header           | 1:GND<br>2:+12V<br>3:SENSE<br>4:PWM CONTROL                                                                        |
| $ \begin{array}{c ccccc}  AUDF1 \\ 1 & 0 & 2 \\ 3 & 0 & 4 \\ 5 & 0 & 6 \\ 7 & 0 & x \\ 9 & 0 & 10 \\ \hline  P & P \\ \end{array} $ | Front Panel Audio<br>Header | 1:MIC_L<br>2:GND<br>3:MIC_R<br>4:PWR<br>5:FRONT_R<br>6:MIC_JD<br>7:FRONT_SENCE<br>8:NC<br>9:FRONT_L<br>10:FRONT_JD |

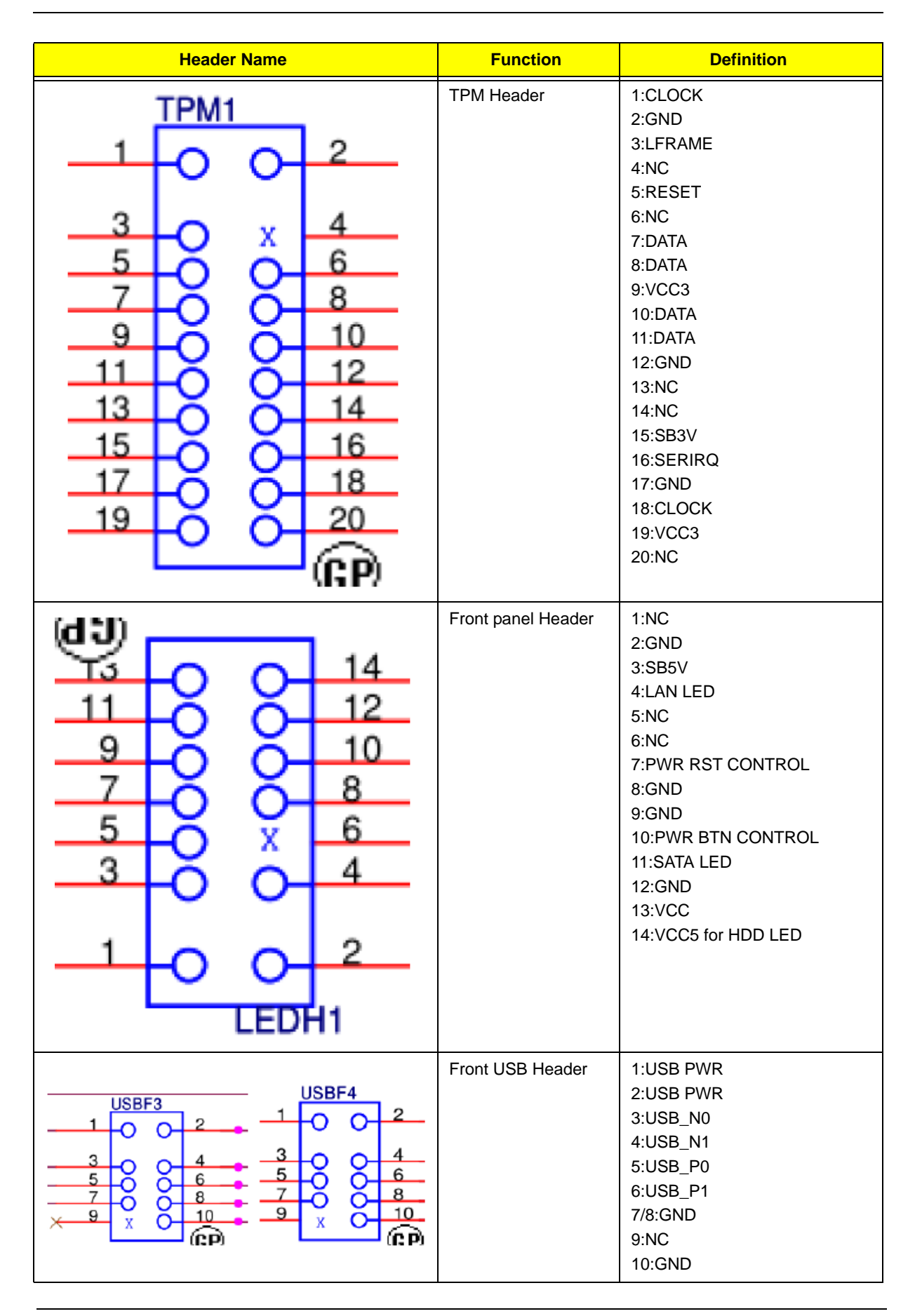

| Header Name                                                                                                    | Function               | Definition                                                                                                    |
|----------------------------------------------------------------------------------------------------|------------------------|----------------------------------------------------------------------------------------------------|
| USBF1<br>19 VBUS INTA_P1_D+<br>19 VBUS INTA_P1_D-<br>INTA_P2_D+<br>11 12<br>10 20<br>17 INTA_P1_SSRX+<br>17 INTA_P2_SSRX+ EMPTY_PIN<br>18 INTA_P2_SSRX+ EMPTY_PIN<br>18 INTA_P2_SSRX+ GND 4<br>17 INTA_P2_SSTX+ GND 4<br>15 INTA_P2_SSTX+ GND 13<br>16 INTA_P2_SSTX- GND 16<br>INTA_P2_SSTX- GND 16<br>INTA_P2_STX 16<br>INTA_P2_STX 16<br>I | Front USB3.0<br>Header | 1:USB PWR<br>2:RXN1<br>3:RXP1<br>4:GND<br>5:TXN1<br>6:TXP1<br>7:GND<br>8:USB_N1<br>9:USB_P1<br>10:OC<br>11:USB_P2<br>12:USB_N2<br>13:GND<br>14:TXP2<br>15:TXN2<br>16:GND<br>17:RXP2<br>18:RXN2<br>19:USB PWR<br>20:NC |

#### **Connector Pin Definition**

| Header Name                                                                                                    | Function               | Definition                                                                                                    |
|----------------------------------------------------------------------------------------------------|------------------------|----------------------------------------------------------------------------------------------------|
| GS SKT-RJ45-USB-14-GP                                                                                                    | RJ45 and 2 PORT<br>USB | 1:LAN PWR<br>2:MDI0+                                                                                                    |
|                                                                                                    |                        | 3:MDI0-<br>4:MDI1+<br>5:MDI1-<br>6:MDI2+<br>7:MDI2-                                                                                                    |
| $ \begin{array}{cccccccccccccccccccccccccccccccccccc$                                                                          |                        | 8:MDI3+<br>9:MDI3-<br>10:GND<br>11:LAN_ACT_LED-<br>12:LAN_ACT_LED+<br>13:LINK_100_LEDJ<br>14:LINK_1000_LEDJ<br>15:USB PWR<br>16:USB_N1<br>17:USB_P1<br>18:GND<br>19:USB PWR<br>20:USB_N0<br>21:USB_P0<br>22~30:GND |
| JK1<br>JK1<br>35<br>32<br>34<br>33<br>4<br>25<br>22<br>24<br>24<br>5<br>22<br>24<br>4<br>3<br>4<br>G1<br>G2<br>G3<br>G4<br>NP1 | ADUIO JACK             | 1:GND<br>2:MIC_R<br>3:GND<br>4:MIC_JD<br>5:MIC_L<br>22:LINE_IN_R<br>23:GND<br>24:LINE_IN_JD<br>25:LINE_IN_L<br>32:LINE_OUT_R<br>33:GND<br>34:LINE_OUT_JD<br>35:LINE_OUT_L<br>G1~4:GND<br>NP1:NC                    |

|                                          | USB30                                                                                                    |                                                                             | USB3.0 CONN | 1:USB PWR                                                                                                    |
|------------------------------------------|----------------------------------------------------------------------------------------------------|-----------------------------------------------------------------------------|-------------|----------------------------------------------------------------------------------------------------|
| 1<br>10<br>2<br>11<br>3<br>12<br>7<br>16 | VBUS#1 STDA-SSR-#5<br>VBUS#10 STDA-SSR-#14<br>STDA-SSR+#6<br>STDA-SSR+#15<br>D-#2 STDA-SST-#8<br>D-#2 STDA-SST-#17<br>D-#11 STDA-SST-#17<br>D-#11 STDA-SST+#9<br>STDA-SST+#18<br>D+#3<br>D+#3<br>D+#3<br>D+#12 GND<br>GND<br>GND<br>GND<br>GND<br>GND<br>GND<br>GND<br>GND<br>GND | 5<br>14<br>6<br>15<br>8<br>17<br>9<br>18<br>4<br>13<br>19<br>20<br>21<br>22 |             | 2:USB_N0<br>3:USB_P0<br>4:GND<br>5:RXN1<br>6:RXP1<br>7:GND<br>8:TXN1<br>9:TXP1-<br>10:USB PWR<br>11:USB_N1<br>12:USB_P1<br>13:GND<br>14:RXN2<br>15:RXP2<br>16:GND<br>17:TXN2<br>18:TXP2 |
|                                          |                                                                                                    | (C                                                                          |             | 19~22:GND                                                                                                    |
|                                          | $ \begin{array}{c ccccccccccccccccccccccccccccccccccc$                                                                                                    |                                                                             | D-SUB       | 1:RED<br>2:GREEN<br>3:BLUE<br>4:NC<br>5,6,7,8:GND<br>9:+5V_VGA<br>10:GND<br>11:NC<br>12:DDC_DATA<br>13:HSYNC<br>14:VSYNC<br>15:DDC_CLK<br>16:GND<br>17:GND                              |

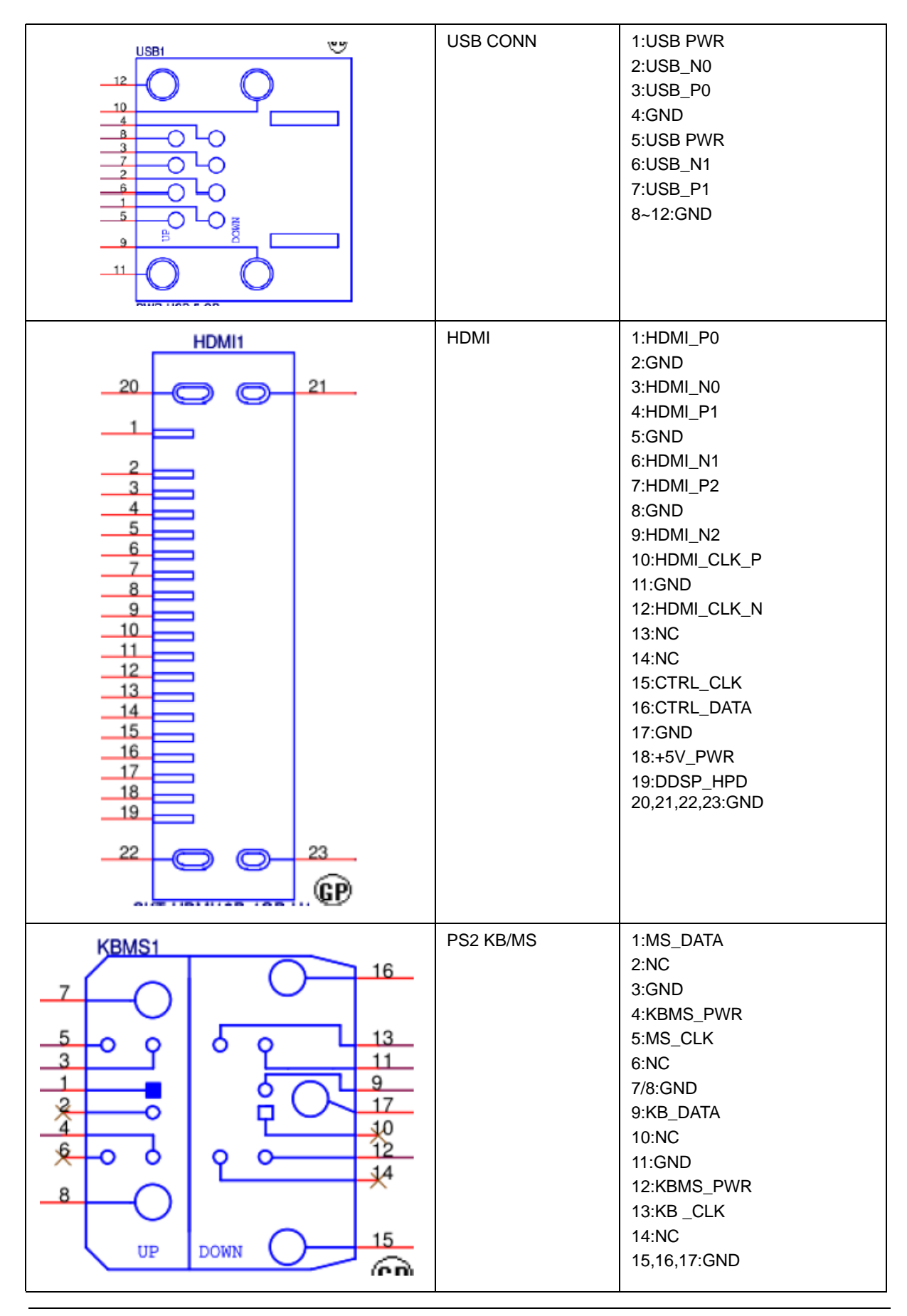

# FRU (Field Replaceable Unit) List

This chapter offers the FRU (Field Replaceable Unit) list in global configuration of the Aspire X1935 desktop computer. Refer to this chapter whenever ordering the parts to repair or for RMA (Return Merchandise Authorization).

#### NOTES:

- When ordering FRU parts, check the most up-to-date information available on your regional web
  or channel. For whatever reasons a part number is changed, it will NOT be noted on the printed
  Service Guide. For Acer authorized service providers, your Acer office may have a different part
  number code from those given in the FRU list of this printed Service Guide. You MUST use the
  local FRU list provided by your regional Acer office to order FRU parts for service.
- To scrap or to return the defective parts, follow the local government ordinance or regulations on how to dispose it properly, or follow the rules set by your regional Acer office on how to return it.
- This document will be updated as more information about the FRU list becomes available.

### Aspire X1935 Exploded Diagram

NOTE: This section will be updated when more information becomes available.

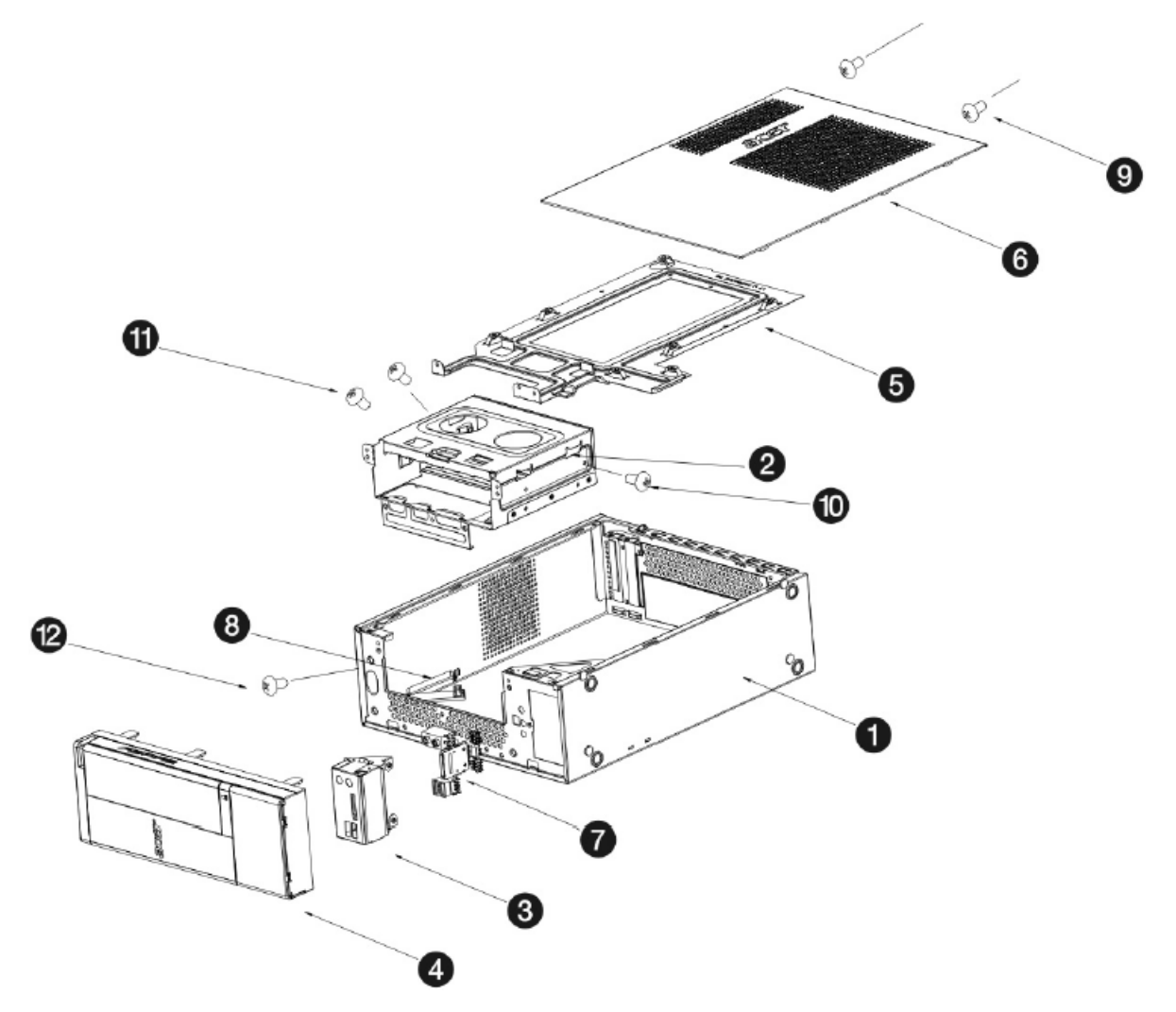

| ITEM | NAME                                    | Q'TY | ITEM | NAME                            | Q'TY |
|------|-----------------------------------------|------|------|---------------------------------|------|
| 1    | Lowercase assembly                      | 1    | 7    | Front I/O and card reader board | 1    |
| 2    | HDD-ODD bracket                         | 1    | 8    | Plastic cable clip              | 1    |
| 3    | Front I/O and card reader board bracket | 1    | 9    | Screw I #6-32 L5                | 2-4  |
| 4    | Front cover assembly                    | 1    | 10   | Screw Pan, M3 L5                | 2    |
| 5    | Lowercase support                       | 1    | 11   | Screw Flat #6-32*3/16 NI        | 4    |
| 6    | Side cover                              | 1    | 12   | Screw Pan #6-32 L6 NI           | 13   |

## Aspire X1935 FRU List

| Category                                | Description                                                                                                    | Part Number  | Exploded<br>Diagram Item |  |
|-----------------------------------------|----------------------------------------------------------------------------------------------------|--------------|--------------------------|--|
| MB Kit                                  |                                                                                                    |              |                          |  |
|                                         | MB Kit aLena Intel B75 Acer Logo LF                                                                                           | MB.SJL01.001 | N/A                      |  |
| Chassis                                 |                                                                                                    |              |                          |  |
|                                         | Hon Hai Chassis xSFF HX097I w/i FIO USB 2 port<br>& 5-in-1 CR for Aspire AX152 Bezel, supports I/O<br>shielding (2011 New CI) | HS.13100.267 | N/A                      |  |
|                                         | Hon Hai Chassis xSFF HX097J w/i FIO USB 2<br>port, w/o CR for Aspire AX153 Bezel, supports I/O<br>shielding (2011 New CI)     | HS.13100.268 |                          |  |
| Bezel                                   |                                                                                                    |              |                          |  |
|                                         | Hon Hai Aspire Bezel AX152 w/ USB 2 port & 5-in-<br>1 CR bezel (2011 New Cl) w/HX097I chassis                                 | PZ.11900.341 | N/A                      |  |
|                                         | Hon Hai Aspire Bezel AX153 w/ USB 2 port, w/o<br>CR bezel (2011 New CI) w/HX097J chassis                                      | PZ.11900.342 |                          |  |
| CPU                                     |                                                                                                    |              |                          |  |
| .,,,,,,,,,,,,,,,,,,,,,,,,,,,,,,,,,,,,,, | Core i5-3450 (3.1G 6M 1333FSB)                                                                                                | KC.34501.CI5 | N/A                      |  |
|                                         | Core i3-2120 (3.30G 3M DDR3 1333) , Q0 , 65W ,<br>Intel HD Graphics 2000                                                      | KC.21201.Cl3 |                          |  |
|                                         | Pentium Dual Core G630 (2.7G 3M 1066FSB)                                                                                      | KC.63001.DEG |                          |  |
|                                         | CPU Intel Celeron G460 LGA 1.7G 1.5M 1066<br>1155 35W                                                                         | KC.G0001.460 |                          |  |
| Memory                                  |                                                                                                    |              |                          |  |
|                                         | GU502203EP0201 LF 128*8 0.065um                                                                                               | KN.1GB0H.015 | N/A                      |  |
|                                         | ACR128X64D3U1333C9 LF 128*8 0.07um                                                                                            | KN.1GB07.002 |                          |  |
|                                         | NT1GC64BH4B0PF-CG                                                                                                    | KN.1GB03.035 |                          |  |
|                                         | HU524303EP0200                                                                                                    | KN.2GB0H.012 |                          |  |
|                                         | NT2GC64B88B0NF-CG 256*8 50nm                                                                                                  | KN.2GB03.026 |                          |  |
|                                         | ACR256X64D3U13C9G                                                                                                    | KN.2GB07.007 |                          |  |
|                                         | NT4GC64B8HB0NF-CG                                                                                                    | KN.4GB03.010 |                          |  |

| Category                                                                                                    | Description                                                                                    | Part Number  | Exploded<br>Diagram Item |
|----------------------------------------------------------------------------------------------------|------------------------------------------------------------------------------------------------|--------------|--------------------------|
|                                                                                                    | HU564403EP0200                                                                                 | KN.4GB0H.001 |                          |
|                                                                                                    | ACR512X64D3U13C9G                                                                              | KN.4GB07.002 |                          |
|                                                                                                    | Memory A-DATA UNB-DIMM DDRIII 1333 2GB<br>AD63I1B0823EV LF+HF                                  | KN.2GB0C.009 |                          |
|                                                                                                    | Memory A-DATA UNB-DIMM DDRIII 1333 4GB<br>AD63I1C1624EV LF+HF                                  | KN.4GB0C.002 |                          |
| HDD                                                                                                    |                                                                                                |              |                          |
|                                                                                                    | "HDD SEAGATE 3.5"" 7200rpm 500GB<br>ST3500413AS(Pharaoh 6G) SATA III 16MB LF F/<br>W:JC45"     | KH.50001.022 | N/A                      |
| Contraction of the second second seco | "HDD SEAGATE 3.5"" 7200rpm 1000GB<br>ST31000524AS ( Pharaoh 6G) SATA III 32MB LF<br>F/W:JC45 " | KH.01K01.016 |                          |
|                                                                                                    | HDD WD 3.5" 7200rpm 320GB WD3200AAKX-<br>221CA1 XL500-1D SATA III 16MB LF F/<br>W:17.01H17     | KH.32008.025 |                          |
|                                                                                                    | HDD WD 3.5" 7200rpm 500GB WD5000AAKX-<br>221CA1 XL500-1D SATA III 16MB LF F/<br>W:17.01H17     | KH.50008.025 |                          |
|                                                                                                    | HDD WD 3.5" 7200rpm 1000GB WD10EALX-<br>229BA1 XL500-2 SATA III 32MB LF F/W:17.01H17           | KH.01K08.014 |                          |
|                                                                                                    | HDD WD 3.5" 5400rpm 1000GB WD10EADX-<br>22TDHB0 GP500 SATA III 32MB LF F/<br>W:77.04D77        | KH.01K08.013 |                          |
|                                                                                                    | HDD HGST 3.5" 7200rpm 1500GB<br>HDS723015BLA642(Mariner) SATA III 64MB LF F/<br>W:MNR580       | KH.15K07.001 |                          |
|                                                                                                    | HDD HGST 3.5" 7200rpm 500GB<br>HDS721050CLA662(Jupiter, 6G) SATA III 16MB<br>LF F/W : JPT50E   | KH.50007.014 |                          |
|                                                                                                    | HDD WD 3.5" 7200rpm 250GB WD2500AAKX-<br>001CA0(XL500) SATA III 16MB LF F/W:15.01H15           | KH.25008.032 |                          |
| ODD                                                                                                    |                                                                                                |              |                          |
|                                                                                                    | ODD HLDS DVD-ROM HH 16X DH40N LF+HF<br>Black Bezel AC01 SATA (Win7)                            | KV.0160D.020 | N/A                      |
|                                                                                                    | ODD PLDS DVD-ROM HH 16X DH-16D6SH<br>LF+HF Black Bezel SATA (Win7)                             | KV.0160F.006 |                          |
|                                                                                                    | ODD PIONEER DVD-ROM HH 16X DVR-231RS<br>LF+HF Black Bezel SATA (Win7)                          | KV.01605.007 |                          |
|                                                                                                    | ODD HLDS Super-Multi DRIVE HH 16X GH70N<br>LF+HF Black Bezel SATA (Win7)                       | KU.0160D.055 |                          |
|                                                                                                    | ODD PLDS Super-Multi DRIVE HH DL 16X DH-<br>16ABSH LF Black Bezel (HF+Win7) SATA               | KU.0160F.011 |                          |
|                                                                                                    | ODD PIONEER Super-Multi DRIVE HH DL 16X<br>DVR-219RS LF Black Bezel SATA (Win7+HF)             | KU.01605.007 |                          |
| VGA                                                                                                    |                                                                                                |              |                          |

| Category          | Description                                                                 | Part Number  | Exploded<br>Diagram Item |
|-------------------|-----------------------------------------------------------------------------|--------------|--------------------------|
|                   | 288-7N162-A01AC GT530 2GB 128bit DDR3 DVI<br>+ HDMI SAMSUNG LP              | VG.PCPT5.302 | N/A                      |
|                   | 288-5N214-A10AC GT520 2GB 64bits sDDR3<br>DVI-I + HDMI LP MIRCON            | VG.PCP52.202 |                          |
|                   | 288-1N222-A01AC 510 1GB DDR3 64bits DVII +<br>HDMI Hynix LP                 | VG.PCPT5.102 |                          |
|                   | 288-7N122-A00AC 405 512MB 64bits DDR3 DVI-I<br>+ HDMI LP Micron             | VG.PCPT4.B02 |                          |
|                   | 288-9E145-A01AC HD7450 2GB sDDR3 64bit<br>DVI-I + HDMI AMD LP               | VG.PCP74.702 |                          |
|                   | 288-AE180-A00AC HD7350 1GB DDR3 64bit DVI-<br>I + HDMI AMD LP               | VG.PCP73.502 |                          |
|                   | HD7350 1GB DDR3 64bit DVI-I + HDMI AMD LP                                   | VG.ECS73.502 |                          |
| Wireless LAN Card |                                                                             |              |                          |
|                   | WN7601R, Ralink RT3090, 802.11b/g/n 1x1<br>WLAN PCI-E x1 card (Low-profile) | NI.10200.038 | N/A                      |
| Power Supply      |                                                                             |              |                          |
|                   | Non-PFC 220W (8.5L) EuP                                                     | PY.2200B.009 | N/A                      |
| E                 | Non-PFC 220W (8.5L) EuP                                                     | PY.22009.009 |                          |
|                   | PFC 220W (8.5L) EuP                                                         | PY.2200B.010 |                          |
|                   | PFC 220W (8.5L) EuP                                                         | PY.22009.010 |                          |
|                   | FR 220W (8.5L) EuP 82+                                                      | PY.2200B.011 |                          |
|                   | FR 220W (8.5L) EuP 82+                                                      | PY.22009.011 |                          |
|                   | Non-PFC 220W (8.5L) EuP                                                     | PY.2200F.004 |                          |
|                   | PFC 220W (8.5L) EuP                                                         | PY.2200F.005 |                          |
|                   | FR 220W (8.5L) EuP 82+                                                      | PY.2200F.006 |                          |
| Speaker           |                                                                             | ·            |                          |
|                   | JS speaker USB MS1238UA with new acer logo                                  | SP.10600.048 | N/A                      |
|                   | JS speaker USB MS1238UA with new acer logo(<br>meet AJC spec)               | SP.10600.049 |                          |
|                   | Neosonica speaker USB 9M-20A200-000 with new acer logo                      | SP.10600.051 |                          |
| 2007 2007         | Neosonica speaker USB 9M-20A200-000 with new acer logo (meet AJC Spec.)     | SP.10600.052 |                          |

| Category             | Description                                                 | Part Number  | Exploded<br>Diagram Item |
|----------------------|-------------------------------------------------------------|--------------|--------------------------|
| Mouse                |                                                             | ·            |                          |
|                      | Lite-on mouse USB SM-9020B black;with new acer logo         | MS.11200.123 | N/A                      |
|                      | Primax mouse USB MOF9UO black color;with new acer logo      | MS.11200.115 |                          |
|                      | Primax Optical mouse PS2 MOFGKO with acer logo              | MS.11200.105 |                          |
|                      | Logitech Optical mouse PS2 M-S0004-O with acer logo         | MS.11200.104 |                          |
| Optional Accessories |                                                             |              |                          |
|                      | PC Partner DVI to DSUB converter                            | D0.VGA26.P01 |                          |
| Keyboard             |                                                             |              |                          |
| BEEFE BEEFE          | Keyboard LITE-ON SK-9621B USB Black US                      | KB.USB0B.448 | N/A                      |
|                      | Keyboard LITE-ON SK-9621B USB Black<br>Traditional Chinese  | KB.USB0B.449 |                          |
|                      | Keyboard LITE-ON SK-9621B USB Black<br>Simplified Chinese   | KB.USB0B.450 |                          |
|                      | Keyboard LITE-ON SK-9621B USB Black US<br>International     | KB.USB0B.451 |                          |
|                      | Keyboard LITE-ON SK-9621B USB Black Arabic/<br>English      | KB.USB0B.452 |                          |
|                      | Keyboard LITE-ON SK-9621B USB Black Thailand                | KB.USB0B.453 |                          |
|                      | Keyboard LITE-ON SK-9621B USB Black Spanish                 | KB.USB0B.454 |                          |
|                      | Keyboard LITE-ON SK-9621B USB Black<br>Portuguese           | KB.USB0B.455 |                          |
|                      | Keyboard LITE-ON SK-9621B USB Black<br>Canadian French      | KB.USB0B.456 |                          |
|                      | Keyboard LITE-ON SK-9621B USB Black Brazilian<br>Portuguese | KB.USB0B.457 |                          |
|                      | Keyboard LITE-ON SK-9621B USB Black<br>Japanese             | KB.USB0B.458 |                          |
|                      | Keyboard LITE-ON SK-9621B USB Black German                  | KB.USB0B.459 |                          |
|                      | Keyboard LITE-ON SK-9621B USB Black Italian                 | KB.USB0B.460 |                          |
|                      | Keyboard LITE-ON SK-9621B USB Black French                  | KB.USB0B.461 |                          |
|                      | Keyboard LITE-ON SK-9621B USB Black Swedish                 | KB.USB0B.462 |                          |
|                      | Keyboard LITE-ON SK-9621B USB Black UK                      | KB.USB0B.463 |                          |
|                      | Keyboard LITE-ON SK-9621B USB Black Dutch                   | KB.USB0B.464 |                          |
|                      | Keyboard LITE-ON SK-9621B USB Black Swiss/G                 | KB.USB0B.465 |                          |
|                      | Keyboard LITE-ON SK-9621B USB Black Belgium                 | KB.USB0B.466 |                          |
|                      | Keyboard LITE-ON SK-9621B USB Black<br>Icelandic            | KB.USB0B.467 |                          |

| Category | Description                                                     | Part Number  | Exploded<br>Diagram Item |
|----------|-----------------------------------------------------------------|--------------|--------------------------|
|          | Keyboard LITE-ON SK-9621B USB Black<br>Norwegian                | KB.USB0B.468 |                          |
|          | Keyboard LITE-ON SK-9621B USB Black Hebrew                      | KB.USB0B.469 |                          |
|          | Keyboard LITE-ON SK-9621B USB Black Polish                      | KB.USB0B.470 |                          |
|          | Keyboard LITE-ON SK-9621B USB Black<br>Slovenian                | KB.USB0B.471 |                          |
|          | Keyboard LITE-ON SK-9621B USB Black Slovak                      | KB.USB0B.472 |                          |
|          | Keyboard LITE-ON SK-9621B USB Black Russian                     | KB.USB0B.473 |                          |
|          | Keyboard LITE-ON SK-9621B USB Black<br>Hungarian                | KB.USB0B.474 |                          |
|          | Keyboard LITE-ON SK-9621B USB Black Greek                       | KB.USB0B.475 |                          |
|          | Keyboard LITE-ON SK-9621B USB Black Danish                      | KB.USB0B.476 |                          |
|          | Keyboard LITE-ON SK-9621B USB Black Czech                       | KB.USB0B.477 |                          |
|          | Keyboard LITE-ON SK-9621B USB Black<br>Romanian                 | KB.USB0B.478 |                          |
|          | Keyboard LITE-ON SK-9621B USB Black Turkish                     | KB.USB0B.479 |                          |
|          | Keyboard LITE-ON SK-9621B USB Black Turkish-<br>Q               | KB.USB0B.480 |                          |
|          | Keyboard LITE-ON SK-9621B USB Black Arabic/<br>French           | KB.USB0B.481 |                          |
|          | Keyboard LITE-ON SK-9621B USB Black Kazakh                      | KB.USB0B.482 |                          |
|          | Keyboard LITE-ON SK-9621B USB Black<br>Turkmen                  | KB.USB0B.483 |                          |
|          | Keyboard LITE-ON SK-9621B USB Black Nordic                      | KB.USB0B.484 |                          |
|          | Keyboard LITE-ON SK-9621B USB Black English/<br>Canadian French | KB.USB0B.485 |                          |
|          | Keyboard LITE-ON SK-9621B USB Black Czech/<br>Slovak            | KB.USB0B.486 |                          |
|          | Keyboard LITE-ON SK-9621B USB Black Swiss/<br>FR                | KB.USB0B.487 |                          |
|          | Keyboard LITE-ON SK-9621B USB Black Korean                      | KB.USB0B.488 |                          |
|          | Keyboard LITE-ON SK-9621B USB Black Spanish<br>Latin            | KB.USB0B.489 |                          |
|          | Keyboard LITE-ON SK-9611 PS/2 Black US                          | KB.PS20B.157 |                          |
|          | Keyboard LITE-ON SK-9611 PS/2 Black<br>Traditional Chinese      | KB.PS20B.158 |                          |
|          | Keyboard LITE-ON SK-9611 PS/2 Black Simplified Chinese          | KB.PS20B.159 |                          |
|          | Keyboard LITE-ON SK-9611 PS/2 Black US<br>International         | KB.PS20B.160 |                          |
|          | Keyboard LITE-ON SK-9611 PS/2 Black Arabic/<br>English          | KB.PS20B.161 |                          |

| Category | Description                                                 | Part Number  | Exploded<br>Diagram Item |
|----------|-------------------------------------------------------------|--------------|--------------------------|
|          | Keyboard LITE-ON SK-9611 PS/2 Black Thailand                | KB.PS20B.162 |                          |
|          | Keyboard LITE-ON SK-9611 PS/2 Black Spanish                 | KB.PS20B.163 |                          |
|          | Keyboard LITE-ON SK-9611 PS/2 Black<br>Portuguese           | KB.PS20B.164 |                          |
|          | Keyboard LITE-ON SK-9611 PS/2 Black Canadian<br>French      | KB.PS20B.165 |                          |
|          | Keyboard LITE-ON SK-9611 PS/2 Black Brazilian<br>Portuguese | KB.PS20B.166 |                          |
|          | Keyboard LITE-ON SK-9611 PS/2 Black Japanese                | KB.PS20B.167 |                          |
|          | Keyboard LITE-ON SK-9611 PS/2 Black German                  | KB.PS20B.168 |                          |
|          | Keyboard LITE-ON SK-9611 PS/2 Black Italian                 | KB.PS20B.169 |                          |
|          | Keyboard LITE-ON SK-9611 PS/2 Black French                  | KB.PS20B.170 |                          |
|          | Keyboard LITE-ON SK-9611 PS/2 Black Swedish                 | KB.PS20B.171 |                          |
|          | Keyboard LITE-ON SK-9611 PS/2 Black UK                      | KB.PS20B.172 |                          |
|          | Keyboard LITE-ON SK-9611 PS/2 Black Dutch                   | KB.PS20B.173 |                          |
|          | Keyboard LITE-ON SK-9611 PS/2 Black Swiss/G                 | KB.PS20B.174 |                          |
|          | Keyboard LITE-ON SK-9611 PS/2 Black Belgium                 | KB.PS20B.175 |                          |
|          | Keyboard LITE-ON SK-9611 PS/2 Black Icelandic               | KB.PS20B.176 |                          |
|          | Keyboard LITE-ON SK-9611 PS/2 Black<br>Norwegian            | KB.PS20B.177 |                          |
|          | Keyboard LITE-ON SK-9611 PS/2 Black Hebrew                  | KB.PS20B.178 |                          |
|          | Keyboard LITE-ON SK-9611 PS/2 Black Polish                  | KB.PS20B.179 |                          |
|          | Keyboard LITE-ON SK-9611 PS/2 Black Slovenian               | KB.PS20B.180 |                          |
|          | Keyboard LITE-ON SK-9611 PS/2 Black Slovak                  | KB.PS20B.181 |                          |
|          | Keyboard LITE-ON SK-9611 PS/2 Black Russian                 | KB.PS20B.182 |                          |
|          | Keyboard LITE-ON SK-9611 PS/2 Black<br>Hungarian            | KB.PS20B.183 |                          |
|          | Keyboard LITE-ON SK-9611 PS/2 Black Greek                   | KB.PS20B.184 |                          |
|          | Keyboard LITE-ON SK-9611 PS/2 Black Danish                  | KB.PS20B.185 |                          |
|          | Keyboard LITE-ON SK-9611 PS/2 Black Czech                   | KB.PS20B.186 |                          |
|          | Keyboard LITE-ON SK-9611 PS/2 Black<br>Romanian             | KB.PS20B.187 |                          |
|          | Keyboard LITE-ON SK-9611 PS/2 Black Turkish                 | KB.PS20B.188 |                          |
|          | Keyboard LITE-ON SK-9611 PS/2 Black Turkish-Q               | KB.PS20B.189 |                          |
|          | Keyboard LITE-ON SK-9611 PS/2 Black Arabic/<br>French       | KB.PS20B.190 |                          |
|          | Keyboard LITE-ON SK-9611 PS/2 Black Kazakh                  | KB.PS20B.191 |                          |
|          | Keyboard LITE-ON SK-9611 PS/2 Black Turkmen                 | KB.PS20B.192 |                          |

| Category | Description                                                     | Part Number  | Exploded<br>Diagram Item |
|----------|-----------------------------------------------------------------|--------------|--------------------------|
|          | Keyboard LITE-ON SK-9611 PS/2 Black Nordic                      | KB.PS20B.193 |                          |
|          | Keyboard LITE-ON SK-9611 PS/2 Black English/<br>Canadian French | KB.PS20B.194 |                          |
|          | Keyboard LITE-ON SK-9611 PS/2 Black Czech/<br>Slovak            | KB.PS20B.195 |                          |
|          | Keyboard LITE-ON SK-9611 PS/2 Black Swiss/FR                    | KB.PS20B.196 |                          |
|          | Keyboard LITE-ON SK-9611 PS/2 Black Korean                      | KB.PS20B.197 |                          |
|          | Keyboard LITE-ON SK-9611 PS/2 Black Spanish<br>Latin            | KB.PS20B.198 |                          |
|          | Keyboard PRIMAX KB36111 PS/2 Black US                           | KB.PS20P.204 |                          |
|          | Keyboard PRIMAX KB36111 PS/2 Black<br>Traditional Chinese       | KB.PS20P.205 |                          |
|          | Keyboard PRIMAX KB36111 PS/2 Black Simplified Chinese           | KB.PS20P.206 |                          |
|          | Keyboard PRIMAX KB36111 PS/2 Black US<br>International          | KB.PS20P.207 |                          |
|          | Keyboard PRIMAX KB36111 PS/2 Black Arabic/<br>English           | KB.PS20P.208 |                          |
|          | Keyboard PRIMAX KB36111 PS/2 Black Thailand                     | KB.PS20P.209 |                          |
|          | Keyboard PRIMAX KB36111 PS/2 Black Spanish                      | KB.PS20P.210 |                          |
|          | Keyboard PRIMAX KB36111 PS/2 Black<br>Portuguese                | KB.PS20P.211 |                          |
|          | Keyboard PRIMAX KB36111 PS/2 Black Canadian<br>French           | KB.PS20P.212 |                          |
|          | Keyboard PRIMAX KB36111 PS/2 Black Brazilian<br>Portuguese      | KB.PS20P.213 |                          |
|          | Keyboard PRIMAX KB36111 PS/2 Black Japanese                     | KB.PS20P.214 |                          |
|          | Keyboard PRIMAX KB36111 PS/2 Black German                       | KB.PS20P.215 |                          |
|          | Keyboard PRIMAX KB36111 PS/2 Black Italian                      | KB.PS20P.216 |                          |
|          | Keyboard PRIMAX KB36111 PS/2 Black French                       | KB.PS20P.217 |                          |
|          | Keyboard PRIMAX KB36111 PS/2 Black Swedish                      | KB.PS20P.218 |                          |
|          | Keyboard PRIMAX KB36111 PS/2 Black UK                           | KB.PS20P.219 |                          |
|          | Keyboard PRIMAX KB36111 PS/2 Black Dutch                        | KB.PS20P.220 |                          |
|          | Keyboard PRIMAX KB36111 PS/2 Black Swiss/G                      | KB.PS20P.221 |                          |
|          | Keyboard PRIMAX KB36111 PS/2 Black Belgium                      | KB.PS20P.222 |                          |
|          | Keyboard PRIMAX KB36111 PS/2 Black Icelandic                    | KB.PS20P.223 |                          |
|          | Keyboard PRIMAX KB36111 PS/2 Black<br>Norwegian                 | KB.PS20P.224 |                          |
|          | Keyboard PRIMAX KB36111 PS/2 Black Hebrew                       | KB.PS20P.225 |                          |
|          | Keyboard PRIMAX KB36111 PS/2 Black Polish                       | KB.PS20P.226 |                          |

| Category | Description                                                      | Part Number  | Exploded<br>Diagram Item |
|----------|------------------------------------------------------------------|--------------|--------------------------|
|          | Keyboard PRIMAX KB36111 PS/2 Black Slovenian                     | KB.PS20P.227 |                          |
|          | Keyboard PRIMAX KB36111 PS/2 Black Slovak                        | KB.PS20P.228 |                          |
|          | Keyboard PRIMAX KB36111 PS/2 Black Russian                       | KB.PS20P.229 |                          |
|          | Keyboard PRIMAX KB36111 PS/2 Black<br>Hungarian                  | KB.PS20P.230 |                          |
|          | Keyboard PRIMAX KB36111 PS/2 Black Greek                         | KB.PS20P.231 |                          |
|          | Keyboard PRIMAX KB36111 PS/2 Black Danish                        | KB.PS20P.232 |                          |
|          | Keyboard PRIMAX KB36111 PS/2 Black Czech                         | KB.PS20P.233 |                          |
|          | Keyboard PRIMAX KB36111 PS/2 Black<br>Romanian                   | KB.PS20P.234 |                          |
|          | Keyboard PRIMAX KB36111 PS/2 Black Turkish                       | KB.PS20P.235 |                          |
|          | Keyboard PRIMAX KB36111 PS/2 Black Turkish-Q                     | KB.PS20P.236 |                          |
|          | Keyboard PRIMAX KB36111 PS/2 Black Arabic/<br>French             | KB.PS20P.237 |                          |
|          | Keyboard PRIMAX KB36111 PS/2 Black Kazakh                        | KB.PS20P.238 |                          |
|          | Keyboard PRIMAX KB36111 PS/2 Black Turkmen                       | KB.PS20P.239 |                          |
|          | Keyboard PRIMAX KB36111 PS/2 Black Nordic                        | KB.PS20P.240 |                          |
|          | Keyboard PRIMAX KB36111 PS/2 Black English/<br>Canadian French   | KB.PS20P.241 |                          |
|          | Keyboard PRIMAX KB36111 PS/2 Black Czech/<br>Slovak              | KB.PS20P.242 |                          |
|          | Keyboard PRIMAX KB36111 PS/2 Black Swiss/FR                      | KB.PS20P.243 |                          |
|          | Keyboard PRIMAX KB36111 PS/2 Black Korean                        | KB.PS20P.244 |                          |
|          | Keyboard PRIMAX KB36111 PS/2 Black Spanish<br>Latin              | KB.PS20P.245 |                          |
|          | Keyboard PRIMAX KB36111 PS/2 Black US with<br>India Rupee Symbol | KB.PS20P.290 |                          |
|          | Keyboard PRIMAX KB36211 USB Black US                             | KB.USB0P.217 |                          |
|          | Keyboard PRIMAX KB36211 USB Black<br>Traditional Chinese         | KB.USB0P.218 |                          |
|          | Keyboard PRIMAX KB36211 USB Black Simplified<br>Chinese          | KB.USB0P.219 |                          |
|          | Keyboard PRIMAX KB36211 USB Black US<br>International            | KB.USB0P.220 |                          |
|          | Keyboard PRIMAX KB36211 USB Black Arabic/<br>English             | KB.USB0P.221 |                          |
|          | Keyboard PRIMAX KB36211 USB Black Thailand                       | KB.USB0P.222 |                          |
|          | Keyboard PRIMAX KB36211 USB Black Spanish                        | KB.USB0P.223 |                          |
|          | Keyboard PRIMAX KB36211 USB Black<br>Portuguese                  | KB.USB0P.224 |                          |

| Category | Description                                                   | Part Number  | Exploded<br>Diagram Item |
|----------|---------------------------------------------------------------|--------------|--------------------------|
|          | Keyboard PRIMAX KB36211 USB Black Canadian<br>French          | KB.USB0P.225 |                          |
|          | Keyboard PRIMAX KB36211 USB Black Brazilian<br>Portuguese     | KB.USB0P.226 |                          |
|          | Keyboard PRIMAX KB36211 USB Black Japanese                    | KB.USB0P.227 |                          |
|          | Keyboard PRIMAX KB36211 USB Black German                      | KB.USB0P.228 |                          |
|          | Keyboard PRIMAX KB36211 USB Black Italian                     | KB.USB0P.229 |                          |
|          | Keyboard PRIMAX KB36211 USB Black French                      | KB.USB0P.230 |                          |
|          | Keyboard PRIMAX KB36211 USB Black Swedish                     | KB.USB0P.231 |                          |
|          | Keyboard PRIMAX KB36211 USB Black UK                          | KB.USB0P.232 |                          |
|          | Keyboard PRIMAX KB36211 USB Black Dutch                       | KB.USB0P.233 |                          |
|          | Keyboard PRIMAX KB36211 USB Black Swiss/G                     | KB.USB0P.234 |                          |
|          | Keyboard PRIMAX KB36211 USB Black Belgium                     | KB.USB0P.235 |                          |
|          | Keyboard PRIMAX KB36211 USB Black Icelandic                   | KB.USB0P.236 |                          |
|          | Keyboard PRIMAX KB36211 USB Black<br>Norwegian                | KB.USB0P.237 |                          |
|          | Keyboard PRIMAX KB36211 USB Black Hebrew                      | KB.USB0P.238 |                          |
|          | Keyboard PRIMAX KB36211 USB Black Polish                      | KB.USB0P.239 |                          |
|          | Keyboard PRIMAX KB36211 USB Black Slovenian                   | KB.USB0P.240 |                          |
|          | Keyboard PRIMAX KB36211 USB Black Slovak                      | KB.USB0P.241 |                          |
|          | Keyboard PRIMAX KB36211 USB Black Russian                     | KB.USB0P.242 |                          |
|          | Keyboard PRIMAX KB36211 USB Black<br>Hungarian                | KB.USB0P.243 |                          |
|          | Keyboard PRIMAX KB36211 USB Black Greek                       | KB.USB0P.244 |                          |
|          | Keyboard PRIMAX KB36211 USB Black Danish                      | KB.USB0P.245 |                          |
|          | Keyboard PRIMAX KB36211 USB Black Czech                       | KB.USB0P.246 |                          |
|          | Keyboard PRIMAX KB36211 USB Black<br>Romanian                 | KB.USB0P.247 |                          |
|          | Keyboard PRIMAX KB36211 USB Black Turkish                     | KB.USB0P.248 |                          |
|          | Keyboard PRIMAX KB36211 USB Black Turkish-Q                   | KB.USB0P.249 |                          |
|          | Keyboard PRIMAX KB36211 USB Black Arabic/<br>French           | KB.USB0P.250 |                          |
|          | Keyboard PRIMAX KB36211 USB Black Kazakh                      | KB.USB0P.251 |                          |
|          | Keyboard PRIMAX KB36211 USB Black Turkmen                     | KB.USB0P.252 |                          |
|          | Keyboard PRIMAX KB36211 USB Black Nordic                      | KB.USB0P.253 |                          |
|          | Keyboard PRIMAX KB36211 USB Black English/<br>Canadian French | KB.USB0P.254 |                          |
|          | Keyboard PRIMAX KB36211 USB Black Czech/<br>Slovak            | KB.USB0P.255 |                          |

| Category | Description                                                     | Part Number  | Exploded<br>Diagram Item |
|----------|-----------------------------------------------------------------|--------------|--------------------------|
|          | Keyboard PRIMAX KB36211 USB Black Swiss/FR                      | KB.USB0P.256 |                          |
|          | Keyboard PRIMAX KB36211 USB Black Korean                        | KB.USB0P.257 |                          |
|          | Keyboard PRIMAX KB36211 USB Black Spanish<br>Latin              | KB.USB0P.258 |                          |
|          | Keyboard PRIMAX KB36211 USB Black US with<br>India Rupee Symbol | KB.USB0P.306 |                          |

Free Manuals Download Website <u>http://myh66.com</u> <u>http://usermanuals.us</u> <u>http://www.somanuals.com</u> <u>http://www.4manuals.cc</u> <u>http://www.4manuals.cc</u> <u>http://www.4manuals.cc</u> <u>http://www.4manuals.com</u> <u>http://www.404manual.com</u> <u>http://www.luxmanual.com</u> <u>http://aubethermostatmanual.com</u> Golf course search by state

http://golfingnear.com Email search by domain

http://emailbydomain.com Auto manuals search

http://auto.somanuals.com TV manuals search

http://tv.somanuals.com